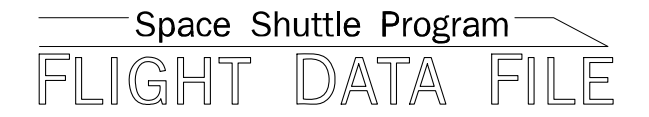

# Photo/TV Checklist

# **STS-129 Flight Supplement**

# Mission Operations Directorate Operations Division

Final October 8, 2009

National Aeronautics and Space Administration

Lyndon B. Johnson Space Center Houston, Texas

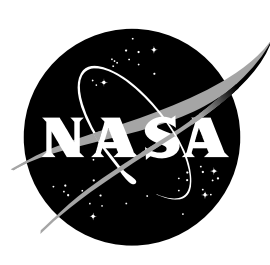

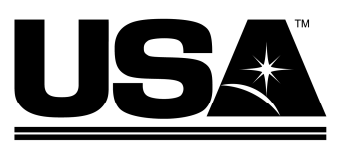

United Space Alliance

Verify this is the correct version for the pending operation (training, simulation or flight). Electronic copies of FDF books are available. URL: http://mod.jsc.nasa.gov/do3/FDF/index.html

#### MISSION OPERATIONS DIRECTORATE

#### PHOTO/TV CHECKLIST STS-129 FLIGHT SUPPLEMENT

FINAL October 8, 2009

PREPARED BY: Kilgo Gary Mission Lead

Mary E. Bruce Publication Manager

APPROVED BY:

David L. Williams Technical Lead, Shuttle Photo/TV Group

at Procedures Manager.

ACCEPTED BY:

Michael T. Huft

FDF Manager

This document is under the configuration control of the Crew Procedures Control Board (CPCB). All proposed changes must be submitted via Change Request Workflow (CRW) to DO3/FDF Manager.

Additional distribution of this book, for official use only, may be requested in writing to DO3/PMO Administrator. The request must include justification and requester's name, organization, position, and phone number. Contractor requests are made through the NASA or DOD organization supported. Deletions, reduction in quantity, or change of address may be submitted to DO3/FDF Management Office, 281-244-1184.

482#: P/TV\_FS-0106 P/TV\_FS-0107

# AREAS OF TECHNICAL RESPONSIBILITY

| Publication Manager                       | DO35/M. Bruce    | 281-483-6083 |
|-------------------------------------------|------------------|--------------|
| Alternate Publication Manager             | DO35/L. Giles    | 281-244-9068 |
| Mission Lead                              | DX46/G. Kilgo    | 281-244-7926 |
| Backup Mission Lead                       | DX46/R. Tijerna  | 281-244-7927 |
| Technical Lead, Shuttle Photo/TV<br>Group | DX46/D. Williams | 281-244-7882 |

# PHOTO/TV CHECKLIST STS-129 FLIGHT SUPPLEMENT LIST OF EFFECTIVE PAGES

FINAL

10/08/09

| Sign Off* | 129/FIN             | FS 1-39  | 129/FIN |
|-----------|---------------------|----------|---------|
| FŠ ii*    | 129/FIN             | FS 1-40  | 129/FIN |
| FS iii*   | 129/FIN             | FS 1-41  | 129/FIN |
| FS iv*    | 129/FIN             | FS 1-42  | 129/FIN |
| FS v*     | 129/FIN             | FS 1-43  | 129/FIN |
| FS vi*    | 129/FIN             | FS 1-44  | 129/FIN |
| FS vii*   | 129/FIN             | FS 1-45  | 129/FIN |
| FS viii*  | 129/FIN             | FS 1-46  | 129/FIN |
| FS ix     | 129/FIN             | FS 1-47  | 129/FIN |
| FS x      | 129/FIN             | FS 1-48  | 129/FIN |
| 1-i       | generic             | FS 1-49  | 129/FIN |
| 1-ii      | generic             | FS 1-50  | 129/FIN |
| FS 1-1    | 129/FIN             | FS 1-51  | 129/FIN |
| FS 1-2    | 129/FIN             | FS 1-52  | 129/FIN |
| FS 1-3    | 129/FIN             | FS 1-53  | 129/FIN |
| FS 1-4    | 129/FIN             | FS 1-54  | 129/FIN |
| FS 1-5    | 129/FIN             | FS 1-55  | 129/FIN |
| FS 1-6    | 129/FIN             | FS 1-56  | 129/FIN |
| FS 1-7    | 129/FIN             | FS 1-57  | 129/FIN |
| FS 1-8    | 129/FIN             | FS 1-58  | 129/FIN |
| FS 1-9    | 120/FIN             | FS 1-59  | 120/FIN |
| FS 1-10   | 120/FIN             | FS 1-60  | 120/FIN |
| FS 1-11   | 120/FIN             | FS 1-61  | 120/FIN |
| FS 1-12   | 129/FIN             | FS 1-62  | 120/FIN |
| FS 1-12   | 129/11N<br>120/EIN  | FS 1-63  | 129/11N |
| EQ 1 11   | 123/1 IN<br>120/EIN | FS 1 64  | 123/11N |
| FS 1-14   | 129/FIN<br>120/EIN  | FS 1-04  | 129/FIN |
| FS 1-15   | 129/FIN<br>120/EIN  | FS 1-05  | 129/FIN |
|           | 129/FIN<br>120/EIN  |          | 129/FIN |
|           | 129/FIN<br>120/EIN  |          | 129/FIN |
| FS 1-10   | 129/FIN             |          |         |
| FS 1-19   | 129/FIN             |          | 129/FIN |
| FS 1-20   | 129/FIN             |          |         |
| FS 1-21   | 129/FIN             | FS 1-71  | 129/FIN |
| FS 1-22   | 129/FIN             | FS 1-72  | 129/FIN |
| FS 1-23   | 129/FIN             | FS 1-73  | 129/FIN |
| FS 1-24⊗  | 129/FIN             | FS 1-74  | 129/FIN |
| FS 1-25   | 129/FIN             | FS 1-75  | 129/FIN |
| FS 1-26   | 129/FIN             | FS 1-76  | 129/FIN |
| FS 1-27   | 129/FIN             | FS 1-77⊗ | 129/FIN |
| FS 1-28   | 129/FIN             | FS 1-78  | 129/FIN |
| FS 1-29   | 129/FIN             | FS 1-79  | 129/FIN |
| FS 1-30   | 129/FIN             | FS 1-80  | 129/FIN |
| FS 1-31   | 129/FIN             | FS 2-1   | 129/FIN |
| FS 1-32   | 129/FIN             | FS 2-2   | 129/FIN |
| FS 1-33   | 129/FIN             | FS 2-3   | 129/FIN |
| FS 1-34⊗  | 129/FIN             | FS 2-4   | 129/FIN |
| FS 1-35   | 129/FIN             | FS 2-5   | 129/FIN |
| FS 1-36   | 129/FIN             | FS 2-6   | 129/FIN |
| FS 1-37   | 129/FIN             | FS 2-7   | 129/FIN |
| FS 1-38   | 129/FIN             | FS 2-8   | 129/FIN |

\* – Omit from flight book  $\otimes$  – Flight copies of this page contain color

| FS         | 2-9           |          |             |      |           |             |       |           | 129/F | IN            |
|------------|---------------|----------|-------------|------|-----------|-------------|-------|-----------|-------|---------------|
| FS         | 2-1           | $\cap$   |             |      |           |             |       |           | 120/F |               |
| 50         | 2 1           | 1        |             |      |           |             |       |           | 120/  |               |
|            | 2-1           | і.<br>О  | • • • • • • | •••• | •••••     |             | ••••• |           | 129/1 |               |
| 10         | 2-1.          | 2 .<br>2 |             | •••• | • • • • • |             | ••••• | . 🛛       | 129/F |               |
| FS         | 2-1           | 3        |             | •••• |           |             | ••••• |           | 129/F | ١N            |
| FS         | 2-1           | 4        |             |      |           |             |       |           | 129/F | ΊN            |
| FS         | 2-1           | 5.       |             |      |           |             |       |           | 129/F | IN            |
| FS         | 2-1           | 6        |             |      |           |             |       |           | 129/F | IN            |
| FS         | 2-1           | 7        |             |      |           |             |       |           | 129/F |               |
| EC         | 2 1           | 0        |             | •••• |           |             |       |           | 120/  |               |
|            | 2-10          | 0.       | • • • • • • | •••• | •••••     | • • • • • • | ••••• |           | 129/1 |               |
| F2         | 2-1           | 9.       |             | •••• | • • • • • |             | ••••• |           | 129/F |               |
| FS         | 2-2           | 0.       |             | •••• |           |             |       |           | 129/F | IN            |
| FS         | 2-2           | 1        |             |      |           |             |       |           | 129/F | ۶IN           |
| FS         | 2-2           | 2.       |             |      |           |             |       | $\otimes$ | 129/F | IN            |
| FS         | 2-2           | 3        |             |      |           |             |       | $\otimes$ | 129/F | IN            |
| FS         | 2-2           | Δ        |             |      |           |             |       | ß         | 120/F |               |
|            | 2-2.          | + .<br>E |             | •••• | •••••     |             | ••••• | . 🛛       | 123/1 | - IN I        |
| <b>F</b> 3 | 2-2           | с.<br>С  | • • • • • • | •••• | • • • • • | • • • • • • | ••••• |           | 129/6 |               |
| FS         | 2-2           | 6        |             | •••• | • • • • • |             | ••••• |           | 129/F | IN            |
| FS         | 2-2           | 7.       |             |      |           |             |       |           | 129/F | IN            |
| FS         | 2-2           | 8.       |             |      |           |             |       |           | 129/F | ۶IN           |
| FS         | 2-2           | 9        |             |      |           |             |       |           | 129/F | IN            |
| FS         | 2-3           | Ô        |             |      |           |             |       | $\otimes$ | 129/F | IN            |
| FS         | 2_1           |          |             |      |           |             | ••••• | . 0       | 120/F |               |
|            | 2 2           | •••      |             | •••• | •••••     |             | ••••• | •         | 123/1 | - IN I        |
| <b>F</b> 3 | 3-2           |          |             | •••• | • • • • • | •••••       | ••••• |           | 129/6 |               |
| FS         | CC            | 3        | -3          | •••• | • • • • • |             | ••••• |           | 129/F | IN            |
| FS         | CC            | 3        | -4          |      |           |             |       |           | 129/F | IN            |
| FS         | CC            | 3        | -5          |      |           |             |       |           | 129/F | ۶IN           |
| FS         | CC            | 3        | -6          |      |           |             |       | $\otimes$ | 129/F | IN            |
| FS         | CC            | 3        | -7          |      |           |             |       |           | 129/F | IN            |
| FS         | CC.           | Ĩ,       | -8          |      |           |             |       |           | 129/F |               |
| EC         | CC            | 2        | 0<br>0      | •••• |           |             | ••••• |           | 120/  |               |
|            |               | 5        | -9          | •••• | •••••     |             | ••••• |           | 129/1 |               |
| F2         | CC            | 3        | -10         | •••• | • • • • • |             | ••••• |           | 129/F | · IIN         |
| FS         | CC            | 3        | -11         | •••• |           |             | ••••• | . 🛛       | 129/F | ١N            |
| FS         | CC            | 3        | -12         |      |           |             |       |           | 129/F | ΊN            |
| FS         | CC            | 3        | -13         |      |           |             |       |           | 129/F | ٦N            |
| FS         | CC            | 3        | -14         |      |           |             |       | $\otimes$ | 129/F | IN            |
| FS         | CC.           | 3        | -15         |      |           |             |       | $\otimes$ | 129/F | IN            |
| 50         | CC            | 2        | _16         |      |           |             |       | . O       | 120/  |               |
|            | 200           | 5        | 47          | •••• | • • • • • | • • • • • • | ••••• | . 🛛       | 123/1 | 11 N<br>1 N I |
| F3         |               | 3        | -17         | •••• | • • • • • | • • • • • • | ••••• | . 🛛       | 129/F |               |
| FS         | CC            | 3        | -18         | •••• | • • • • • |             | ••••• | . 🛛       | 129/F | IN            |
| FS         | CC            | 3        | -19         |      |           |             |       | $\otimes$ | 129/F | ΠN            |
| FS         | CC            | 3        | -20         |      |           |             |       | $\otimes$ | 129/F | ۶IN           |
| FS         | CC            | 3        | -21         |      |           |             |       | $\otimes$ | 129/F | IN            |
| FS         | CC            | 3        | -22         |      |           |             |       | -         | 129/F | IN            |
| FS         | CC            | 2        | -23         |      |           |             |       |           | 120/F |               |
|            | 00            | 5        | 20          | •••• | •••••     |             | ••••• |           | 120/  |               |
| го<br>го   |               | 0        | -24         | •••• | •••••     |             | ••••• | . 🛛       | 129/6 |               |
| F2         | CC            | 3        | -25         | •••• | • • • • • |             | ••••• |           | 129/F | · IIN         |
| FS         | CC            | 3        | -26         | •••• |           |             |       |           | 129/F | IN            |
| FS         | 3-2           | 7        | (4 p        | gs   | )         |             |       | Δ         | 129/F | ٦N            |
| FS         | 3-2           | 8        | (4 p        | gs   | )         |             |       | Δ         | 129/F | ۶IN           |
| 4-i        |               |          | · ·         |      | ,<br>     |             |       |           | aene  | ric           |
| 4-ii       |               |          |             |      |           |             |       |           | dene  | ric           |
| <br>⊿_1    |               |          |             |      | •••••     |             | ••••• | +         | deno  | ric           |
| <br>1<br>1 | •••••         | • • •    |             | •••• | •••••     |             | ••••• | ·  <br>+  | gene  | ric           |
| 4-2        |               | • • •    | • • • • • • | •••• | •••••     |             | ••••• | · F       | gene  |               |
| 4-3        |               | • • •    |             | •••• | •••••     |             | ••••• | Ť         | gene  | OI1           |
| 4-4        | • • • • • • • | • • •    |             |      |           |             |       | 1         | gene  | ric           |

| 4-51         | l⊗generic            |
|--------------|----------------------|
| 4-61         | l⊗generic            |
| 4-71         | l⊗generic            |
| 4-81         | f generic            |
| 4-91         | generic              |
| 4-10         | deneric              |
| 4-11         | deneric              |
| 4-12         | deneric              |
| 4-13         |                      |
| Δ-1Δ -       |                      |
| μ_15         |                      |
| 4-15         |                      |
| 4-10         | generic<br>L generic |
| 4-17         | generic              |
| 4-18         | generic              |
| 4-191        | generic              |
| 4-201        | generic              |
| 4-211        | f generic            |
| 4-221        | l⊗generic            |
| 4-231        | l⊗generic            |
| 4-241        | generic              |
| 4-251        | aeneric              |
| 4-26         | aeneric              |
| 4-27         | t⊗generic            |
| 4-28         | t⊗generic            |
| 4_20         |                      |
| 4 20         |                      |
| 4-30         | generic<br>L generic |
| 4-31         | generic              |
| 4-32         | generic              |
| 5-11         | generic              |
| 5-21         | generic              |
| 5-31         | generic              |
| 5-41         | f generic            |
| 5-51         | f generic            |
| 5-61         | f generic            |
| 5-71         | generic              |
| 5-8          | aeneric              |
| 5-9          | l⊗aeneric            |
| 5-10         | deneric              |
| 5-11         |                      |
| 5-12         |                      |
| 5-13         |                      |
| 5 1 <i>1</i> | ⊗generic             |
| 5 15         | ⊗yeneric             |
| 5-15         |                      |
| 0-10         | r⊗generic            |
| 5-171        | generic              |
| 5-181        | generic              |
| 5-191        | f generic            |
| 5-201        | f generic            |
| 5-211        | f generic            |
| 5-221        | f generic            |
| 5-23         | generic              |
| 5-24         | generic              |
| 6-1          | generic              |
| 6-2          | generic              |
| 6-3          | deneric              |
| 6-4          | - generic            |
| ∪-+]         | generic              |

 $\otimes$  – Flight copies of this page contain color  $\Delta$  – Replace with blue K-10 card stock in flight book only † – May be replaced with CD in flight book only

| 6-5                | l⊗generic |
|--------------------|-----------|
| 6-6                | generic   |
| 6-7                | generic   |
| 6-8                | generic   |
| 6-9                | generic   |
| 6-10               | generic   |
| 6-11               | generic   |
| 6-12               | generic   |
| 6-13               | generic   |
| 6-14               | generic   |
| 6-15               | generic   |
| 6-16               | generic   |
| 6-17               | generic   |
| 6-18               | generic   |
| 7-1                | generic   |
| 7-2                | generic   |
| 7-3                | generic   |
| 7-4                | generic   |
| 7-5                | generic   |
| 7-6                | generic   |
| 7-7                | generic   |
| 7-8                | generic   |
| 7-9                | aeneric   |
| 7-10               | aeneric   |
| 7-11               | aeneric   |
| 7-12               | aeneric   |
| 7-13               | aeneric   |
| 7-14               | aeneric   |
| 7-15               | l⊗aeneric |
| 7-16               | aeneric   |
| 7-17               | aeneric   |
| 7-18               | aeneric   |
| 7-18a <sup>+</sup> | aeneric   |
| 7-18b              | aeneric   |
| 7-19               | aeneric   |
| 7-20               | aeneric   |
| 7-21               | aeneric   |
| 7-22               | aeneric   |
| 7-23               | l⊗aeneric |
| 7-24               | l⊗aeneric |
| 8-1                | aeneric   |
| 8-2                | aeneric   |
| 8-3                | aeneric   |
| 8-4                | aeneric   |
| 8-5                | aeneric   |
| 8-6                | aeneric   |
| 9-1                | aeneric   |
| 9-2                | aeneric   |
| 9-3                | aeneric   |
| 9-4                | t⊗aeneric |
| 9-5                | l⊗generic |
| 9-6                |           |
| 10-1               |           |
| 10-2               |           |
| 10-3               | deneric   |
| 10-4               | deneric   |
|                    | 30.000    |

| 10-5              | f generic |
|-------------------|-----------|
| 10-6              | l⊗generic |
| 10-7              | f generic |
| 10-81             | f generic |
| 10-9              | generic   |
| 10-10             | generic   |
| 10-11             | deneric   |
| 10-12             | aeneric   |
| 10-13             | aeneric   |
| 10-14             | aeneric   |
| 10-15             | aeneric   |
| 10-16             | aeneric   |
| 10-17             | deneric   |
| 10-18             | eneric    |
| 10-19             |           |
| 10-20             | l generic |
| 10-21             |           |
| 10-21             |           |
| 10-22             |           |
| 10-23             |           |
| 10-24             | generic   |
| 10-25             | generic   |
| 10-26             | r generic |
| 11-1              | generic   |
| 11-21             | generic   |
| 11-31             | generic   |
| 11-4              | generic   |
| 11-5              | generic   |
| 11-6              | generic   |
| 11-7              | f generic |
| 11-8              | f generic |
| 11-9              | f generic |
| 11-10             | f generic |
| 11-11             | l⊗generic |
| 11-12             | f generic |
| 12-1              | f generic |
| 12-21             | generic   |
| 12-3              | generic   |
| 12-4              | generic   |
| 12-5              | generic   |
| 12-6              | generic   |
| 12-7              | generic   |
| 12-8              | deneric   |
| 12-9              | aeneric   |
| 12-10             | aeneric   |
| 12-11             | aeneric   |
| 12-12             | deneric   |
| 12-12a            |           |
| 12-12h            |           |
| 12-13             |           |
| 12-14             | l generic |
| 12-1 <del>4</del> | e generic |
| 12-16             | l yenenc  |
| 12-10<br>12 17    | yenenc    |
| 12-17             | generic   |
| 12-10<br>12 10    | yenenc    |
| 12-19             | generic   |
| 12-20             | generic   |

 $\dagger~$  – May be replaced with CD in flight book only  $\otimes~$  – Flight copies of this page contain color

| 13-11        | generic  |
|--------------|----------|
| 13-2         | generic  |
| 13-31        | generic  |
| 13-41        | ⊗generic |
| 13-51        | ⊗generic |
| 13-6         | ⊗generic |
| 13-7         | ⊗generic |
| 13-81        | ⊗generic |
| 13-91        | generic  |
| 13-10        | generic  |
| 13-11        | generic  |
| 13-12        | generic  |
| 14-11        | generic  |
| 14-21        | generic  |
| 14-31        | generic  |
| 14-41        | generic  |
| 15-11        | generic  |
| 15-2         | generic  |
| 15-3         | generic  |
| 15-4         | generic  |
| 15-5         | generic  |
| 15-61        | generic  |
| 15-7         | generic  |
| 15-81        | generic  |
| 15-91        | generic  |
| 15-10        | generic  |
| 15-111       | generic  |
| 15-121       | generic  |
| 15-13        | generic  |
| 10-14        | generic  |
| 15-15        | generic  |
| 10-10        | generic  |
| 16 2         | generic  |
| 16-3         |          |
| 16- <i>1</i> |          |
| 16-5         |          |
| 16-6         |          |
| 17-1         | deneric  |
| 17-2         | deneric  |
| 18-1         | generic  |
| 18-2         | generic  |
| 18-3         | generic  |
| 18-4         | generic  |
| 18-5         | aeneric  |
| 18-6         | generic  |
| 19-1         | aeneric  |
| 19-2         | aeneric  |
| 19-3         | generic  |
| 19-41        | generic  |
| 19-5         | generic  |
| 19-6         | generic  |
| 19-7         | generic  |
| 19-8         | generic  |
| 19-9         | generic  |
| 19-10        | generic  |

| 19-11†  | generic |
|---------|---------|
| 19-12†  | generic |
| 20-1†   | generic |
| 20-2†   | generic |
| 20-3†   | generic |
| 20-4†   | generic |
| 20-5†   | generic |
| 20-6†   | generic |
| 20-7†   | generic |
| 20-8†   | generic |
| 20-9†   | generic |
| 20-10†  | generic |
| 20-11†  | generic |
| 20-12†  | generic |
| 20-13†  | generic |
| 20-14†  | generic |
| 20-15†© | generic |
| 20-16†  | generic |
| 20-17†  | generic |
| 20-18†0 | generic |
| 20-19†  | generic |
| 20-20†  | generic |
| 20-21†  | generic |
| 20-22†  | generic |
| 21-1†   | generic |
| 21-2†   | generic |
|         |         |

 $\dagger~$  – May be replaced with CD in flight book only  $\otimes~$  – Flight copies of this page contain color

# PHOTO/TV CUE CARDS

| Title                                     | <u>Ref. Page</u>         | Card No.                             |
|-------------------------------------------|--------------------------|--------------------------------------|
| IV<br>(Front)<br>(Back)                   | FS CC 3-3<br>FS CC 3-4   | P/TV-1a/129/O/B  <br>P/TV-1b/129/O/A |
| ANALOG PLAYBACK<br>(Front)<br>(Back)      | FS CC 3-5<br>FS CC 3-6   | P/TV-2a/129/O/B  <br>P/TV-2b/129/O/A |
| ET PHOTO<br>(Front)<br>(Back)             | FS CC 3-7<br>FS CC 3-7   | P/TV-3a/129/O/A<br>P/TV-3b/129/O/B   |
| WVS<br>(Front)<br>(Back)                  | FS CC 3-8<br>FS CC 3-9   | P/TV-5a/129/O/B  <br>P/TV-5b/129/O/A |
| PLBD VTR RECORDING<br>(Front)<br>(Back)   | FS CC 3-10<br>FS CC 3-11 | P/TV-6a/129/O/B<br>P/TV-6b/129/O/B   |
| LDRI/ITVC<br>(Front)<br>(Back)            | FS CC 3-12<br>FS CC 3-13 | P/TV-7a/129/O/B  <br>P/TV-7b/129/O/A |
| LCS<br>(Front)<br>(Back)                  | FS CC 3-14<br>FS CC 3-15 | P/TV-8a/129/O/B<br>P/TV-8b/129/O/B   |
| IDC<br>(Front)<br>(Back)                  | FS CC 3-16<br>FS CC 3-17 | P/TV-9a/129/O/B<br>P/TV-9b/129/O/B   |
| VIDEO SETUP<br>(Front)                    | FS CC 3-18<br>FS CC 3-19 | P/TV-10a/129/O/B<br>P/TV-10b/129/O/B |
| D2Xs SETUP<br>(Front)<br>(Back)           | FS CC 3-20<br>FS CC 3-21 | P/TV-11a/129/O/B<br>P/TV-11b/129/O/B |
| LDRI/ITVC A7 PLACARD<br>(Front)           | FS CC 3-22<br>FS CC 3-22 | P/TV-12a/129/O/A<br>P/TV-12b/129/O/A |
| DIGITAL PLAYBACK<br>(Front)<br>(Back)     | FS CC 3-23<br>FS CC 3-24 | P/TV-13a/129/O/B<br>P/TV-13b/129/O/B |
| G1 CC SETUP CUE CARD<br>(Front)<br>(Back) | FS CC 3-25<br>FS CC 3-25 | P/TV-17a/129/O/A<br>P/TV-17b/129/O/A |

# TABLE OF CONTENTS

#### PAGE

# FLIGHT SPECIFIC

| SCENESFP/TV01VIDEO SETUPP/TV02DOCKP/TV03UNDOCKP/TV04INGRESS/EGRESSP/TV05ISS INTERNAL OPS (HC)P/TV06ROBOTICS OPERATIONSP/TV07EVAP/TV08EXTERNAL SURVEYP/TV09GLACIERP/TV10SEITE,SIMPLEX PAYLOADSF | S 1<br>S 1<br>S 5 1<br>S 5 1<br>S 5 1<br>S 5 1<br>S 5 1<br>S 5 1<br>S 5 1<br>S 5 1<br>S 5 1<br>S 1<br>S 1<br>S 1<br>S 1<br>S 1<br>S 1<br>S 1<br>S 1<br>S 1<br>S | -1<br>-4<br>-24<br>-34<br>-40<br>-48<br>-52<br>-62<br>-70<br>-76 |   |
|----------------------------------------------------------------------------------------------------|----------------------------------------------------------------------------------------------------|------------------------------------------------------------------|---|
| REFERENCED PROCEDURES                                                                                                    | S 2                                                                                                    | !-1                                                              |   |
| CUE CARD CONFIGURATIONF                                                                                                    | S 3                                                                                                    | 6-1                                                              |   |
| GENERIC                                                                                                    |                                                                                                    |                                                                  |   |
| NIKON D2Xs                                                                                                    | 4                                                                                                    | -1                                                               |   |
| D2Xs EVA CAMR                                                                                                    | 5                                                                                                    | -1                                                               | I |
| EVA IR CAMR                                                                                                    | 6                                                                                                    | -1                                                               |   |
| <u>CANON G1</u>                                                                                                    | 7                                                                                                    | -1                                                               |   |
| <u>SONY V10</u>                                                                                                    | 8                                                                                                    | -1                                                               |   |
| PORTABLE MONITORS                                                                                                    | 9                                                                                                    | -1                                                               |   |
| <u>CCTV</u>                                                                                                    | 10                                                                                                    | -1                                                               |   |
| CENTERLINE (C/L) CAMR                                                                                                    | 11                                                                                                    | -1                                                               |   |
| <u>DTV</u>                                                                                                    | 12                                                                                                    | -1                                                               |   |
| BPSMU                                                                                                    | 1                                                                                                    | 3-1                                                              |   |
| MINI-CAM                                                                                                    | 14                                                                                                    | -1                                                               |   |
| WIRELESS VIDEO SYSTEM (WVS)                                                                                                    | 15                                                                                                    | -1                                                               |   |
| SEQUENTIAL STILL VIDEO (SSV)                                                                                                    | 16                                                                                                    | -1                                                               |   |
| BINOCULARS                                                                                                    | 17                                                                                                    | ' <b>-</b> 1                                                     |   |
| FIBERSCOPE                                                                                                    | 18                                                                                                    | -1                                                               |   |
| LASER DYNAMIC RANGE IMAGER (LDRI)                                                                                                    | 19                                                                                                    | -1                                                               |   |
| LASER CAMR SYSTEM (LCS)/INTEGRATED SENSOR INSPECTION SYSTEM<br>DIGITAL CAMR (IDC)                                                                                                    | 20                                                                                                    | )-1                                                              |   |
| BATTS & FUSES                                                                                                    | 21                                                                                                    | -1                                                               |   |

# <u>SCENES</u>

# <u>PAGE</u>

| P/TV01 | VIDEO SETUP             | FS 1-4  |
|--------|-------------------------|---------|
| P/TV02 | DOCK                    | FS 1-14 |
| P/TV03 | UNDOCK                  | FS 1-24 |
| P/TV04 | INGRESS/EGRESS          | FS 1-34 |
| P/TV05 | ISS INTERNAL OPS (HC)   | FS 1-40 |
| P/TV06 | ROBOTICS OPERATIONS     | FS 1-48 |
| P/TV07 | EVA                     | FS 1-52 |
| P/TV08 | EXTERNAL SURVEY         | FS 1-62 |
| P/TV09 | GLACIER                 | FS 1-70 |
| P/TV10 | SEITE, SIMPLEX PAYLOADS | FS 1-76 |

#### P/TV01 VIDEO SETUP

# P/TV01 VIDEO SETUP

H/W SUMMARY

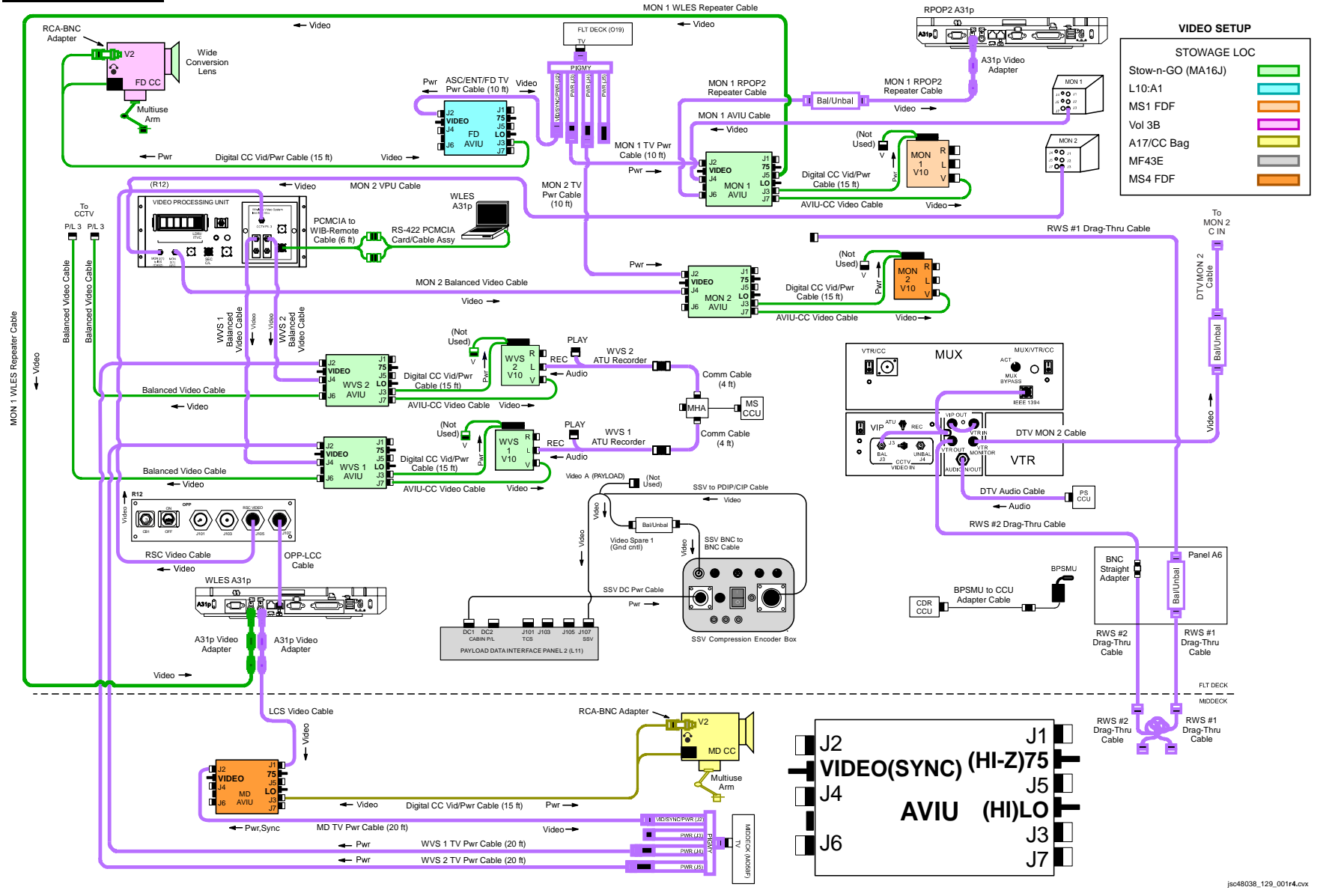

P/TV/129/FIN

#### H/W SUMMARY (Concluded)

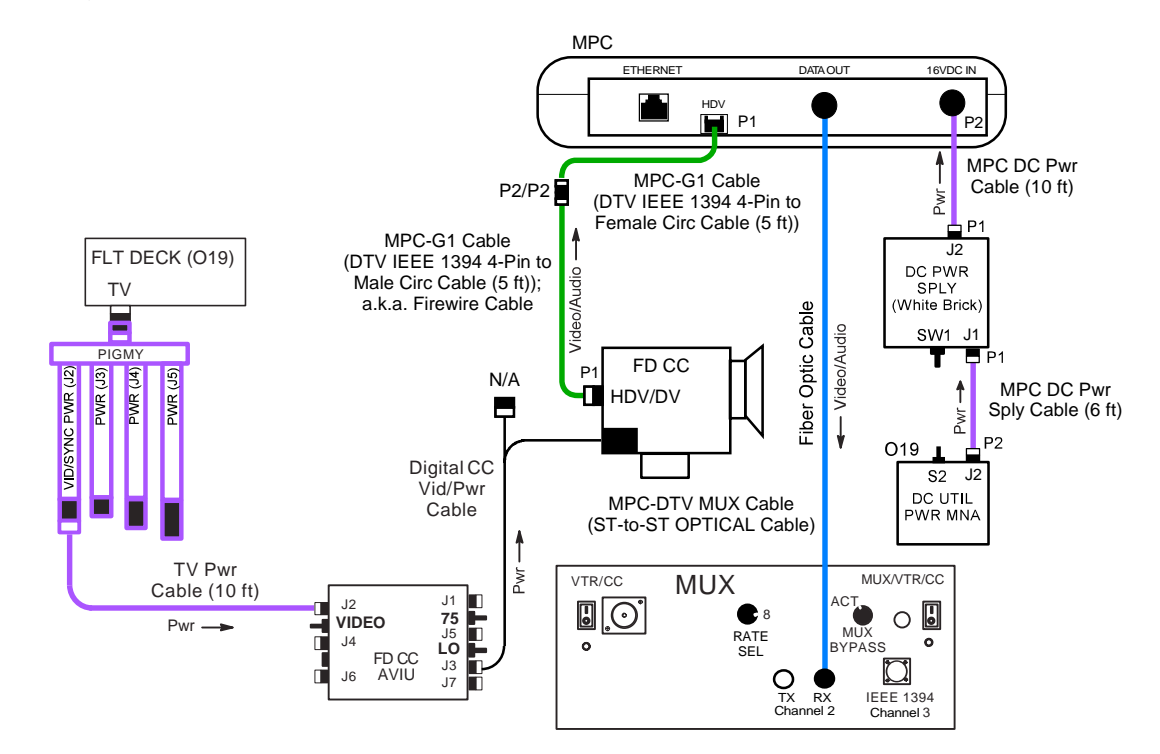

jsc48038\_129\_012er1.cvx

# <u>SETUP</u>

|           | <u>NOTE</u><br>Steps 1-7 minimum rqmt for OBSS RCC Inspection (focused and post undocked).<br>Step 8 required for ET Video DNLK                                                                                                   |
|-----------|----------------------------------------------------------------------------------------------------|
|           | 1. Perform ACTIVATION, OPERATION (Cue Card, <u>TV</u> ) as reqd                                                                                                    |
|           | 2. Perform the following for DTV Setup:                                                                                                    |
| O19       | TV PWR – OFF                                                                                                    |
| L10:A1    | Unstow AVIU and disconnect following cables:<br>ASC/ENT/FD TV Pwr Cable from J2; pull Cable thru cutout in locker<br>AVIU Adapter Cable from J5<br>ASC/ENT FD V10 Cable from J1<br>Config DTV H/W per <u>H/W SUMMARY</u> , FS 1-4 |
| L10 (MUX) | <u>Config Panels</u><br>√VTR/CC PWR – on (LED on)<br>If dnlk:<br>MUX/VTR/CC PWR – on (LED on)<br>√MUX BYPASS – ACT                                                                                                    |
| (VIP)     | $\sqrt{ATU} - REC$<br>$\sqrt{CCTV}$ VIDEO IN – J3<br>$\sqrt{PWR}$ – on (LED on)                                                                                                    |
| (VTR)     | √ON/STANDBY LED – green<br>√Switches set to White Dot (seven)<br>√COUNTER SELECT – COUNTER (TC)                                                                                                    |
| MON 2     | <u>Config Video</u><br>Connect DTV Mon 2 Cable to C-IN<br>SOURCE – C                                                                                                    |
| A15<br>L9 | <u>Config Audio</u><br>Connect DTV Audio Cable to P5 CCU<br>Config PS ATU per Comm Plan                                                                                                    |

#### SETUP (Continued)

- 3. Perform MON 1,2 V10 Setup
- MA9F Remove MON 1,2 Desk Assy Hardware from Stow-n-Go CTB
- O19 TV PWR OFF
  - Config MON 1.2 V10s and Cables per H/W SUMMARY, FS 1-4 Retrieve MON 1 V10 from MS1 Saddlebag MON 2 V10 from MS4 Saddlebag (Left)

Connect:

MON 1,2 Digital CC Vid/Pwr Cables to MON 1,2 V10s MON 1,2 AVIU-CC Video Cables to MON 1,2 V10s Multiuse Brkt to desk Pre-routed MON 1 AVIU Cable to MON 1 AVIU J4 Pre-routed MON 1 TV PWR Cable to MON 1 AVIU J2 Pre-routed MON 2 Balanced Video Cable to MON 2 AVIU J4 Pre-routed MON 2 TV PWR Cable to MON 2 AVIU J2 Pre-routed MON 1 RPOP2 Repeater Cable String to MON 1 AVIU J6 MON 1 WLES Repeater Cable string from MON 1 AVIU J5 to A31p Vid In port Multiuse Brkt to wall

- AVIU (MON 1,2) √SYNC/VIDEO VIDEO √HI-Z/75 – 75 √PWR SELECT – LO
- R12 (VPU) VPU PWR ON (LED on)
- O19 TV PWR ON
- V10 (MON 1,2) PWR ON
  - DISPLAY pb toggle to display tape counter  $\sqrt{Tape}$  installed

4. √RSC Video Cable connected between R12/OPP-RSC Video (J105) and R12/WIB-CCTV PL3

#### <u>SETUP</u> (Continued)

- 5. Perform Analog Camcorder Setup for FD,MD
- O19,MO58F TV PWR OFF
  - Retrieve FD AVIU from L10A1 MD AVIU from MS4 Saddlebag Config G1 CCs per <u>H/W SUMMARY,</u> FS 1-4, as reqd
- AVIU (FD,MD) SYNC/VIDEO VIDEO HI-Z/75 – 75 PWR SELECT – LO
- O19,MO58F TV PWR ON
- - 6. Perform LCS Cable Connections per H/W SUMMARY, FS 1-4, as reqd

If MD Camcorder setup not performed, unstow MD AVIU from MS4 Saddlebag (Left)

- Middeck Connect MD TV Pwr Cable to MD AVIU J2
  - Connect end of LCS Video Cable to MD AVIU J1

AVIU (MD) √HI-Z/75 – 75

Flt Deck Connect other end of LCS Video Cable (A31p Video Adapter) to A31p Video Out port on WLES machine Connect OPP-LCC Cable to A31p RJ45 Ethernet on WLES machine

#### SETUP (Continued)

- 7. Perform SSV Setup
- MF43E Unstow:
  - SSV Compression Encoder Box SSV BNC-BNC Cable SSV to PDIP/CIP Cable SSV DC Pwr Cable Bal/Unbal Xfmr

#### Config SSV H/W per H/W SUMMARY, FS 1-4

<u>NOTE</u> Video Spare 1 controlled by MCC instead of pnl A7

- L12 (SSP 2)  $\sqrt{\text{cb PDIP 2 PWR 1 cl}}$ L11 (PDIP 2) DC PWR 1 - ON
- SSV
- Config SSV settings IN SEL – NTSC Mode – 3 OUTRATE – 4 SSV Pwr – on √Pwr LED illum √ENC DATA LED flickering √FRM DATA LED flickering √FILL FRM pulsing

Inform MCC when SSV SETUP complete

#### 8. <u>Perform HDTV Setup for ET Photo DNLK</u> Unstow MPC White Brick MPC-DTV MUX Cbl (Fiber Optic Cable) MA16J MPC-G1 (Firewire Cable)

Stow-n-Go Bag

Configure H/W per H/W SUMMARY, FS 1-5

#### <u>SETUP</u> (Continued)

- 9. Perform WVS Setup
  - a. Activate WVS System
- A7 WIRELESS VID HTR ON PWR – ON
- MO58F TV PWR OFF
- MA9F b. Remove WVS Hardware from Stow-n-Go CTB

#### Config WVS 1,2 V10s and Cables per H/W SUMMARY, FS 1-4 Connect: WVS 1,2 Digital CC Vid/Pwr Cables to WVS 1,2 V10s WVS 1,2 AVIU-CC Vid Cables to WVS 1,2 V10s Multiuse Brkt to desk Pre-routed WVS 1,2 Balanced Video Cables from R12/VPU XCVR 1,2 BAL to WVS 1,2 AVIU J4 Pre-routed WVS TV Pwr Cables to WVS 1,2 AVIU J2 Balanced Video Cables stowed on WVS Stow-n-Go desk to WVS 1,2 AVIU J6 ATU Recorder Cables to left (white) port per <u>H/W SUMMARY</u>, FS 1-4 Multiuse Brkt to wall PCMCIA-to-WIB Remote Cable to R12/WIB J701 RS-422 PCMCIA Card/Cable Assy and PCMCIA-to-WIB Remote Cable to bottom PCMCIA slot on A31p per PGSC Usage Chart

AVIU (WVS 1,2) √SYNC/VIDEO – VIDEO √HI-Z/75 – 75 √PWR SELECT – LO

# MO58F V10 (two) V10 (WVS 1,2) TV PWR – ON √Tape installed √WVS Test Pattern displayed (color bars w/"No WVS Video") PWR – OFF

R10 Config MS ATU/CCU per Comm Plan

<u>SETUP</u> (Continued)

- 9. Perform WVS Setup (Continued)
  - c. WVS PGSC Prep

PGSC

 $\begin{array}{l} \underline{\mathsf{PGSC}\ \mathsf{Pwrup}\ and\ \mathsf{Application}\ \mathsf{Opening}}\\ \sqrt{\mathsf{Pwr}-\mathsf{ON}}\\ \text{Sel Shuttle\ \mathsf{Apps\ icon}}\\ \text{Sel WVS\ icon} \end{array}$ 

Sel 'No' at 'Restore To Previous Settings:' window

If 'Comm Port Configuration' error displayed: Remove Quatech RS-422 Card Sel 'Start'> 'Shut Down'> 'Shut Down'> 'OK' Reinstall Quatech RS-422 Card in bottom PCMCIA slot Pwr – ON Sel Shuttle Apps icon Sel WVS icon RF Camera page will appear

Application Setup

If 'Static XCVR'('Bad Camera ID', 'Temp Alert', 'Temp Caution') alert msg: Perform ALERT MSG TROUBLESHOOTING (Cue Card, <u>WVS</u>) If 'Static RF Camera' alert msg: Disregard Sel 'File' → 'Assign Camera ID' Verify following:

| Camr Address | S/N  | In Use | Label |  |
|--------------|------|--------|-------|--|
| 16           | 1010 | 1      | EV1   |  |
| 18           | 1007 | 1      | EV2   |  |

If Camr IDs not correct:

Sel 'Delete Entry' until all deleted Perform CAMR ID ASSIGNMENT (Cue Card, <u>WVS</u>) as reqd When complete, sel 'OK'

# P/TV01 VIDEO SETUP (Concluded)

#### <u>SETUP</u> (Concluded)

- 9. Perform WVS Setup (Concluded)
  - c. WVS PGSC Prep (Concluded)

Application Setup (Concluded)

Sel 'File'  $\rightarrow$  'Advanced Controls' On XVCR tab:  $\sqrt{IF}$  – selected  $\sqrt{Other options not selected}$ Sel RF Camera tab:  $\sqrt{Power Selections}$  – selected  $\sqrt{Automatic Gain Control}$  – selected  $\sqrt{S}$ -Band Level – selected  $\sqrt{Other options not selected}$ When complete, sel 'OK'

d. PWRDN

A7

Sel 'File'  $\rightarrow$  'Exit' WIRELESS VID PWR – OFF HTR – OFF

MF43E 10. Unstow, set up BPSMU w/BPSMU to CCU Adapter Cable at CDR CCU Connect BPSMU Batt

P/TV02 DOCK

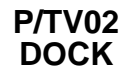

#### P/TV02 DOCK

H/W SUMMARY

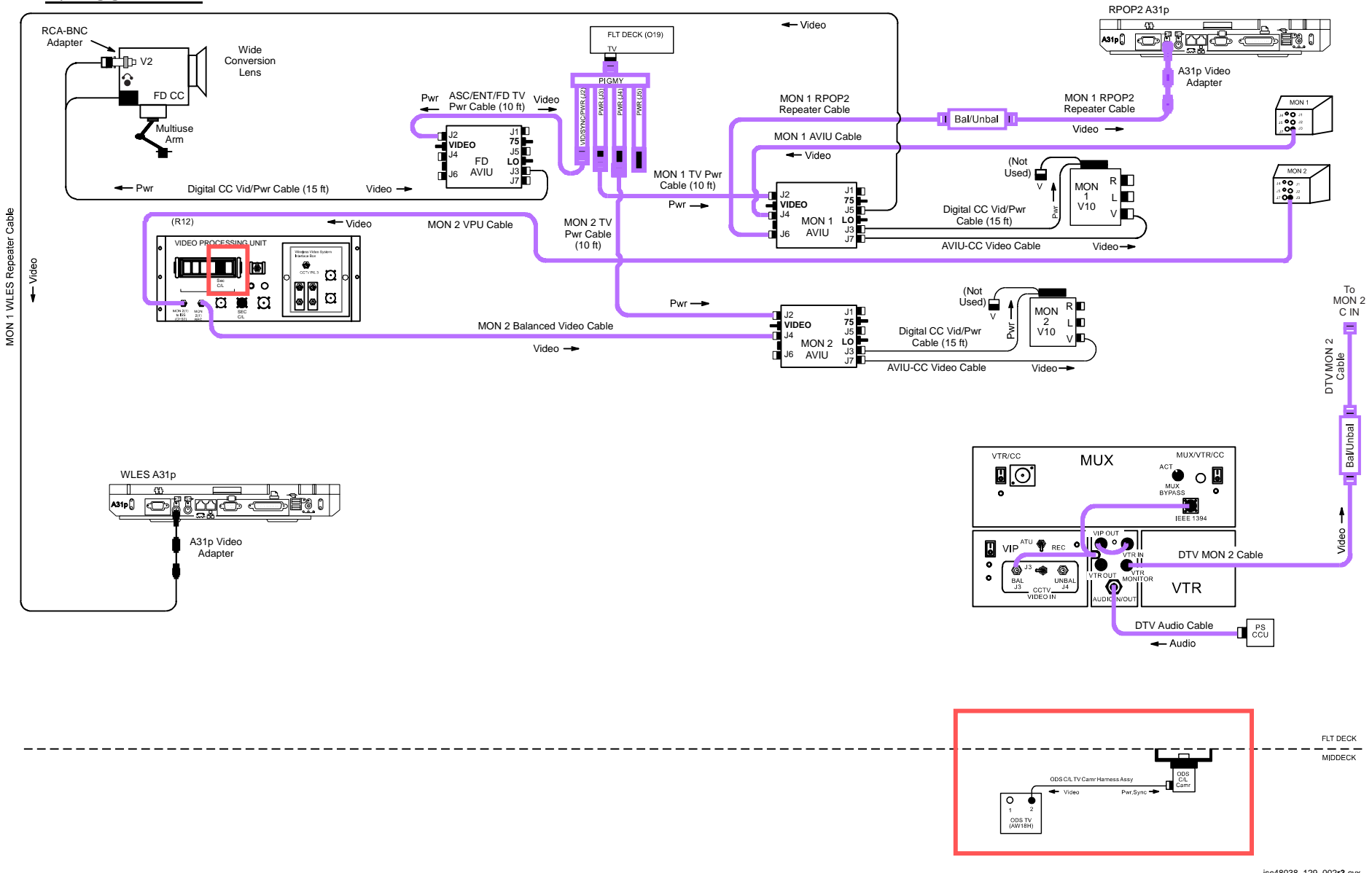

jsc48038\_129\_002r3.cvx

P/TV/129/FIN

#### SCENE SYNOPSIS

Scene contains procedures for obtaining video, still photos of ISS rndz, docking

#### <u>SETUP</u>

- 1. Perform ACTIVATION, OPERATION (Cue Card, TV) as reqd
- 2. Perform D2Xs PROGRAM w/FLASH for in-cabin imagery

Lens – 12-24mm Aperture - Min, locked Body Focus Mode - S √Batt installed √Flash Card installed Pwr – ON Top LCD: √Batt √Frames remaining sufficient Exp Comp ( 💌 ) – 0.0 Exp Mode – P Meter – Matrix (🔽) Diopter – Adjust Frame Rate - S  $\sqrt{BKT}$  disabled – 0 F Rear LCD: √ISO – 100  $\sqrt{\text{QUAL} - \text{RAW}}$  $\sqrt{WB} - 0,A$ AF Area Mode – [[]] √Focus Area – Center  $\sqrt{Focus Selector Lock - L}$ SB-800 Flash Settings: ON/OFF pb – ON √Diffuser Dome installed √MODE - 5 TTL BL  $\sqrt{\text{Exp Comp}} - 0 \text{ EV}$ Tilt – 45° (Direct)

#### <u>SETUP</u> (Continued)

3. Perform D2Xs MANUAL Exposure for docking/external imagery

Remove ovhd Window Shields SB-800 Flash Settings: ON/OFF pb – OFF Lens - 400mm(80-200mm) If 400mm: Focus Limit – ∞-6m Lens Focus Mode – A If 80-200mm: Focus Limit – full Lens Focus Mode – A Aperture - Min, locked Body Focus Mode - S √Batt installed √Flash Card installed Pwr – ON Top LCD: √Batt √Frames remaining sufficient Exp Comp ( 🔽 ) – 0.0 Exp Mode  $-\overline{M}$ : SS - 500 f/stop – 8 Meter – Matrix ( Diopter – Adjust Frame Rate – S  $\sqrt{BKT}$  disabled – 0 F Rear LCD: √ISO – 100 √QUAL – RAW √WB – 0,A AF Area Mode – [[]] √Focus Area – Center √Focus Selector Lock – L

н.

#### <u>SETUP</u> (Continued)

- 4. Perform Hardware Verification for V10s, FD CC, DTV
- O19,MO58F
   √TV PWR ON

   R12 (VPU)
   √VPU PWR ON (LED on)

   √Green Jumper SEC C/L
  - $\sqrt{\text{SEC C/L Cap installed}}$
- V10 PWR ON (MON 1,2)
  - √Tape installed DISPLAY pb – Toggle to display tape counter

СС

# SETUP (Concluded)

4. Perform Hardware Verification for V10s, FD CC, DTV (Concluded)

CC

| CC                                   | Remove Wide Conversion Lens<br>Install fresh Batt as reqd<br>$\sqrt{ND}$ FILTER – OFF<br>AF/M - M<br>AGC - OFF<br>GAIN - L<br>$\sqrt{OUTPUT} - CAM$<br>$\sqrt{A/V1/V2} - V2$<br>$\sqrt{AWB} - ON$<br>$\sqrt{\Box}\overline{OO} - \overline{OO}$<br>$\sqrt{STANDBY/LOCK} - STANDBY$<br>PWR dial – M<br>$\sqrt{Tape}$ installed<br>Open LCD<br>$\sqrt{"green"} \cdot   $ displayed<br>SS - 1/500<br>$\sqrt{GAIN} - 0dB$<br>f/stop - F8.0 |
|--------------------------------------|----------------------------------------------------------------------------------------------------|
|                                      | Install Audio Muting Plug (optional)                                                                                                    |
| MON 2<br>L10 (MUX)<br>(VIP)<br>(VTR) | SOURCE – C<br>VTR/CC PWR – on (LED on)<br>If dnlk, MUX/VTR/CC PWR – on (LED on)<br>PWR – on (LED on)<br>ON/STANDBY LED – green<br>√Tape installed                                                                                                    |
| A31p                                 | Double click 'Shuttle Apps' > 'NASA Video Overlay'<br>√'NASA Video Overlay' window displayed<br>Sel 'Full Screen'<br>Press 'ESC' or 'W' key to minimize display as reqd                                                                                                    |

For sunlit ISS views:

Т

# <u>OPS</u>

|          | _ltem #                   | Pamte                                                           | Still Imageny                         |                      | Video                       |                    | Notes                                        |
|----------|---------------------------|-----------------------------------------------------------------|---------------------------------------|----------------------|-----------------------------|--------------------|----------------------------------------------|
|          | Track # Rqmts             | Summagery                                                       | PLB                                   | CC                   | Dnlk                        |                    |                                              |
|          | 1.                        | PAO Coverage                                                    | <u>D2Xs (Interior)</u><br>12-24mm     | As desired           | <u>G1</u><br>Tape installed | LIVE<br>(if avail) | Plan for end of day crew<br>choice video,DCS |
|          | ULF3-9                    |                                                                 | lf exterior:<br>Flash ON/OFF –<br>OFF |                      |                             |                    |                                              |
|          | 2.                        | Rendezvous                                                      | D2Xs (Exterior)                       | <u>A(B,C,D), ELB</u> | <u>G1</u>                   |                    | Map ISS surfaces w/30%                       |
| UL       |                           | Overall                                                         | 400mm(80-200mm)<br>Flash ON/OFF – OFF |                      | As desired                  |                    | overlap                                      |
|          | ULF3-37                   | • Closeup                                                       |                                       |                      |                             |                    |                                              |
|          |                           | <ul> <li>Damage</li> </ul>                                      |                                       |                      |                             |                    |                                              |
|          |                           | <ul> <li>Deterioration</li> </ul>                               |                                       |                      |                             |                    |                                              |
| 3<br>ULF | 3.                        | Approach,Dock                                                   | D2Xs (Exterior)                       | <u>C/L</u>           | <u>G1</u>                   |                    | Rcd C/L Camr video thru                      |
|          | PMA2 Docking Target 400mm | 400mm(80-200mm) Per RNDZ                                        | As desired                            |                      | hard dock on DTV            |                    |                                              |
|          | ULF3-3/                   | <ul> <li>PMA2 Mating Surfaces</li> </ul>                        | riash ON/OFF - OFF                    | FIASITON/OFF - OFF   | A(D)                        |                    |                                              |
|          |                           | <ul> <li>PMA2 TCS Planar and<br/>Hemispherical Retro</li> </ul> | Per RNDZ                              |                      |                             |                    |                                              |
|          |                           | Reflectors                                                      |                                       | <u>C(B)</u>          |                             |                    |                                              |
|          |                           | • SOLAR                                                         |                                       | Docking view         |                             |                    |                                              |

н

#### OPS (Continued)

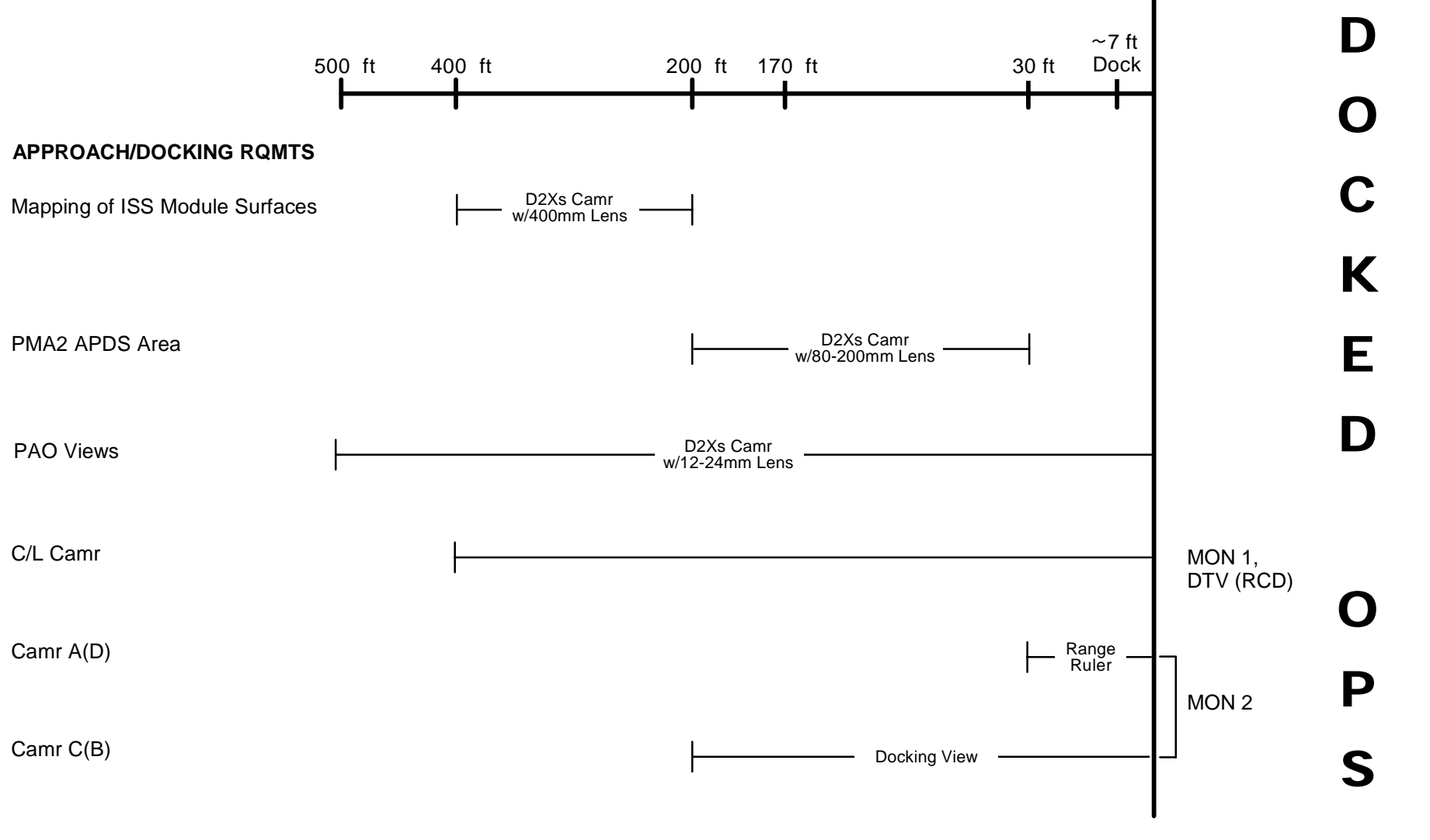

jsc48038\_129\_003r1.cvx

# P/TV02 DOCK (Concluded)

#### OPS (Concluded)

If OPS temporarily suspended, perform DEACTIVATION as reqd If OPS completed, go to DEACTIVATION

#### DEACTIVATION

- D2Xs √Exp Mode – P Pwr – OFF √Flash ON/OFF – ON
- 2.TV System<br/>√Green Jumper SEC C/L<br/>√SEC C/L Cap installed<br/>√VPU PWR ON (LED on)A7VID OUT MON 1 pb push<br/>IN PL2(VPU) pb push<br/>CAMR CMD IRIS CLL12 (SSP 2)C/L CAM PWR OFF
- ODS Remove, stow C/L camr, Harness Assy, Bridge Go to DEACTIVATION (Cue Card, <u>TV</u>) as reqd

3. <u>G1</u> PWR dial – "green" Install Wide Conversion Lens

#### P/TV03 UNDOCK

# P/TV03 UNDOCK

H/W SUMMARY

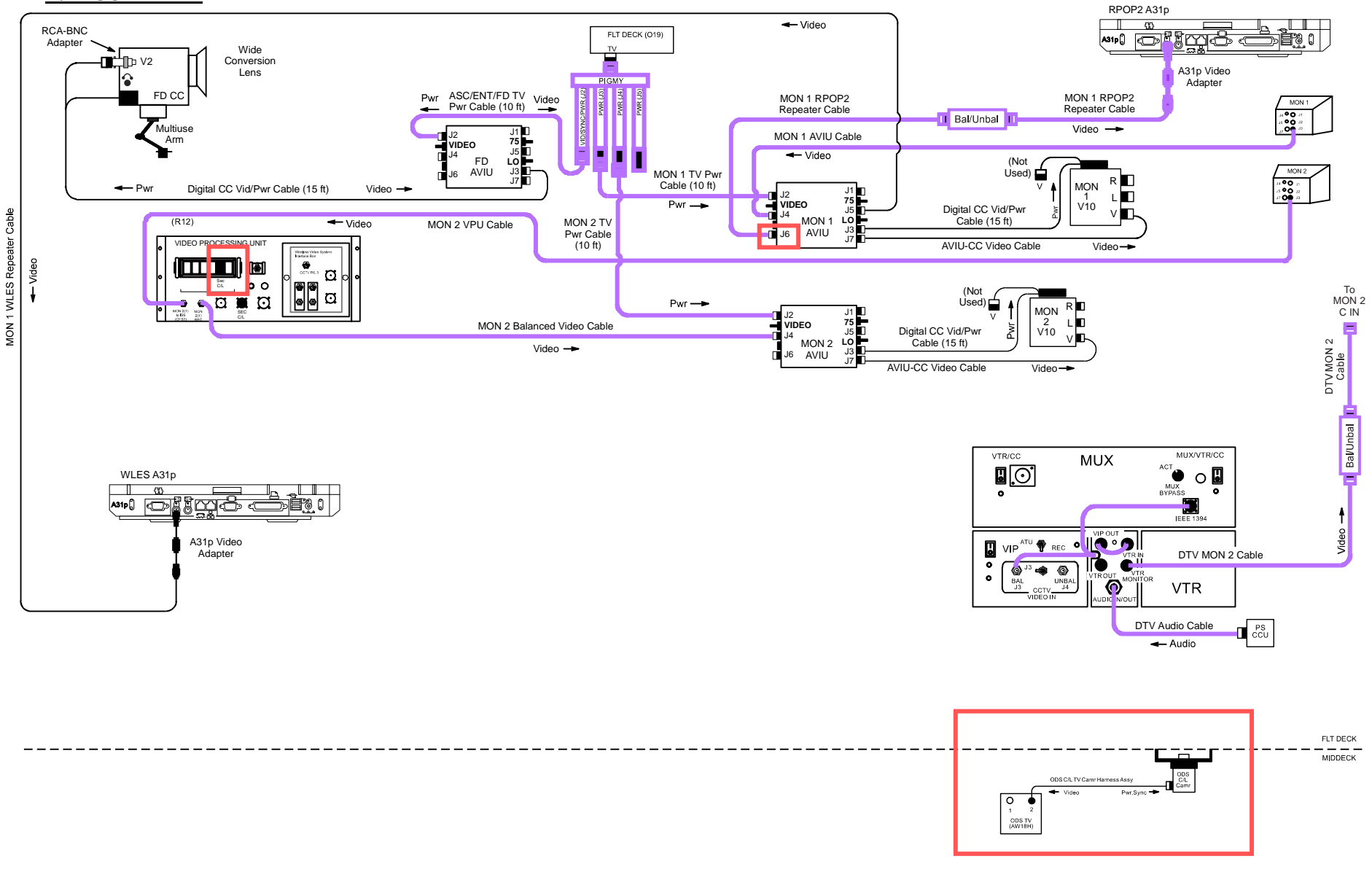

jsc48038\_129\_002r4.cvx

P/TV/129/FIN
#### SCENE SYNOPSIS

Scene contains procedures for obtaining video, still photos of ISS undocking, flyaround

#### <u>SETUP</u>

- 1. Perform ACTIVATION, OPERATION (Cue Card, TV) as reqd
- 2. Perform D2Xs PROGRAM w/FLASH for in-cabin imagery

Lens – 12-24mm Aperture - Min, locked Body Focus Mode - S √Batt installed √Flash Card installed Pwr – ON Top LCD: √Batt √Frames remaining sufficient Exp Comp ( Exp Mode – P Meter – Matrix ( 😭 ) Diopter – Adjust Frame Rate - S  $\sqrt{BKT}$  disabled – 0 F Rear LCD: √ISO – 100  $\sqrt{\text{QUAL} - \text{RAW}}$  $\sqrt{WB} - 0,A$ AF Area Mode – [[]] √Focus Area – Center  $\sqrt{Focus Selector Lock - L}$ SB-800 Flash Settings: ON/OFF pb – ON √Diffuser Dome installed  $\sqrt{\text{Exp Comp}} - 0 \text{ EV}$ Tilt – 45° (Direct)

#### <u>SETUP</u> (Continued)

3. Perform D2Xs MANUAL Exposure for undocking/external imagery

Remove ovhd Window Shields SB-800 Flash Settings: ON/OFF pb – OFF Lens - 400mm(80-200mm) If 400mm: Focus Limit – ∞-6m Lens Focus Mode – A If 80-200mm: Focus Limit – full Lens Focus Mode – A Aperture - Min, locked Body Focus Mode - S √Batt installed √Flash Card installed Pwr – ON Top LCD: √Batt √Frames remaining sufficient Exp Comp ( Exp Mode  $-\overline{M}$ : SS - 500 f/stop – 8 Meter – Matrix ( 🕵 ) Diopter – Adjust Frame Rate – S  $\sqrt{BKT}$  disabled – 0 F Rear LCD: √ISO – 100 √QUAL – RAW √WB – 0,A AF Area Mode – [[]] √Focus Area – Center √Focus Selector Lock – L

н.

## SETUP (Continued)

|           | 4. Perform Hardware Verification for V10s, FD CC, DTV                                                              |
|-----------|----------------------------------------------------------------------------------------------------|
| O19       | $\sqrt{TV PWR} - ON$                                                                                               |
| R12 (VPU) | √VPU PWR – ON (LED on)<br>√Green Jumper – SEC C/L<br>√SEC C/L Cap installed                                        |
| V10       | PWR – ON                                                                                                    |
| (MON 1,2) | √Tape installed<br>DISPLAY pb – Toggle to display tape counter                                                     |
| CC        | For in-cabin views:<br>√Wide Conversion lens installed<br>√ND FILTER – OFF<br>√OUTPUT – CAM<br>√A/V1/V2 – V2<br>√□ |

### SETUP (Concluded)

4. Perform Hardware Verification for V10s, FD CC, DTV (Concluded)

| CC                 | For sunlit ISS views:<br>Remove Wide Conversion Lens<br>Install fresh Batt as reqd<br>$\sqrt{ND FILTER - OFF}$<br>AF/M - M<br>AGC - OFF<br>GAIN - L<br>$\sqrt{OUTPUT - CAM}$<br>$\sqrt{AWB - ON}$<br>$\sqrt{\Box} \Box - \Box \Box$<br>$\sqrt{STANDBY/LOCK - STANDBY}$<br>PWR dial - M<br>$\sqrt{Tape installed}$<br>Open LCD:<br>$\sqrt{"green"} \cdot    displayed$<br>SS - 1/500<br>$\sqrt{GAIN - 0dB}$<br>f/stop - F8.0<br>$\sqrt{FOCUS - M \infty}$ (adjust as reqd)<br>Install Audio Muting Plug (optional) |
|--------------------|----------------------------------------------------------------------------------------------------|
| MON 2<br>L10 (MUX) | SOURCE – C<br>VTR/CC PWR – on (LED on)<br>If dnlk_MUX//TR/CC PWR – on (LED on)                                                                                                    |
| (VIP)<br>(VTR)     | PWR – on (LED on)<br>ON/STANDBY LED – green<br>√Tape installed                                                                                                    |
| A31p               | Double click 'Shuttle Apps' > 'NASA Video Overlay' $$ 'NASA Video Overlay' window displayed Sel 'Full Screen' Press 'ESC' or 'W' key to minimize display as reqd                                                                                                    |

<u>OPS</u>

| <br>Item #           | Damta                                                                                                    | Still Imagany                                                       | Video                                |                             |                    | Notoo                                     |
|----------------------|----------------------------------------------------------------------------------------------------|---------------------------------------------------------------------|--------------------------------------|-----------------------------|--------------------|-------------------------------------------|
| Track #              | Rymis                                                                                                    | Sun magery                                                          | PLB                                  | CC                          | Dnlk               | Notes                                     |
| <b>1.</b><br>ULF3-9  | PAO Coverage                                                                                                    | D2Xs (Interior)<br>12-24mm<br>If exterior:<br>Flash ON/OFF –<br>OFF | As desired                           | <u>G1</u><br>Tape installed | LIVE<br>(if avail) | Plan for end of day crew choice video,DCS |
| <b>2.</b><br>ULF3-21 | Undock and Flyaround <ul> <li>Docking Tgt/Mating <ul> <li>Surfaces</li> </ul> </li> </ul>                                | <u>D2Xs (Exterior)</u><br>80-200mm(400mm)<br>Flash ON/OFF – OFF     | <u>A(D)</u><br>Per RNDZ              | <u>G1</u><br>Tape installed |                    | Map ISS surfaces w/30%<br>overlap         |
| ULF3-37              | <ul> <li>TCS Planar,<br/>Hemispherical Retro<br/>Reflectors</li> </ul>                                                   |                                                                     | <u>C/L</u><br>Docking tgt<br>and PAO |                             | LIVE<br>(if avail) |                                           |
|                      | <ul> <li>Surfaces</li> </ul>                                                                                             |                                                                     | view                                 |                             |                    |                                           |
|                      | <ul> <li>Solar Panels</li> </ul>                                                                                         |                                                                     |                                      |                             |                    |                                           |
|                      | <ul> <li>SVS Targets</li> </ul>                                                                                          |                                                                     |                                      |                             |                    |                                           |
|                      | Handrails                                                                                                    |                                                                     |                                      |                             |                    |                                           |
|                      | <ul> <li>SM Thrusters on<br/>Zenith, near aft end</li> </ul>                                                             |                                                                     |                                      |                             |                    |                                           |
|                      | <ul> <li>Trusses including<br/>rads/baseplates and<br/>SAWs (in/outboard<br/>SABB insulation<br/>degradation)</li> </ul> |                                                                     |                                      |                             |                    |                                           |
|                      | SOLAR on Columbus     EPF                                                                                                |                                                                     |                                      |                             |                    |                                           |
|                      | MISSE-7 on ELC2                                                                                                    |                                                                     |                                      |                             |                    |                                           |
|                      | • ELC1&2                                                                                                    |                                                                     |                                      |                             |                    |                                           |

OPS (Continued)

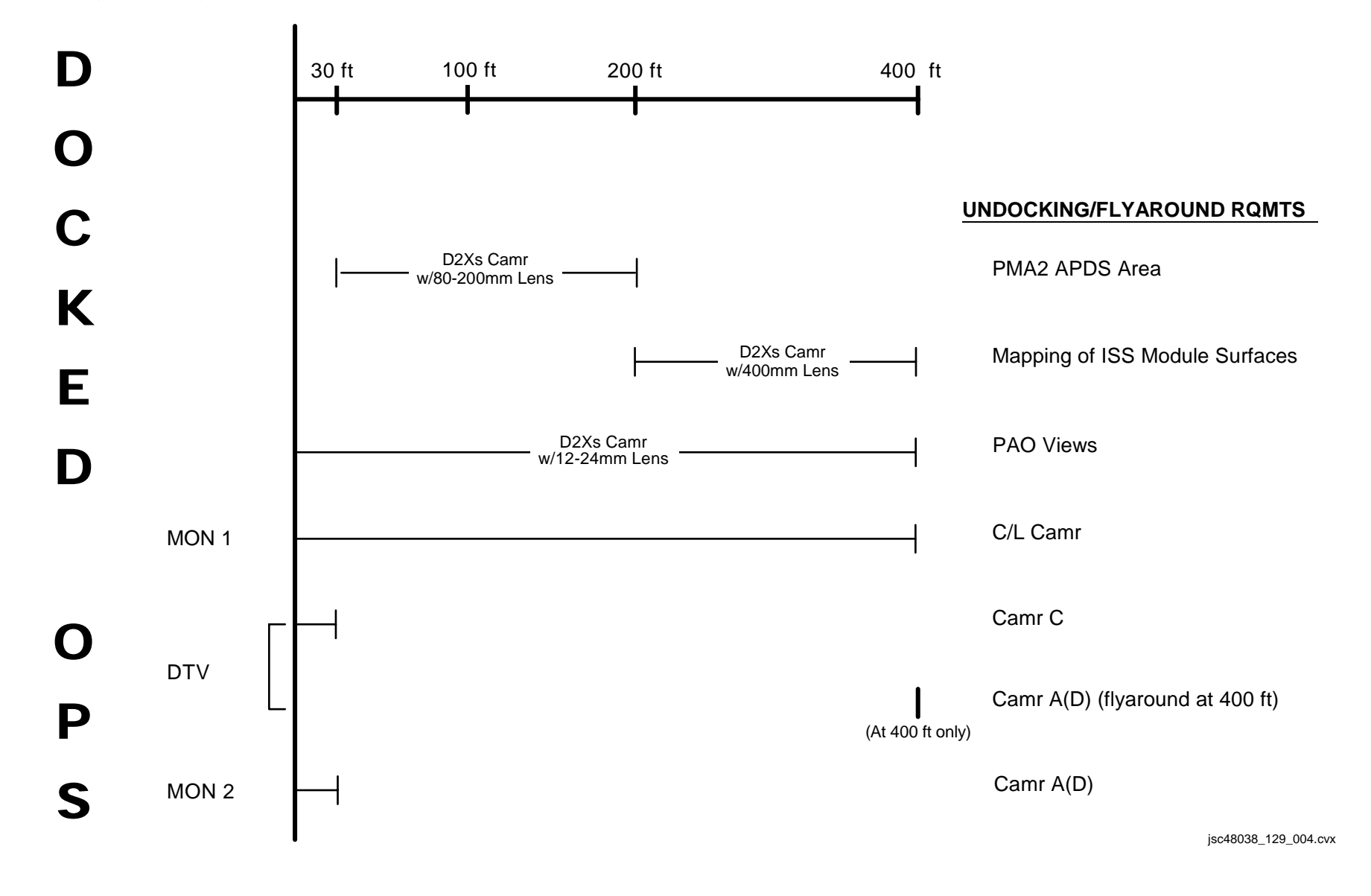

### P/TV03 UNDOCK (Concluded)

#### OPS (Concluded)

If OPS temporarily suspended, perform DEACTIVATION as reqd If OPS completed, go to DEACTIVATION

#### DEACTIVATION

- D2Xs √Exp Mode – P Pwr – OFF √Flash ON/OFF – ON
- 2.TV System<br/>√Green Jumper SEC C/L<br/>√SEC C/L Cap installed<br/>√VPU PWR ON (LED ON)A7UVID OUT MON 1 pb push<br/>IN PL2(VPU) pb push<br/>CAMR CMD IRIS CLL12 (SSP 2)C/L CAM PWR OFF
- ODS Remove, stow C/L Camr, Harness Assy Go to DEACTIVATION (Cue Card, <u>TV</u>) as reqd

3. <u>G1</u> PWR dial – "green" Install Wide Conversion Lens

#### P/TV04 INGR/EGR

### P/TV04 INGRESS/EGRESS

#### H/W SUMMARY

#### **INGRESS TV CONFIG**

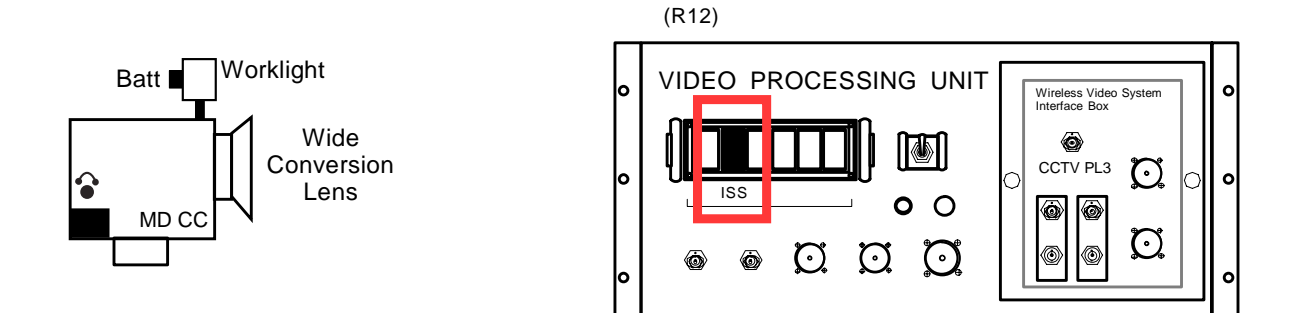

jsc48038\_129\_005**r1**.cvx

## P/TV04 INGRESS/EGRESS (Continued)

### SCENE SYNOPSIS

Scene contains procedures for documenting ISS ingress/egress w/video and still photos

### <u>SETUP</u>

1. Config ISS Video

| R12 (VPU)  | Perform ACTIVATION (Cue Card, <u>TV</u> ) for DNLK OPS of ISS signal as reqd Green Jumper – ISS $\sqrt{VPU PWR}$ – ON |
|------------|----------------------------------------------------------------------------------------------------|
| A7         | VID OUT DNLK pb – push<br>IN PL2(VPU) pb – push                                                                       |
|            | 2. Perform Ingress Camcorder Setup                                                                                    |
|            | Obtain two Batts, one for CC and one spare<br>Install Batt                                                            |
| CC         | Install Wide Conversion lens<br>√ND FILTER – OFF<br>√OUTPUT – CAM<br>√A/V1/V2 – V2<br>√□                              |
|            | <u>CAUTION</u><br>Due to temp constraints, worklights at full<br>pwr for 60 min; 90% pwr for unlimited time           |
| Worklights | Install fresh Batts<br>Mount light on CC<br>PWR – as reqd                                                             |

I.

#### P/TV04 INGRESS/EGRESS (Continued)

SETUP (Concluded)

3. Perform D2Xs PROGRAM w/FLASH

Lens – 12-24mm  $\sqrt{\text{Aperture} - \text{Min}}$ , locked Body Focus Mode – S √Batt installed √Flash Card installed Pwr – ON Top LCD: √Batt √Frames remaining sufficient Exp Comp ( Exp Mode – P Meter – Matrix ( 🕵 ) Diopter – Adjust Frame Rate - S  $\sqrt{BKT}$  disabled – 0 F Rear LCD: √ISO – 100  $\sqrt{\text{QUAL} - \text{RAW}}$  $\sqrt{WB} - 0,A$ AF Area Mode – [[]] √Focus Area – Center  $\sqrt{Focus Selector Lock - L}$ SB-800 Flash Settings: ON/OFF pb - ON √Diffuser Dome installed √MODE – 👯 TTL BL  $\sqrt{\text{Exp Comp}} - 0 \text{ EV}$ Tilt –  $45^{\circ}$  (Direct)

### P/TV04 INGRESS/EGRESS (Concluded)

### 

| $\checkmark$ | Item #  | Item # Pamts Still Imagon                     |                        | Video |           |                    | Notos |
|--------------|---------|-----------------------------------------------|------------------------|-------|-----------|--------------------|-------|
|              | Track # | Rqinis                                        | Summagery              | PLB   | CC        | Dnlk               | Notes |
|              | 1.      | Hatch Opening, Ingress<br>Hatch Close, Egress | <u>D2Xs</u><br>12-24mm |       | <u>G1</u> | LIVE<br>(if avail) |       |
|              | ULF3-9  |                                               |                        |       |           |                    |       |

If OPS temporarily suspended, perform DEACTIVATION as reqd If OPS completed, go to DEACTIVATION

#### DEACTIVATION

- 1. <u>D2Xs</u> Pwr – OFF
- 2.  $\frac{\text{TV System}}{\text{Go to DEACTIVATION}}$  (Cue Card,  $\underline{\text{TV}}$ ) as reqd

#### P/TV05 ISS INT OPS

### P/TV05 ISS INTERNAL OPS

#### H/W SUMMARY

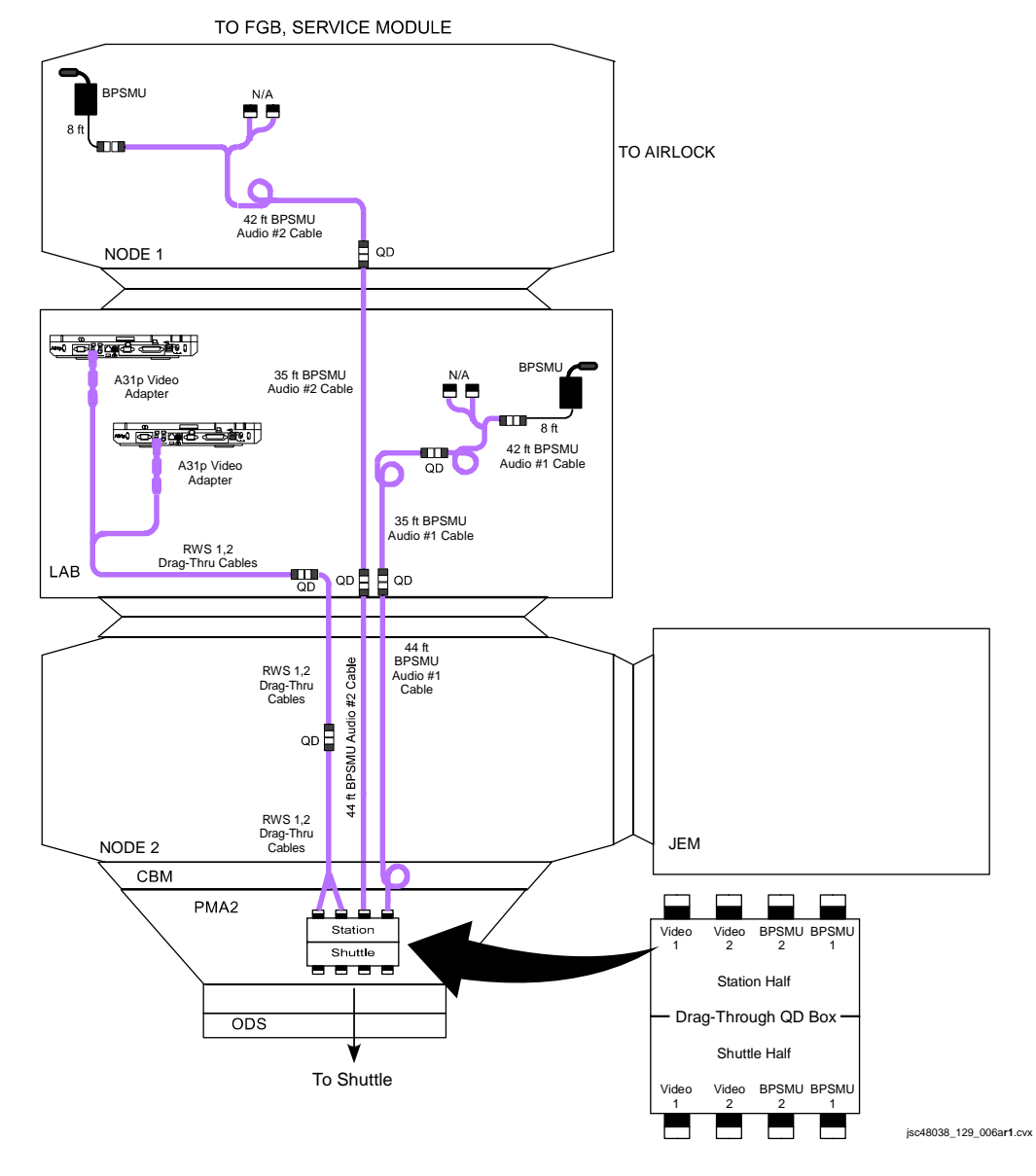

FS 1-40

#### H/W SUMMARY (Concluded)

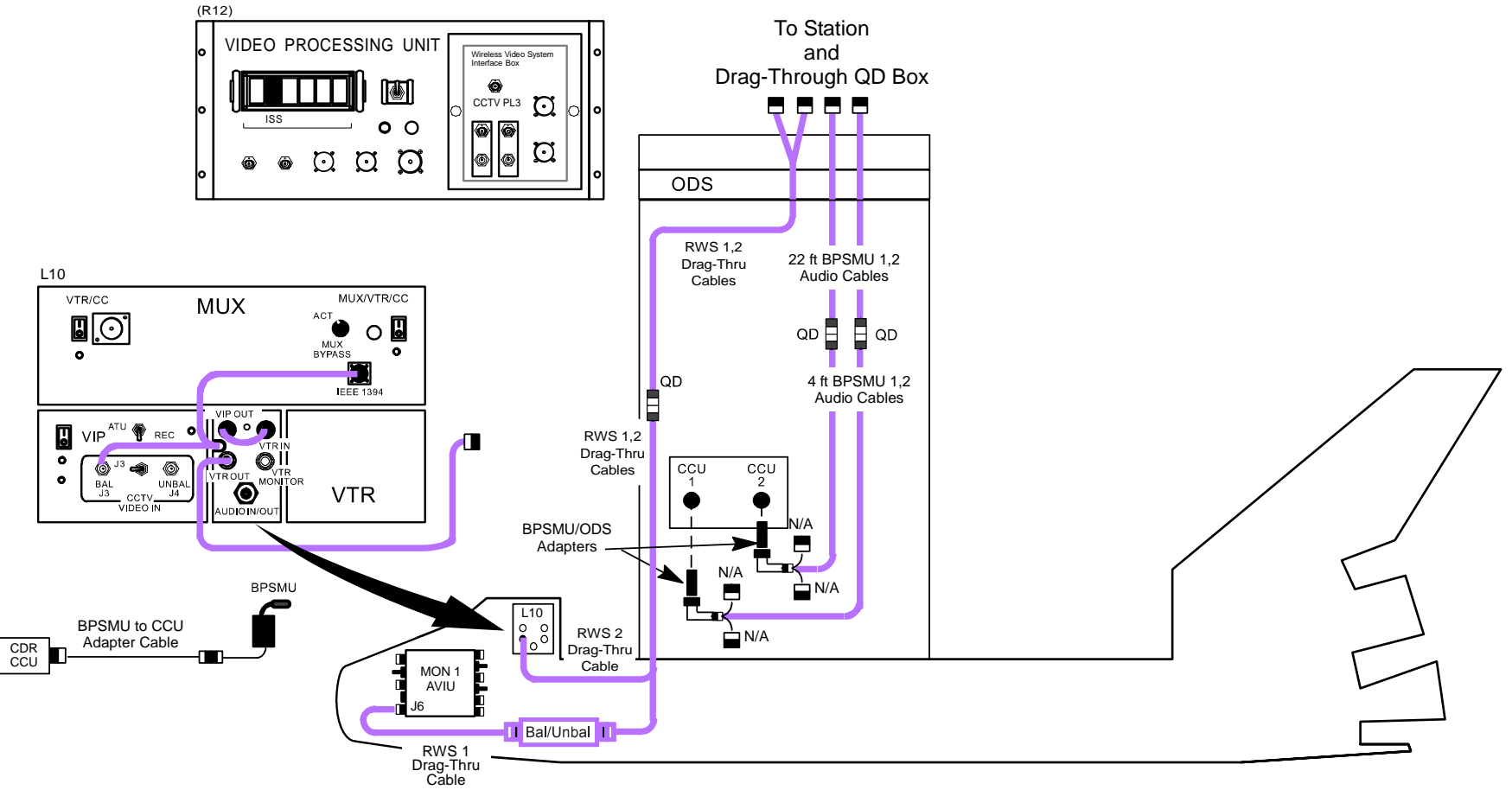

jsc48038\_129\_006b.cvx

#### SCENE SYNOPSIS

Scene contains procedures for setup, documenting ISS internal ops (surveys, PAO events, logistics, transfers, closeouts) w/video,still photos

### <u>SETUP</u>

<u>WARNING</u> Locate QDs at hatches for ease in locating,disconnecting during hatch closure. Route,restrain cables to prevent loose cable lengths which could entrap crew

#### **BPSMU AND RWS CABLES**

Config H/W per <u>H/W SUMMARY</u>, FS 1-40 and FS 1-41

| MON 1,2<br>(Stow-n-Go)<br>L10:A1 | Config RWS Vid Cables:<br>√RWS 1 Drag-Thru Cable connected to MON 1 AVIU J6<br>√RWS 2 Drag-Thru Cable connected to DTV VTR OUT connector                                                     |
|----------------------------------|----------------------------------------------------------------------------------------------------|
| ODS/PMA2                         | Config BPSMU and RWS Cables:<br>Connect orbiter RWS 1,2 Cables to Drag-Through QD Box<br>Connect BPSMU Cables to orbiter A/L CCU 1,2 and Drag-Through QD Box<br>Config A/L ATU per Comm Plan |
| ISS<br>V10 (RWS 1,2)             | If V10:<br>VPwr configured per P/TV121 DOCKED OPERATIONS, dwg USOS 120VDC –V10 VTRs (SODF: ISS PTV: SCENES)<br>PWR – ON                                                                      |

### SETUP (Continued)

A7

### BPSMU AND RWS CABLES (Concluded)

| A31p<br>A31p | If A31p:<br>If A31p w/'NASA Video Monitor' under Station Apps:<br>\Drag-Thru Cable connected to A31p Video Adapter<br>\PWR - ON<br>Sel 'Station Apps: NASA Video Monitor'<br>\'NASA Video Monitor 1.0.0.0' window displayed<br>Sel 'Settings'<br>\'Configuration' window displayed<br>Video Input Standard: - NTSC<br>\Input - 'Composite (RCA)'<br>Control - press 'Set to defaults' pb<br>Commit Changes - 'OK'<br>Sel 'Full Screen'<br>Press 'ESC' to minimize display as reqd<br>If A31p w/'COSS Apps: Video Converter' under Station Apps:<br>\Drag-Thru Cable connected to A31p Video Adapter<br>\PWR - ON<br>Sel 'Station Apps: COSS Apps: Video Converter'<br>\'Video Converter' window displayed<br>Sel 'Set Properties'<br>\'Video Settings' window displayed<br>Format: - NTSC<br>Close 'Video Settings' window<br>Sel 'Full Screen' |
|--------------|----------------------------------------------------------------------------------------------------|
|              | Press 'ESC' or 'W' to minimize display as reqd                                                                                                    |
| PAO EVENT    |                                                                                                    |
|              | 1. Config VPU                                                                                                    |
| R12 (VPU)    | √Green Jumper – ISS<br>√VPU PWR – ON (LED on)                                                                                                    |
|              | 2. Config Shuttle Video                                                                                                    |

VID OUT DNLK pb – push IN PL2(VPU) pb – push

#### SETUP (Concluded)

#### STILL CAMR

1. Perform D2Xs PROGRAM w/FLASH

Lens – 12-24mm √Aperture – Min, locked Body Focus Mode – S √Batt installed √Flash Card installed Pwr – ON Top LCD: √Batt √Frames remaining sufficient Exp Comp ( Exp Mode – P Meter – Matrix ( 🗶 ) Diopter – Adjust Frame Rate – S  $\sqrt{BKT}$  disabled – 0 F Rear LCD: √ISO – 100 √QUAL – RAW  $\sqrt{WB} - 0,A$ AF Area Mode – [[]] √Focus Area – Center √Focus Selector Lock – L SB-800 Flash Settings: √Diffuser Dome installed ON/OFF pb - ON  $\sqrt{\text{Exp Comp} - 0 \text{ EV}}$ Tilt – 45° (Direct)

### <u>OPS</u>

| <br>Item # | em # Video Video                                                   |                                                                                              |     |               |            | Notos                    |
|------------|--------------------------------------------------------------------|----------------------------------------------------------------------------------------------|-----|---------------|------------|--------------------------|
| I rack #   | Күшкэ                                                              | Suir intagery                                                                                | PLB | CC            | Dnlk       | NOLES                    |
| 1.         | General ISS IVA Activity                                           | <u>D2Xs</u>                                                                                  |     | <u>ISS G1</u> | LIVE       | Plan for end of day crew |
| ULF3-9     | <ul> <li>PAO Scenes of<br/>Interest</li> <li>Crew Photo</li> </ul> | 12-24mm<br>For Crew Photo:<br>Perform D2Xs<br>CREW PHOTO<br>(Cue Card, <u>D2Xs</u><br>SETUP) |     |               | (if avail) | choice video             |

If OPS temporarily suspended, perform DEACTIVATION as reqd If OPS completed, go to DEACTIVATION

#### **DEACTIVATION**

- 1. <u>D2Xs</u> Pwr – OFF
- 2. Drag-Through QD Box

Disconnect:

RWS Cables (two) from orbiter side Video 1,2 ports. Stow cables on orbiter BPSMU Cables from orbiter side BPSMU 1,2 and ODS CCU ports; stow cables on orbiter Transfer Drag-Through QD Box and remaining attached cables to ISS

3. TV System

Go to DEACTIVATION (Cue Card, <u>TV</u>) as reqd

P/TV06 ROBOTICS

#### P/TV06 ROBOTICS

### P/TV06 ROBOTICS OPERATIONS

H/W SUMMARY

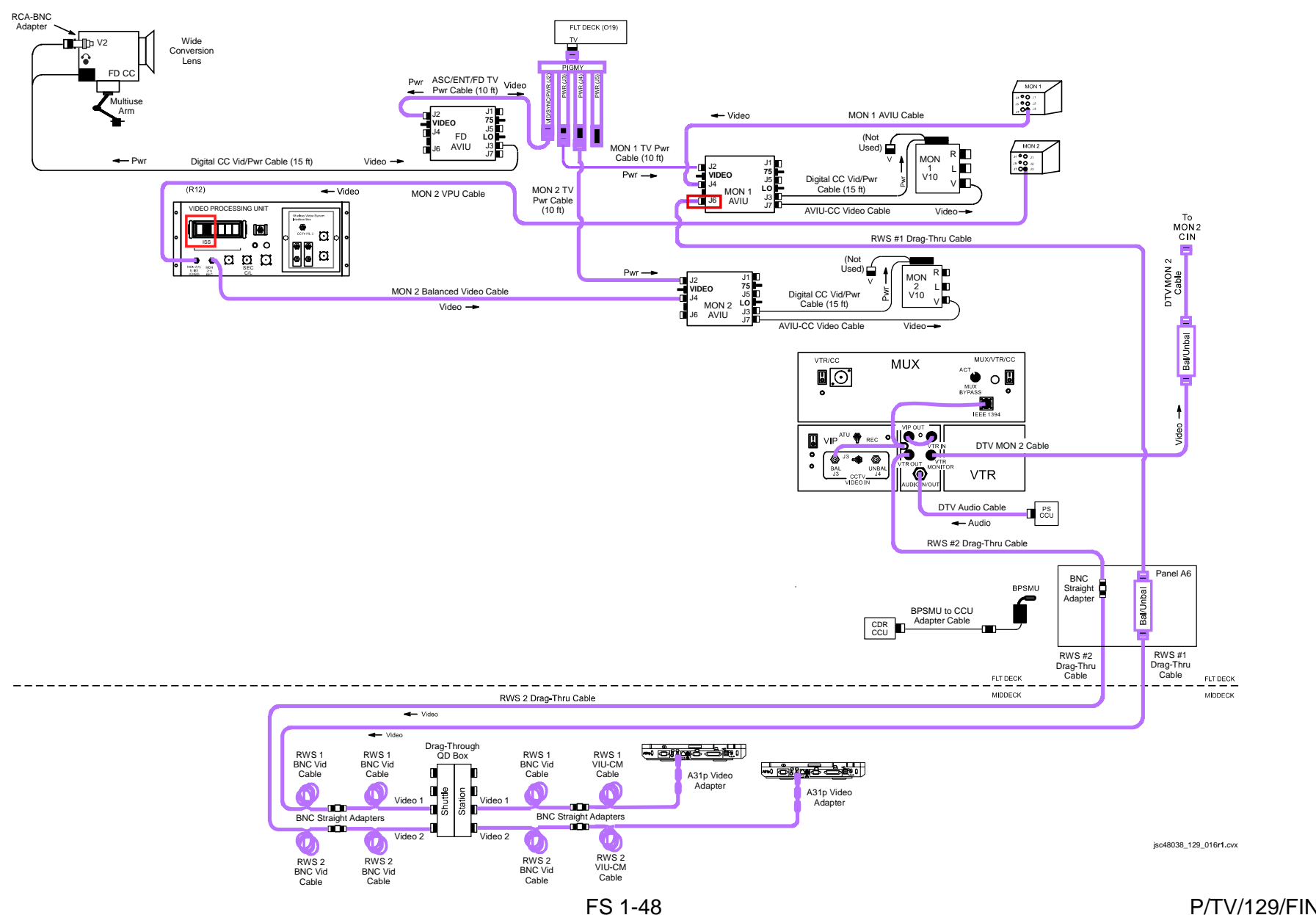

P/TV/129/FIN

# P/TV06 ROBOTICS OPERATIONS (Continued)

### SCENE SYNOPSIS

Scene contains procedures for obtaining video of SSRMS activities

### <u>SETUP</u>

|                                      | <ol> <li>Perform ACTIVATION, OPERATION (Cue Card, <u>TV</u>) as reqd</li> </ol>                                                                                                    |
|--------------------------------------|----------------------------------------------------------------------------------------------------|
|                                      | 2. Perform Hardware Verification for V10s, FD CC, DTV, Keel Camr                                                                                                    |
| O19                                  | $\sqrt{TV PWR} - ON$                                                                                                    |
| R12 (VPU)                            | √VPU PWR – ON (LED on)<br>Green Jumper – ISS                                                                                                    |
|                                      | $\sqrt{D}$ rag-Thru Cables configured as reqd                                                                                                    |
| V10<br>(MON 1,2)                     | PWR – ON<br>√Tape installed<br>DISPLAY pb – Toggle to display tape counter                                                                                                    |
| CC                                   | <ul> <li>√Wide Conversion lens installed</li> <li>√ND FILTER – OFF</li> <li>√OUTPUT – CAM</li> <li>√A/V1/V2 – V2</li> <li>√□</li> <li>√□</li> <li>√□</li> <li>√□</li> <li>√STANDBY/LOCK – STANDBY</li> <li>PWR dial – "green"</li> <li>√Tape installed</li> <li>√Viewfinder (LCD) displays "green" •  </li> <li>Install Audio Muting Plug (optional)</li> <li>Install Multiuse Brkt</li> </ul> |
| MON 2<br>L10 (MUX)<br>(VIP)<br>(VTR) | SOURCE – C<br>VTR/CC PWR – on (LED on)<br>If dnlk, MUX/VTR/CC PWR – on (LED on)<br>PWR – on (LED on)<br>ON/STANDBY LED – green<br>√Tape installed                                                                                                    |

Т

## P/TV06 ROBOTICS OPERATIONS (Concluded)

<u>OPS</u>

| $\checkmark$ | Item #               | Rqmts -                                                                               | Still Imagery                                                   | Video                |                             |                    | Notos                                     |
|--------------|----------------------|---------------------------------------------------------------------------------------|-----------------------------------------------------------------|----------------------|-----------------------------|--------------------|-------------------------------------------|
|              | Track #              |                                                                                       | DCS                                                             | PLB                  | CC                          | Dnlk               | notes                                     |
|              | <b>1.</b><br>ULF3-9  | PAO Coverage                                                                          | <u>D2Xs</u><br>12-24mm<br>If exterior:<br>Flash ON/OFF –<br>OFF | As desired           | <u>G1</u><br>Tape installed | LIVE<br>(if avail) | Plan for end of day crew choice video,DCS |
|              | <b>2.</b><br>ULF3-28 | ELC1 Unberth<br>• SRMS Pre-grapple pos<br>• Unberth<br>• ELC1 attach points<br>• ROEU |                                                                 | Per SODF:<br>ROBO FS |                             |                    | Rcd video                                 |
|              | <b>3.</b><br>ULF3-29 | ELC2 Unberth<br>• SRMS Pre-grapple pos<br>• Unberth<br>• ELC2 attach point<br>• ROEU  |                                                                 | Per SODF:<br>ROBO FS |                             |                    | Rcd video                                 |
|              | <b>4.</b><br>ULF3-30 | ELC1 & 2 Install<br>• ELC1 to P3 Lower<br>• ELC2 to S3 Upper<br>• Hand off to SSRMS   |                                                                 | Per SODF:<br>ROBO FS |                             |                    | Rcd video                                 |

If OPS temporarily suspended, perform DEACTIVATION as reqd If OPS completed, go to DEACTIVATION

#### DEACTIVATION

1.  $\frac{\text{TV System}}{\text{Go to DEACTIVATION}}$  (Cue Card,  $\underline{\text{TV}}$ ) as reqd

P/TV07 EVA

H/W SUMMARY - EVA 1 & 3

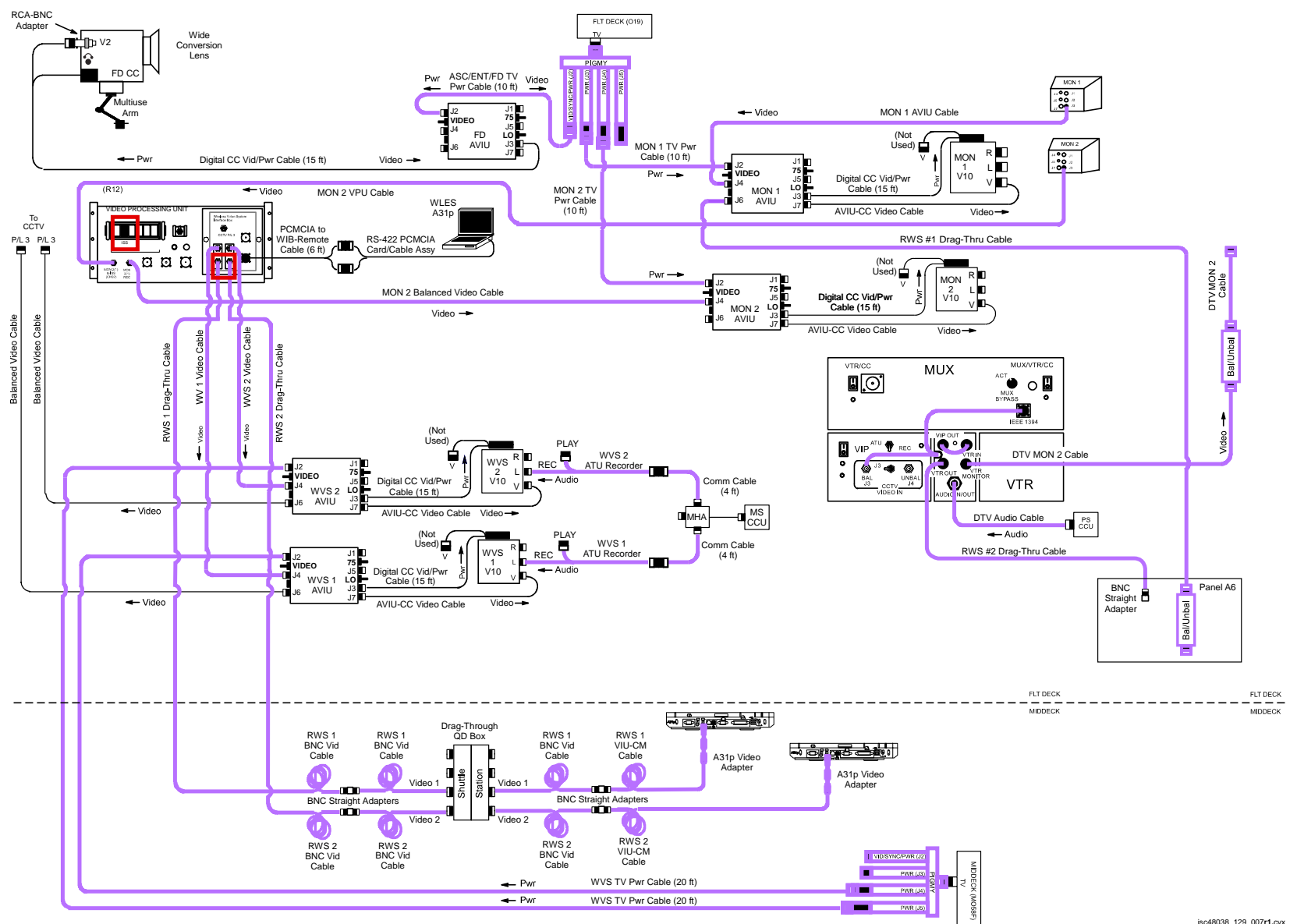

jsc48038\_129\_007r1.cvx

P/TV/129/FIN

H/W SUMMARY – EVA 2

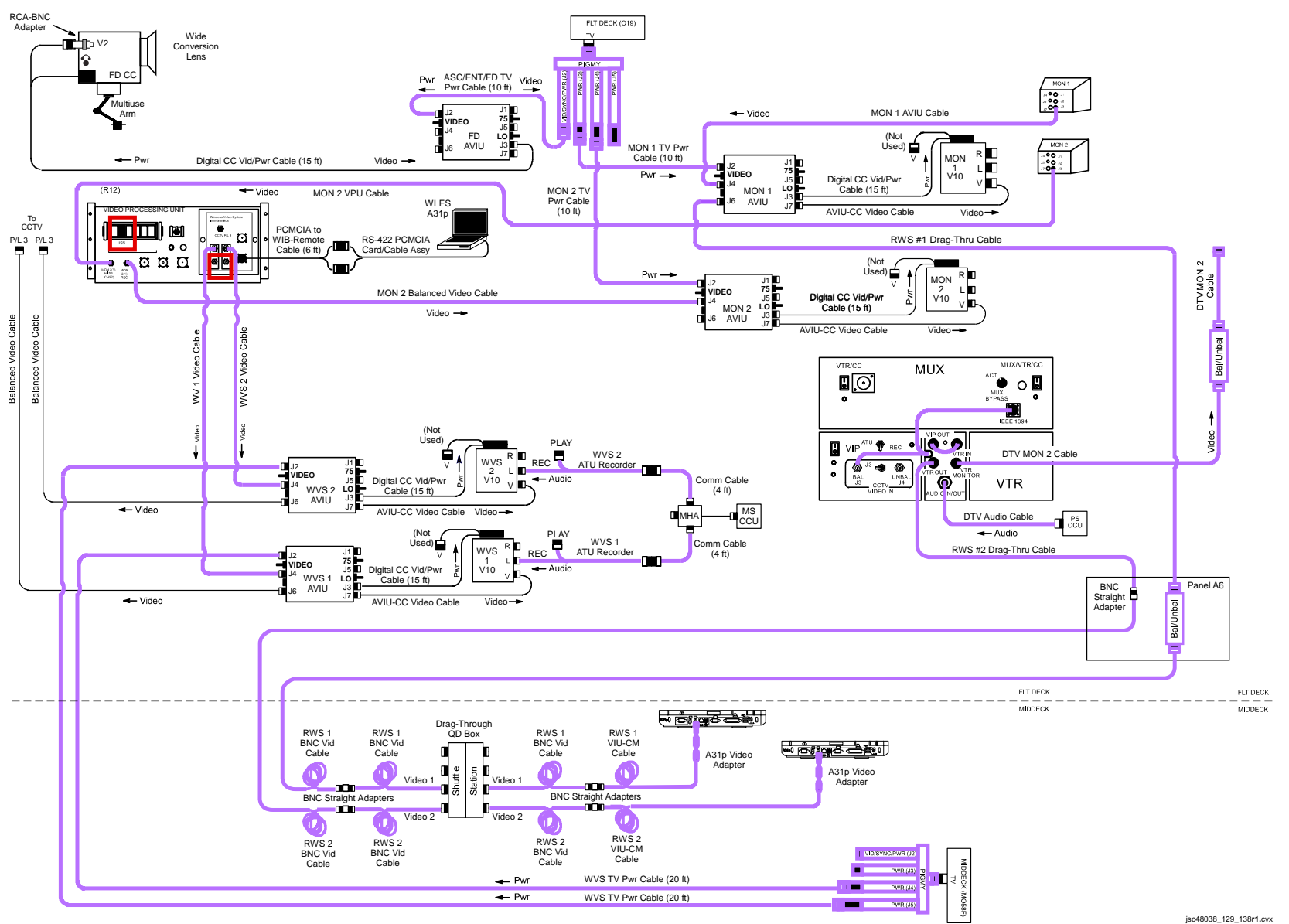

P/TV/129/FIN

#### SCENE SYNOPSIS

Scene contains procedures for documenting ISS EVA and IVA ops w/video,still photos

#### <u>SETUP</u>

#### FOR ALL EVAs:

- 1. Perform ACTIVATION, OPERATION (Cue Card, TV) as reqd
- 2. Perform D2Xs PROGRAM w/FLASH

Lens – 12-24mm √Aperture – Min, locked Body Focus Mode – S √Batt installed √Flash Card installed Pwr – ON Top LCD: √Batt √Frames remaining sufficient Exp Comp ( 💌 ) – 0.0 Exp Mode – P Meter – Matrix ( 😭 ) Diopter – Adjust Frame Rate – S  $\sqrt{BKT}$  disabled – 0 F Rear LCD: √ISO – 100  $\sqrt{\text{QUAL} - \text{RAW}}$  $\sqrt{WB} - 0,A$ AF Area Mode – [[]] √Focus Area – Center  $\sqrt{Focus Selector Lock - L}$ SB-800 Flash Settings: √Diffuser Dome installed ON/OFF pb - ON VMODE - 5 TTL BL  $\sqrt{\text{Exp Comp}} - 0 \text{ EV}$ Tilt  $-45^{\circ}$  (Direct)

### SETUP (Continued)

|                                      | 3. Perform Hardware Verification for V10s, FD CC, DTV                                                                                                    |
|--------------------------------------|----------------------------------------------------------------------------------------------------|
| O19                                  | $\sqrt{TV PWR} - ON$                                                                                                    |
| R12 (VPU)                            | √VPU PWR – ON (LED on)<br>√Green Jumper – ISS                                                                                                    |
| V10<br>(MON 1,2,<br>WVS 1,2)         | PWR – ON<br>√Tape installed<br>DISPLAY pb – Toggle to display tape counter                                                                                                    |
| CC                                   | Install Wide Conversion lens<br>√ND FILTER – OFF<br>√OUTPUT – CAM<br>√A/V1/V2 – V2<br>√□<br>√STANDBY/LOCK – STANDBY<br>PWR dial – "green" □<br>√Tape installed<br>√Viewfinder (LCD) displays "green" •  <br>Install Audio Muting Plug (optional)<br>Install Multiuse Brkt |
| MON 2<br>L10 (MUX)<br>(VIP)<br>(VTR) | SOURCE – C<br>VTR/CC PWR – on (LED on)<br>If dnlk, MUX/VTR/CC PWR – on (LED on)<br>PWR – on (LED on)<br>ON/STANDBY LED – green<br>√Tape installed                                                                                                    |

Т

SETUP (Concluded)

- 4. Config WVS and PGSC
  - a. Activate WVS System
- A7  $\sqrt{WIRELESS VID HTR ON}$ PWR - ON
  - b. WVS PGSC Prep

PGSC

PGSC Pwrup and Application Opening Pwr – ON Sel Shuttle Apps icon Sel WVS icon Sel 'No' at 'Restore To Previous Settings' window

If 'Comm Port Configuration' error displayed: Remove Quatech RS-422 Card Sel 'Start'> 'Shut Down'> 'Shut Down'> 'OK' Reinstall Quatech RS-422 Card Pwr – ON Sel Shuttle Apps icon Sel WVS icon RF Camera page will appear

NOTE

During EVA prep, EMU TV assy will be pwrd

Application Setup Select Page – XCVR Transceiver 1(2) CMD Power – ON (green CMD PWR:LVL- "ON:Min") RF Camera 1 – One EVA crewmember (green "ON") RF Camera 2 – Other EVA crewmember (green "ON")

If alert msg, perform ALERT MSG TROUBLESHOOTING (Cue Card, <u>WVS</u>)

Select Page - RF CAMERA

Near middle of RF Camera page, sel 'Advanced Controls'

When Post – A/L Depress:

For center lens on each RF Camr Assy: Lens Iris Cntl – op(cl) until good video on V10(MON)

## <u>OPS</u>

| 2 | Item #   | Pamto                                                                                                    | Still Imagony                      |                | Video      |                | Notes                                |  |
|---|----------|----------------------------------------------------------------------------------------------------|------------------------------------|----------------|------------|----------------|--------------------------------------|--|
| N | Track #  | Nymus                                                                                                    | Sun magery                         | PLB            | CC         | Dnlk           | NOLES                                |  |
|   | 1.       | PAO Coverage                                                                                                    | IVA D2Xs                           | As desired     | <u>G1</u>  | LIVE           | Plan for end of day crew             |  |
|   | ULF3-9   |                                                                                                    | If exterior:<br>Flash ON/OFF – OFF | <u>vvv5</u>    | As desired | (II avalı)     | choice video, DCS stills             |  |
|   | 2.       | MISSE-7 Install & Deployment                                                                                          | EVA D2Xs                           | <u>WVS</u>     |            | LIVE           | Live dnlk highly desired.            |  |
|   | ULF3-22  | <ul> <li>Tasking Imagery of<br/>PEC 7A,7B</li> </ul>                                                                  | 28mm                               |                |            | (if available) | Replay or post flight return<br>reqd |  |
|   |          | <ul> <li>PEC surfaces (4)</li> </ul>                                                                                  |                                    |                |            |                |                                      |  |
|   |          | <ul> <li>ExPA from off angle to<br/>verify FSE undamaged</li> </ul>                                                   |                                    |                |            |                |                                      |  |
|   | 3.       | HPGT                                                                                                    |                                    | WVS, PLB       |            | LIVE           | Live dnlk highly desired.            |  |
|   |          | <ul> <li>Closeout of HPGT Latches</li> </ul>                                                                          |                                    | <u>as requ</u> |            | (if available) | Replay or post flight return         |  |
|   | 0LF3-24  | <ul> <li>Quick Disconnect in mated<br/>configuration</li> </ul>                                                       |                                    |                |            |                | requ                                 |  |
|   | 4.       | Thermal Covers Closeout                                                                                               | EVA D2Xs                           | WVS, PLB       |            | LIVE           | Live dnlk highly desired.            |  |
|   | ULF 3-27 | <ul> <li>Obtain closeout images of<br/>thermal cover configs that<br/>were opened or closed or<br/>altered</li> </ul> | 28mm                               | <u>as requ</u> |            | (if available) | Replay or post flight return<br>reqd |  |
|   | 5.       | Spare SASA Installation on Z1                                                                                         |                                    | WVS, PLB       |            | LIVE           | Live dnlk highly desired.            |  |
|   | ULF3-35  | • SASA/ACRFG                                                                                                    |                                    | <u>as reqd</u> |            | (if available) | Replay or post flight return<br>reqd |  |

OPS (Continued)

|   | Item #                          | Rqmts                                                                                                    | Still Imagery           | Video      |    |                        | Nistas                                                            |
|---|---------------------------------|----------------------------------------------------------------------------------------------------|-------------------------|------------|----|------------------------|-------------------------------------------------------------------|
| N | HACK #                          |                                                                                                    |                         | PLB        | CC | Dnlk                   | NOTES                                                             |
|   | <b>6.</b><br>ULF3-39            | Closeout Imagery<br>• NH3 line routing bracket<br>• FPMU after relocate<br>• SGANT cable routing<br>• AIS/GATOR antenna install<br>• Node 2 Zenith window flaps<br>• S3 L0 PAS<br>• S3 P1 PAS<br>• FGB LAN connector<br>reposition<br>• PMA 3 stowed umbilicals<br>• Node 1 slidewire<br>• WETA 3<br>• GPS Antenna Install<br>• Node 2 Gap Spanner | <u>EVA D2Xs</u><br>28mm | <u>WVS</u> |    | LIVE<br>(if available) | Live dnlk highly desired.<br>Replay or post flight return<br>reqd |
|   | <b>7.</b><br>ULF3-41<br>ULF3-46 | JEM RMS EE Lubrication<br>• Overview image<br>• Bearing 1&6<br>• Bearing 2&3<br>• Bearing 4&5                                                                                                    | <u>EVA D2Xs</u><br>28mm | <u>WVS</u> |    | LIVE<br>(if available) | Live dnlk highly desired.<br>Replay or post flight return<br>reqd |
|   | <b>8.</b><br>ULF3-42            | <ul> <li>POA Lubrication</li> <li>Overview image</li> <li>Bearing 1&amp;6</li> <li>Bearing 2&amp;3</li> <li>Bearing 4&amp;5</li> </ul>                                                                                                    | <u>EVA D2Xs</u><br>28mm | <u>WVS</u> |    | LIVE<br>(if available) | Live dnlk highly desired.<br>Replay or post flight return<br>reqd |

### P/TV07 EVA (Concluded)

### OPS (Concluded)

| 2 | Item #<br>Track # | Pamto                                              | Still Imagery | Video      |    |                | Notos                                |
|---|-------------------|----------------------------------------------------|---------------|------------|----|----------------|--------------------------------------|
| N | Hack #            | rymts                                              |               | PLB        | CC | Dnlk           | noles                                |
|   | 9.                | SASA Removal                                       | EVA D2Xs      |            |    |                |                                      |
|   | ULF3-45           | <ul> <li>Document SASAML1<br/>Strapdown</li> </ul> | 28mm          |            |    |                |                                      |
|   | 10.               | R&R Node 1 EVA HR 0111                             |               | <u>WVS</u> |    | LIVE           | Live dnlk highly desired.            |
|   | ULF3-53           | <ul> <li>Document Handrail R&amp;R</li> </ul>      |               |            |    | (if available) | Replay or post flight return<br>reqd |

If OPS temporarily suspended, perform DEACTIVATION as reqd If OPS completed, go to DEACTIVATION

#### **DEACTIVATION**

- <u>IVA D2Xs</u> Pwr – OFF √Flash ON/OFF – ON Download images
- 2. TV System

Perform PWRDN (Cue Card, <u>WVS</u>) Go to DEACTIVATION (Cue Card, <u>TV</u>) as reqd
#### P/TV08 EXT SURVEY

## P/TV08 EXTERNAL SURVEY

## SCENE SYNOPSIS

Scene contains procedures for documenting STS,ISS external structures w/still photos during general survey activities

## <u>SETUP</u>

1. D2Xs Camr Configuration for OMS Pod Survey

Remove aft window shields If Sunlit OMS Pod, config D2Xs Manual Mode: SB-800 Flash Settings: ON/OFF pb – OFF Lens - 80-200mm at 200mm Focus Limit – full Lens Focus Mode – A Aperture – Min, locked Body Focus Mode - S √Batt installed √Flash Card installed Pwr – ON Top LCD: √Batt √Frames remaining sufficient Exp Comp ( ) – 0.0 Exp Mode – M: SS – 1000 f/stop - F8 Meter – Matrix (😂) Diopter – Adjust Frame Rate – S  $\sqrt{BKT}$  disabled – 0 F Rear LCD: √ISO – 100 √QUAL – RAW  $\sqrt{WB} - 0.A$ AF Area Mode – [[]]  $\sqrt{Focus Area - Center}$ √Focus Selector Lock – L

L

SETUP (Continued)

1. D2Xs Camr Configuration for OMS Pod Survey (Concluded)

If Earthshine OMS Pod, config D2Xs Program Mode: SB-800 Flash Settings: ON/OFF pb – OFF Lens - 80-200mm at 200mm Focus Limit – full Lens Focus Mode – A  $\sqrt{\text{Aperture} - \text{Min}}$ , locked Body Focus Mode - S √Batt installed √Flash Card installed Pwr – ON Top LCD: √Batt √Frames remaining sufficient Exp Comp ( ▶ ) – 0.0 Exp Mode – P Meter – Matrix ( 😭) Diopter – Adjust Frame Rate – S  $\sqrt{BKT}$  disabled – 0 F Rear LCD: √ISO – 100  $\sqrt{\text{QUAL} - \text{RAW}}$ √WB – 0,A AF Area Mode – [[]]  $\sqrt{Focus Area - Center}$ √Focus Selector Lock – L

н.

### SETUP (Concluded)

2. D2Xs Camr Config for ISS Still Survey (D2Xs Shutter Priority Mode)

Lens - 50mm(80-200mm @ 200mm) SB-800 Flash Settings: ON/OFF pb – OFF If 80-200mm: Focus Limit – full Lens Focus Mode – A √Aperture – Min, locked Body Focus Mode - S √Batt installed √Flash Card installed Pwr – ON Top LCD: √Batt √Frames remaining sufficient Exp Comp ( Exp Mode – S: SS - 500 Meter – Matrix ( 😭 Diopter – Adjust Frame Rate – S  $\sqrt{BKT}$  disabled – 0 F Rear LCD: √ISO – 100 √QUAL – RAW √WB – 0,A AF Area Mode – [[]]  $\sqrt{Focus Area - Center}$ √Focus Selector Lock – L

1

<u>OPS</u>

| $\checkmark$ | _ltem #             | Rqmts                                                                                                    | Still Imagen/                                | Video |    |      | Notos                                                       |  |
|--------------|---------------------|----------------------------------------------------------------------------------------------------|----------------------------------------------|-------|----|------|-------------------------------------------------------------|--|
|              | I rack #            |                                                                                                    | Summayery                                    | PLB   | CC | Dnlk | 110165                                                      |  |
|              | 1.                  | <ul> <li>OMS Pod Survey</li> <li>√No shadows on OMS pod</li> <li>Remove Window Shields</li> <li>50 percent overlap<br/>mapping of both OMS<br/>pods and vertical<br/>stabilizer w/emphasis on<br/>Black Tile areas</li> <li>Repeat thru other window</li> </ul> | <u>D2Xs</u><br>80-200mm @ 200mm              |       |    |      | Download images to MCC once complete                        |  |
|              | <b>2.</b><br>ULF3-6 | ISS Still Survey<br>• Surfaces<br>• Solar Panels<br>• Handrails<br>• MISSE-7 or ELC2 on S3<br>• SVS Targets<br>• Plasma Arcing<br>• S0,S1,S3,S4,S5,P1,P3,P4,<br>P5,P6 Truss Radiators/<br>Baseplates, SAWs<br>• ELC1 (P3, Nadir)<br>• ELC2 (S3, Zenith)         | <u>D2Xs</u><br>50mm<br>(80-200mm @<br>200mm) |       |    |      | Map ISS surfaces w/30% overlap<br>from all Flt Deck windows |  |

1

### OPS (Continued)

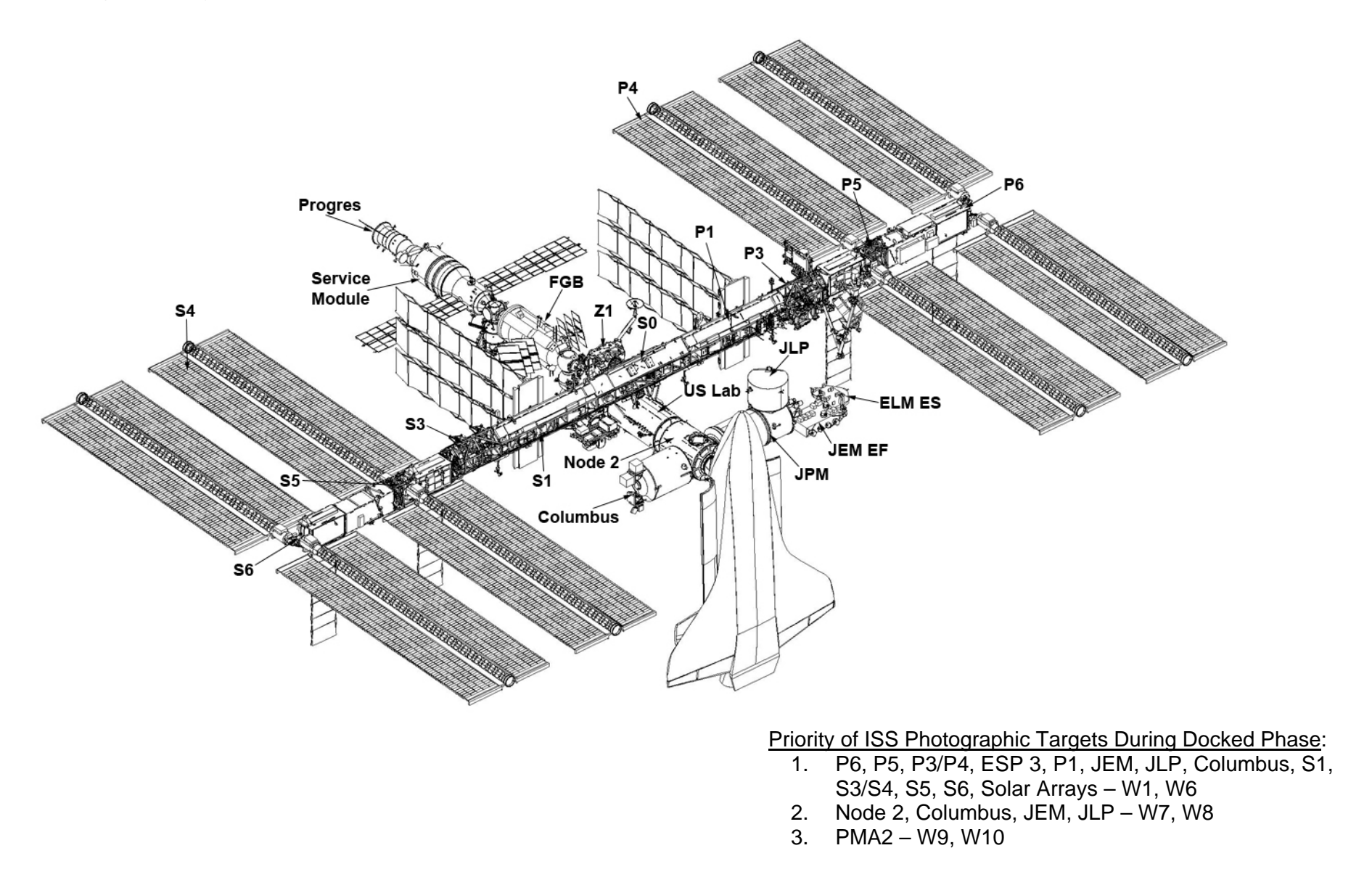

## OPS (Concluded)

If OPS temporarily suspended, perform DEACTIVATION as reqd If OPS completed, go to DEACTIVATION

### DEACTIVATION

 D2Xs √Exp Mode – P PWR – OFF Flash ON/OFF – ON

P/TV09 GLACIER

P/TV09 GLACIER

H/W SUMMARY

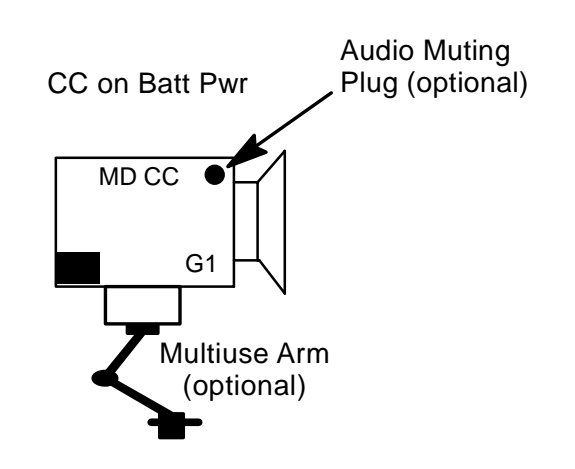

jsc48038\_129\_017.cvx

Т

## P/TV09 GLACIER (Continued)

### SCENE SYNOPSIS

Scene contains procedures for obtaining in-cabin video, still images of GLACIER payload

### <u>SETUP</u>

1. Perform Camcorder Setup for MD per H/W SUMMARY, FS 1-70, as reqd

√Batt installed

CC

## P/TV09 GLACIER (Continued)

<u>SETUP</u> (Concluded)

2. Perform D2Xs PROGRAM w/FLASH

Lens - 12-24mm Aperture - Min, locked Body Focus Mode - S √Batt installed √Flash Card installed Pwr – ON Top LCD √Batt √Frames remaining sufficient Exp Comp ( ▶ ) – 0.0 Exp Mode – P Meter – Matrix (🔀) Diopter – Adjust Frame Rate - S  $\sqrt{BKT}$  disabled – 0 F Rear LCD √ISO – 100 √QUAL – RAW  $\sqrt{WB} - 0,A$ AF Area Mode – [[]] √Focus Area – Center √Focus Selector Lock – L SB-800 Flash Settings √Diffuser Dome installed ON/OFF pb - ON √MODE – **5**<sup>1</sup>/<sub>2</sub> TTL BL  $\sqrt{\text{Exp Comp}} - 0 \text{ EV}$ Tilt – 45° (Direct)

# P/TV09 GLACIER (Concluded)

<u>OPS</u>

| 2 | Item #         | Pamto                                                                                                    | Still Imagery          | Video |           | Notes               |                                           |
|---|----------------|----------------------------------------------------------------------------------------------------|------------------------|-------|-----------|---------------------|-------------------------------------------|
| N | Track #        | Rqinis                                                                                                    | DCS                    | PLB   | CC        | Dnlk                | Notes                                     |
|   | 1.             | GLACIER Installation Video,Still<br>Photography                                                                                                    | <u>D2Xs</u><br>12-24mm |       | <u>G1</u> | PLAYBACK<br>desired | There are two sample<br>insertion/removal |
|   | ULF3-<br>33,34 | <ul> <li>Still images of GLACIER<br/>installed in Middeck<br/>(2 images taken of wide<br/>view, and close-up of<br/>hardware and front panel</li> </ul> |                        |       |           |                     | activities; both are to be recorded       |
|   |                | <ul> <li>Video of crew performing an<br/>activity at the GLACIER in<br/>Middeck (hardware prep,<br/>sample insertion/removal)</li> </ul>                |                        |       |           |                     |                                           |
|   |                | <ul> <li>Video of GLACIER front<br/>panel configuration after<br/>transfer is complete</li> </ul>                                                       |                        |       |           |                     |                                           |
|   |                | <ul> <li>Video of crew interaction<br/>with GLACIER (hardware<br/>status check, sample<br/>insertion/removal)</li> </ul>                                |                        |       |           |                     |                                           |

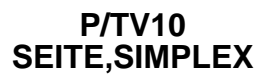

## P/TV10 SEITE, SIMPLEX PAYLOADS

#### SCENE SYNOPSIS

Scene contains procedures for documenting the SEITE and SIMPLEX OMS burns

### <u>SETUP</u>

- 1. Remove window shields prior to setup
- 2. Perform ACTIVATION, OPERATION (Cue Card, <u>TV</u>) as reqd
- 3. D2Xs Camr Config for SEITE, SIMPLEX (D2Xs Shutter Priority Mode)

SB-800 Flash Settings ON/OFF pb – OFF

Lens – 28mm √Aperture – Min, locked Body Focus Mode - S √Batt installed √Flash Card installed Pwr – ON Top LCD √Batt √Frames remaining sufficient Exp Comp ( Exp Mode – S SS - 500 Meter – Matrix (👥) Diopter – Adjust Frame Rate - S  $\sqrt{BKT}$  disabled – 0 F Rear LCD √ISO – 100 √QUAL – RAW  $\sqrt{WB} - 0.A$ AF Area Mode – [[]] √Focus Area – Center √Focus Selector Lock – L

## P/TV10 SEITE, SIMPLEX PAYLOADS (Continued)

#### <u>SETUP</u> (Continued)

3. D2Xs Camr Config for SEITE, SIMPLEX (D2Xs Shutter Priority Mode) (Concluded)

Menu Settings: MENU pb – press Navigate Pad sel – Shooting Menu () Hi-speed Crop > On Navigate Pad sel – Custom Settings Menu > d Shooting/Display > d1 Shooting Speed > 4 fps

Accessory Equipment Shutter Release Cable – install Multiuse Base – install in W9/10 Multiuse Brkt – install on Base

#### <u>Technique</u>

Frame image per picture at right Focus on OMS pod Body Focus Mode – M

- 4. Perform Hardware Verification for DTV
- L10 (MUX) VTR/CC PWR on (LED on)
  - (VIP)  $\sqrt{ATU} REC$  $\sqrt{CCTV}$  VIDEO IN - J3 PWR - on (LED on, DATA FLOW flashes twice)
  - (VTR)  $\sqrt{ON/STANDBY LED}$  green

 $\sqrt{S}$  switches set to white dot (seven)

 $\sqrt{\text{COUNTER SELECT} - \text{COUNTER (TC)}}$ 

 $\sqrt{\text{Tape installed (tape icon LED on)}}$ 

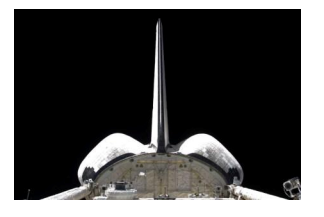

## P/TV10 SEITE, SIMPLEX PAYLOADS (Continued)

### SETUP (Concluded)

4. Perform Hardware Verification for DTV (Concluded)

Set GMT: DISPLAY SELECT – MENU ↓ pb – ETC, EXEC pb – push ↓ pb – CLOCK SET, EXEC pb – push Use ↓, ↑,EXEC to set Y,M,D,hr,min to GMT DISPLAY SELECT – DATA

- L9 If Audio desired: PS AUD PWR – AUD Desired Loops – RCV, Vol tw 5 Other Loops – OFF
- A7 VID OUT DTV pb push VID IN pb – A(D)
- L10 (VTR) REC pb push, hold PLAY pb – push, simo (red dot displayed)

### <u>OPS</u>

| 1 | Item #  | Rqmts                                                                                           | Still Imagery       | Video       |    |                    | Notoo                 |
|---|---------|-------------------------------------------------------------------------------------------------|---------------------|-------------|----|--------------------|-----------------------|
| v | Track # |                                                                                                 |                     | PLB         | CC | Dnlk               | notes                 |
|   | 1.      | <ul> <li>SEITE,SIMPLEX</li> <li>Initiate photo sequence</li> <li>1 sec prior to burn</li> </ul> | <u>D2Xs</u><br>28mm | <u>A(D)</u> |    | LIVE<br>(if avail) | √Focus set to OMS pod |

If OPS temporarily suspended, perform DEACTIVATION as reqd If OPS completed, go to DEACTIVATION

## P/TV10 SEITE, SIMPLEX PAYLOADS (Concluded)

#### **DEACTIVATION**

1. D2Xs Body Focus Mode – S Exp Mode – P Frame Rate – S

> Menu Settings MENU pb – press Navigate Pad sel – Shooting Menu () Hi-speed Crop > OFF Navigate Pad sel – Custom Settings Menu > d Shooting/Display > d1 Shooting Speed > 3 fps

#### 2. TV System

Remove, mark tape for SEITE(SIMPLEX) Go to DEACTIVATION (<u>Cue Card</u>, TV) as reqd

## REFERENCED PROCEDURES

|                                                                                                    | <u>PAGE</u>                              |                  |
|----------------------------------------------------------------------------------------------------|------------------------------------------|------------------|
| <u>CENTERLINE (C/L) CAMR</u><br>C/L CAMR INSTALL                                                                                                    | FS 2-4                                   |                  |
| DTV<br>VTR CLOCK SET                                                                                                    | FS 2-8                                   |                  |
| D2Xs<br>DATE/TIME SET                                                                                                    | FS 2-10                                  | )                |
| <u>CANON G1</u><br>ANALOG (SD DTV) CC REC,DNLK<br>HD CC DNLK                                                                                                | FS 2-12<br>FS 2-14                       | 2<br>4           |
| FCS CHECKOUT CAMR SETUP<br>SETUP<br>DEACTIVATION                                                                                                    | FS 2-18<br>FS 2-19                       | 3<br>9           |
| MINI-CAM<br>MINI-CAM ASCENT CONFIG<br>ENTRY VIDEO SETUP – FLT DECK<br>ENTRY VIDEO SETUP – MIDDECK<br>ENTRY VIDEO SETUP                                      | FS 2-22<br>FS 2-23<br>FS 2-24<br>FS 2-25 | 2<br>3<br>4<br>5 |
| LASER CAMR SYSTEM (LCS)/INTEGRATED SENSOR INSPECTION SYSTEM DIGITAL CAMR (IDC)<br>LCS/IDC (HEATER ONLY MODE)/(OPERATIONAL PWR MODE) DATA AND PWR INTERFACES | FS 2-30                                  | )                |

FS 2-3

## C/L CAMR

(ODS)

Ο

1

### **CENTERLINE (C/L) CAMR**

#### C/L CAMR INSTALL

- 1. ODS C/L Camr Config
- √C/L CAM PWR OFF L12 (SSP 2)
- R12 (VPU) √SEC C/L Cap installed √Green Jumper – SEC C/L  $\sqrt{VPU PWR - ON (LED on)}$
- ML60B Unstow PRI C/L Camr, PRI C/L TV Camr Harness Assy

#### NOTE

When connecting ODS C/L TV Camr Harness Assy, √pins to socket connection

- ODS  $\sqrt{ODS}$  C/L Camr Brkt mounted securely Mount PRI C/L Camr to ODS C/L Camr Brkt  $\sqrt{Flex}$  Duct attached to Camr brkt Config cable per dwg at right
- C/L Camr √SSF/STS sw – STS
- L12 (SSP 1) √cb SSP2 SEC C/L CAM – cl (SSP 2) C/L CAM PWR - SEC ON

ODS PRI C/L TV Camr Harness Assy (V828–774057–004) C/L Camr Video Pwr,Sync -> 2 ΤV (R12) (AW18H) VIDEO PROCESSING UNI Vireless Vide nterface Box ۲ Ø **o** 0 • Ø 00 SEC CI

jsc48037\_048r2.cvx

Ovhd Hatch

## **CENTERLINE (C/L) CAMR (Continued)**

#### C/L CAMR INSTALL (Continued)

2. Camr Position Verification

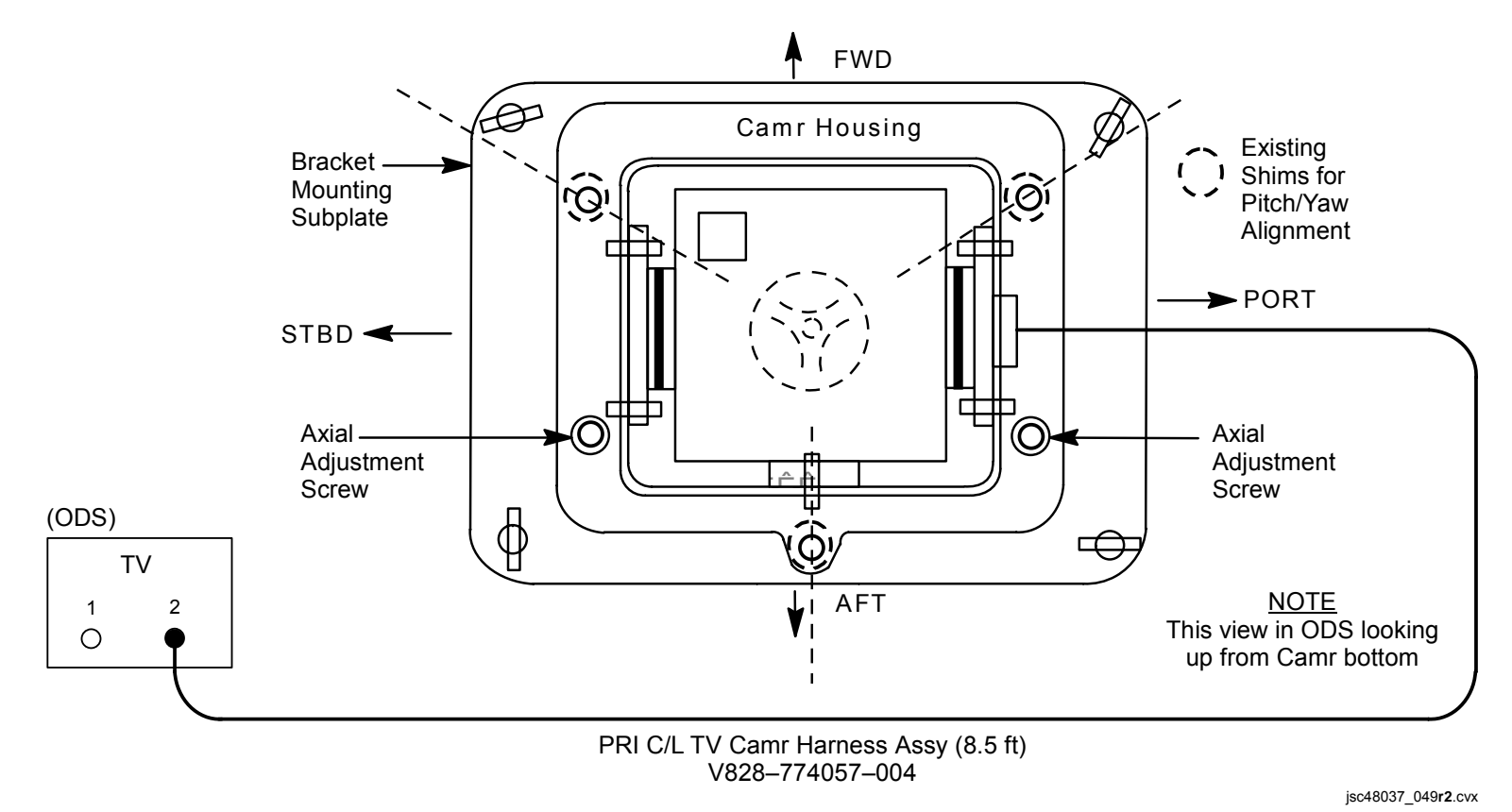

## CENTERLINE (C/L) CAMR (Concluded)

#### C/L CAMR INSTALL (Concluded)

- 3. <u>ODS C/L Camr Alignment Check</u> Perform ACTIVATION (Cue Card, <u>TV</u>) as reqd
- A7 VID OUT MON 1(2) pb push IN PL2(VPU) pb – push ALC pb – push AVG pb – push
- MON 1(2) LDATA ON CDATA – GRN XHAIR – GRN
- A7 Zoom to  $10^{\circ} \pm 0.5^{\circ}$ Focus to see Xhair target

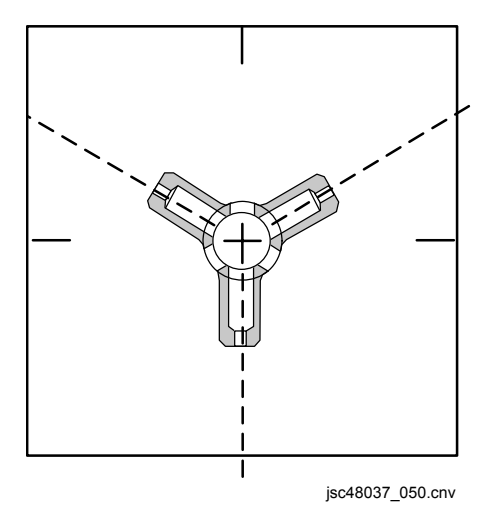

#### <u>NOTE</u>

Green xhairs on monitor may move off center in calibration target when zooming in,out. Xhair will be closest to center at full zoom in position

MON 1(2)  $\sqrt{Vertical xhairs coincide w/vertical alignment wire and are parallel. If xhair marks overlay each other, no yaw(axial) alignment needed (see dwg above)$ 

√Intersection of monitor vertical, horizontal xhair falls within target circular opening from ~10-40° zoom range of Camr

Report results of both alignment verifications (at 10° and 40°) to MCC

4. Deactivation

A7 CAMR CMD IRIS – CL L12 (SSP 2) C/L CAM PWR – OFF Go to DEACTIVATION (Cue Card, TV) as regd

FS 2-7

DTV

## DTV

VTR CLOCK SET

- 1. Activate VTR
- R1  $\sqrt{PLAUX ON}$
- L10 (MUX) VTR/CC PWR on (LED on) (VTR)  $\sqrt{ON/STANDBY LED - green}$ 
  - 2. Set VTR clock to GMT

DISPLAY SELECT – MENU  $\downarrow$  pb – ETC, EXEC pb – push  $\downarrow$  pb – CLOCK SET, EXEC pb – push Use  $\uparrow,\downarrow$ ,EXEC to set Y,M,D,hr,min to GMT

DISPLAY SELECT – DATA

3. Deactivate VTR,VIP as reqd

(VIP) ON/STANDBY pb – push (red LED on) PWR – off (LED off)

## D2Xs

### DATE/TIME SET

- MENU pb press
   Navigate pad sel Menu icon setup menu

  - press (right)sel WORLD TIME (up,down)
  - press (right)
  - sel DATE (up,down)
  - press (right)
- 3. Set TIME/DATE to GMT
  - Navigate pad sel desired field (left,right) sel desired setting (up,down)
- 4. ENTER pb press
- 5. MENU pb press twice

## **CANON G1**

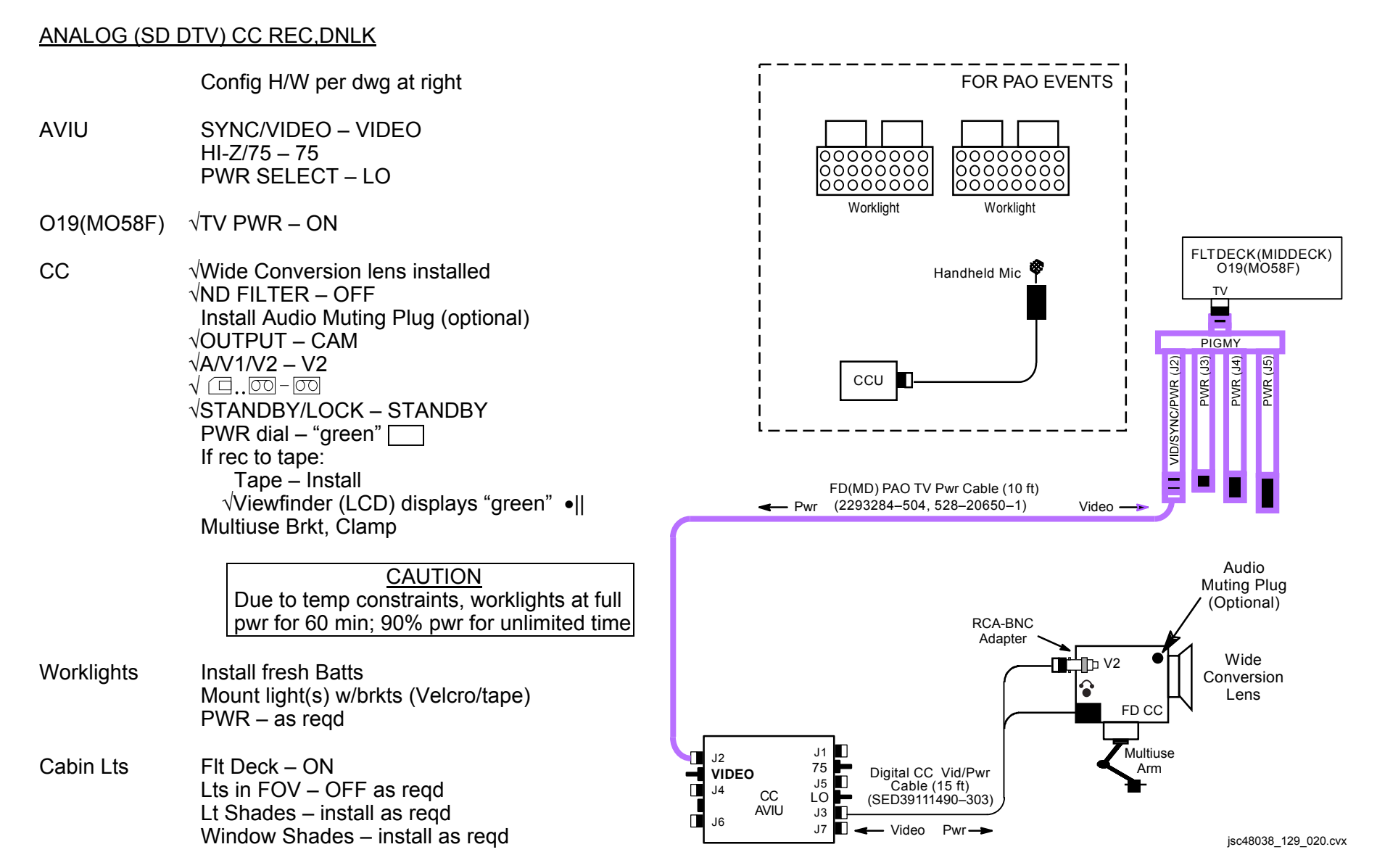

## **CANON G1 (Continued)**

#### ANALOG (SD DTV) CC REC, DNLK (Concluded) CC $\sqrt{\text{Scene composition}}$ Adjust Camr angle for best framing CCU CCU PWR - ON ATU PWR – AUD A/G 1(2) - T/R All Other Loops – OFF XMIT/ICOM MODE SEL – PTT/PTT MSTR SPKR VOL SEL – as regd When ready for dnlk: A7 √TV DNLK – ENA PWR CNTL – PNL CONTR UNIT – MNA(B) CNTL – CMD (wait 10 sec for system initialization) If Analog, on MCC GO: VID OUT DNLK pb – push IN FLT DECK(MIDDECK) pb – push If Digital, on MCC GO: L10 √Cables connected (MUX) MUX/VTR/CC PWR - on (LED on) √MUX BYPASS – ACT (VIP) PWR – on (LED on, DATA FLOW LED flashes twice) √ON/STANDBY LED – green (VTR) √INPUT SELECT – VIDEO A7 VID OUT DTV pb - push IN FLT DECK(MIDDECK) pb - push √CH 3 DATA LED – on L10 (MUX) When dnlk complete: CC PWR dial – OFF Worklights PWR – off MUX/VTR/CC PWR - off (LED off) L10 (MUX) Go to DEACTIVATION (Cue Card, TV) as regd

## **CANON G1 (Continued)**

## HD CC DNLK

|                | Notify MCC, configuring for HD TV dnlk                                                                                              |                                                                                                    |
|----------------|----------------------------------------------------------------------------------------------------|----------------------------------------------------------------------------------------------------|
|                | Config H/W per dwg at right                                                                                                    |                                                                                                    |
| CC             | For cable strain relief attach MPC-to-G1 Cable Velcro strap to CC strap                                                             |                                                                                                    |
| AVIU           | SYNC/VIDEO – VIDEO<br>HI-Z/75 – 75<br>PWR SELECT – LO                                                                               |                                                                                                    |
| O19            | $\sqrt{TV PWR} - ON$                                                                                                    |                                                                                                    |
| CC             | <ul> <li>√Wide Conversion Lens installed<br/>Install LAV MIC</li> <li>√ND FILTER – OFF</li> <li>√OUTPUT – CAM</li> <li>√□</li></ul> | MPC-E<br>(ST-ST<br>Video                                                                               |
| L10 (MUX)      | Mount Camcorder<br>√MUX/VTR/CC PWR – on (LED on)<br>√MUX BYPASS – ACT<br>√CH 0,1 RATE SEL – 1<br>√2 RATE SEL – 8                    | Video/Audio -<br>Video/Audio -<br>MPC-G1 Cable<br>(DTV IEEE 1394 4-PIN to<br>Female CIRC cable (5 ft)) |
| (VTR)<br>(VIP) | ON/STBY pb – push (LED red)<br>PWR – off (LED off)                                                                                  |                                                                                                    |
| O19<br>MPC PWR | DC UTIL PWR MNA – ON<br>DC PWR SPLY PWR SW1 – ON                                                                                    |                                                                                                    |
| MPC            | PWR – ON (HDV, TAXI, 5V, 3V green LEDs on)                                                                                          |                                                                                                    |
|                |                                                                                                    |                                                                                                    |

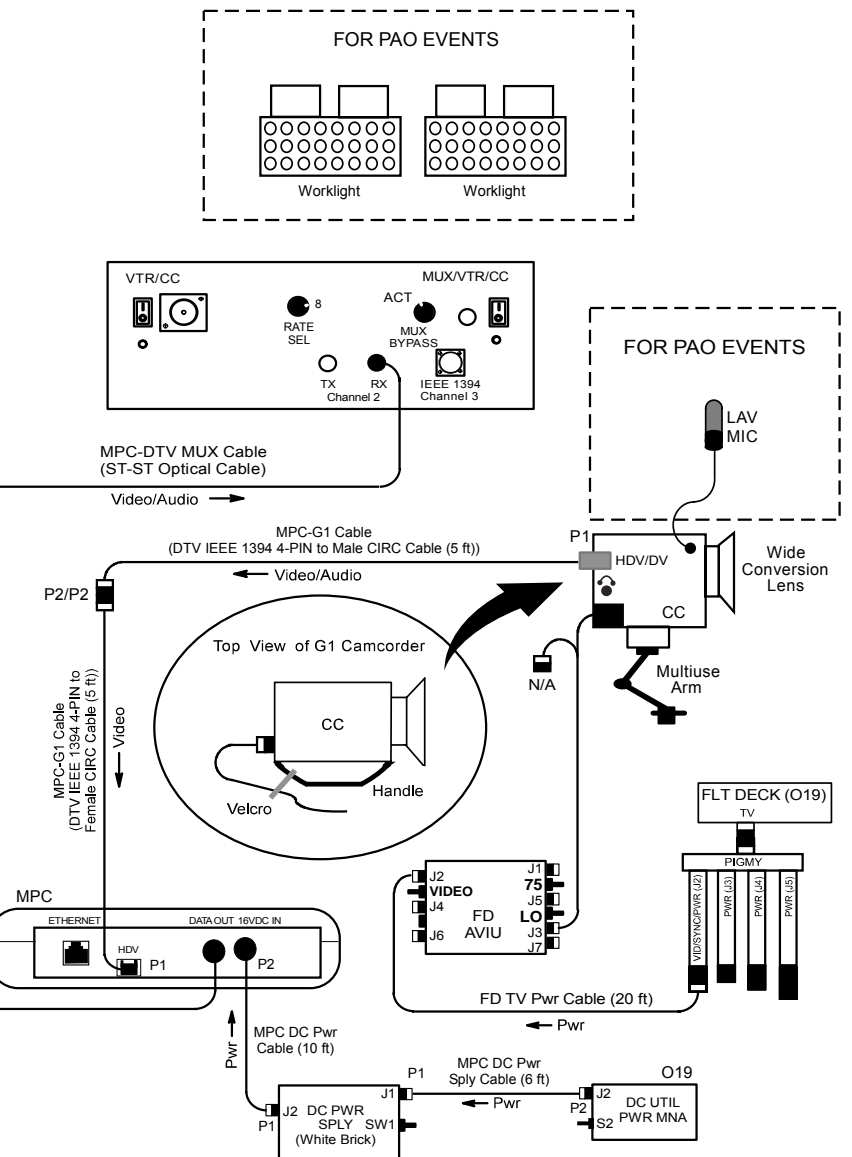

jsc48038\_129\_021.cvx

## **CANON G1 (Continued)**

CC

### HD CC DNLK (Continued)

√CH 2 F/O OK,DATA LEDs on L10 (MUX)

CAUTION Due to temp constraints, worklights at full pwr for 60 min; 90% pwr for unlimited time Install fresh Batts Worklights Mount light(s) w/brkts (Velcro/tape) PWR – as read Flt Deck – ON Cabin Lts Lts in FOV – OFF as reqd Lt Shades - install as regd Window Shades - install as regd  $\sqrt{\text{Scene composition}}$ Adjust Camr angle for best framing LAV MIC PWR – ON (talk), OFF (listen) √MCC if Black video and color bars regd If read: PWR dial – Av Aperture – close √Av CLOSE displayed on top left of LCD AGC – OFF  $\sqrt{\text{GAIN sw}} - L$  $\sqrt{\pm 0}$ dB displayed on LCD OUTPUT – BARS When MCC says done w/bars: OUTPUT - CAM When MCC says done w/black screen test: PWR dial - "green"

# CANON G1 (Concluded)

# HD CC DNLK (Concluded)

| СС                                 | When dnlk complete:<br>PWR dial – OFF                                                                                                    |
|------------------------------------|----------------------------------------------------------------------------------------------------|
| Worklights                         | PWR – OFF                                                                                                    |
| O19                                | TV PWR – OFF as reqd                                                                                                    |
| MPC<br>PWR<br>SPLY                 | PWR – OFF<br>DC PWR SPLY PWR SW1 – OFF                                                                                                    |
| O19<br>L10 (MUX)<br>(VIP)<br>(VTR) | DC UTIL PWR MNA – OFF<br>MUX/VTR/CC PWR – off (LED off)<br>PWR – on (LED on, DATA FLOW LED flashes twice)<br>ON/STANDBY pb – push (LED green) |
|                                    | Notify MCC, returned to SD TV dnlk                                                                                                    |
|                                    | Go to DEACTIVATION (Cue Card, <u>TV</u> ) as reqd                                                                                             |
This Page Intentionally Blank

# FCS CHECKOUT CAMR SETUP

# <u>SETUP</u>

1. <u>D2Xs</u> Lens – 400mm

> NOTE If auto focus unachieveable: Lens Focus Mode – M SB-800 Flash Settings: ON/OFF pb – OFF Aperture – Min, locked Lens Focus Limit –  $\infty$ -6m Lens Focus Mode – A Body Focus Mode – S √Batt installed √Flash Card installed Pwr – ON Top LCD: √Batt √Frames remaining sufficient Exp Comp – 0.0 Exp Mode – M: SS – 500 f/stop - f/8 Meter – Matrix Diopter – Adjust Frame Rate – S  $\sqrt{BKT}$  disabled – 0 F Rear LCD: √ISO – 100 √QUAL – RAW  $\sqrt{WB} - 0,A$ AF Area Mode – [[]] √Focus Area – Center √Focus Selector Lock – L

FCS

1

# FCS CHECKOUT CAMR SETUP (Concluded)

SETUP (Concluded)

2. G1 CC **Remove Wide Conversion Lens** Install Batt √ND FILTER – OFF AF/M – M AGC – OFF GAIN – L √OUTPUT – CAM √AWB – ON  $\sqrt{\Box}$ .00-00 √STANDBY/LOCK – STANDBY PWR dial – M √Tape installed Open LCD: √green' •|| displayed ŠS – 1/500 √GAIN – 0dB f/stop - F8.0 √FOCUS – M ∞

# DEACTIVATION

- 1. <u>D2Xs</u> Lens focus mode – A EXP Mode – P Pwr – OFF
- 2. <u>G1</u>

Install Wide Conversion Lens AF/M – AF AGC – ON PWR dial – OFF Remove Batt Connect Dig/CC Vid Pwr Cable PWR dial – "green" \_\_\_\_ Place G1 on brkt This Page Intentionally Blank

This Page Intentionally Blank

# **MINI-CAM**

# **MINI-CAM**

**MINI-CAM ASCENT CONFIG** 

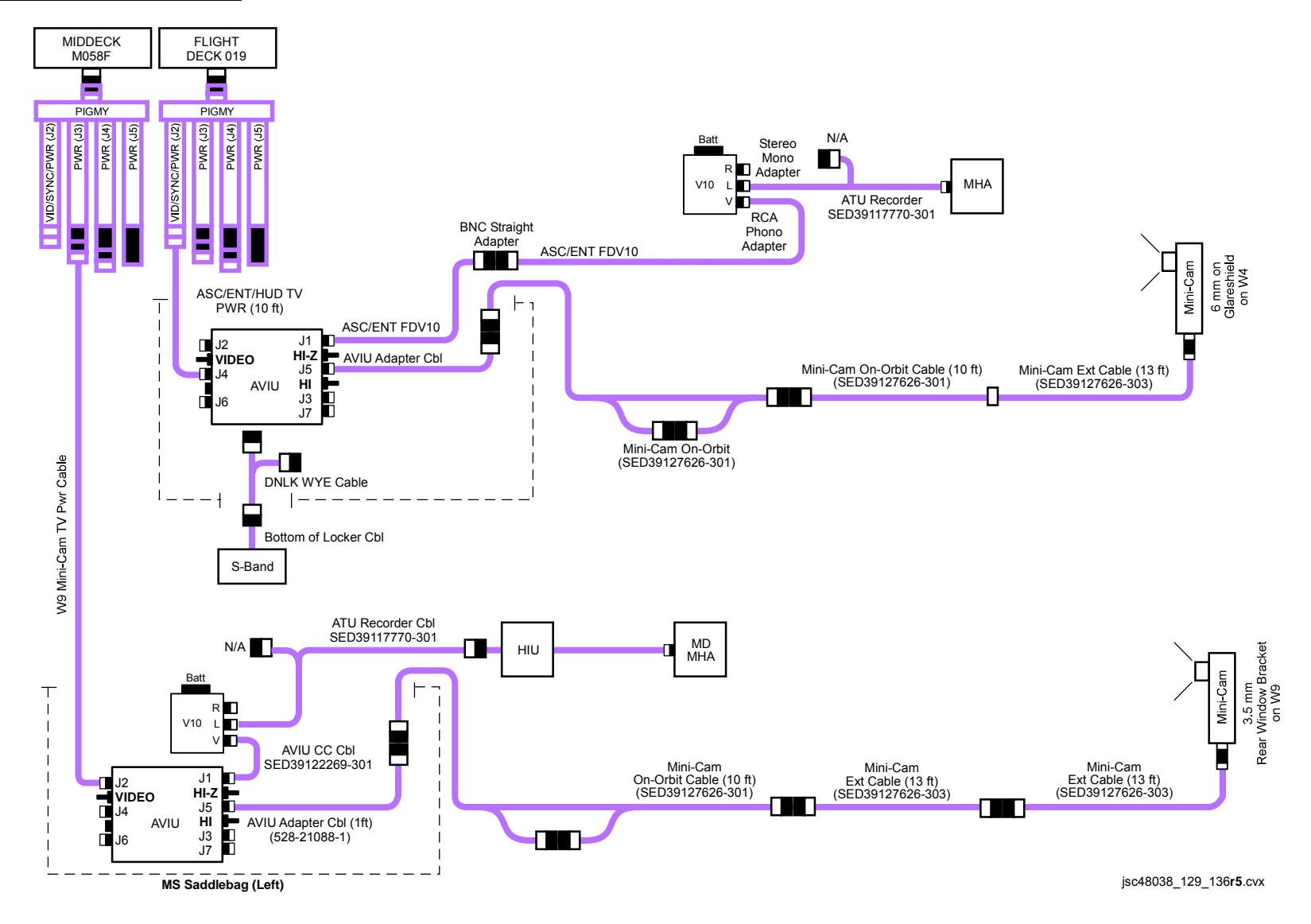

# **MINI-CAM**

# ENTRY VIDEO SETUP - FLT DECK

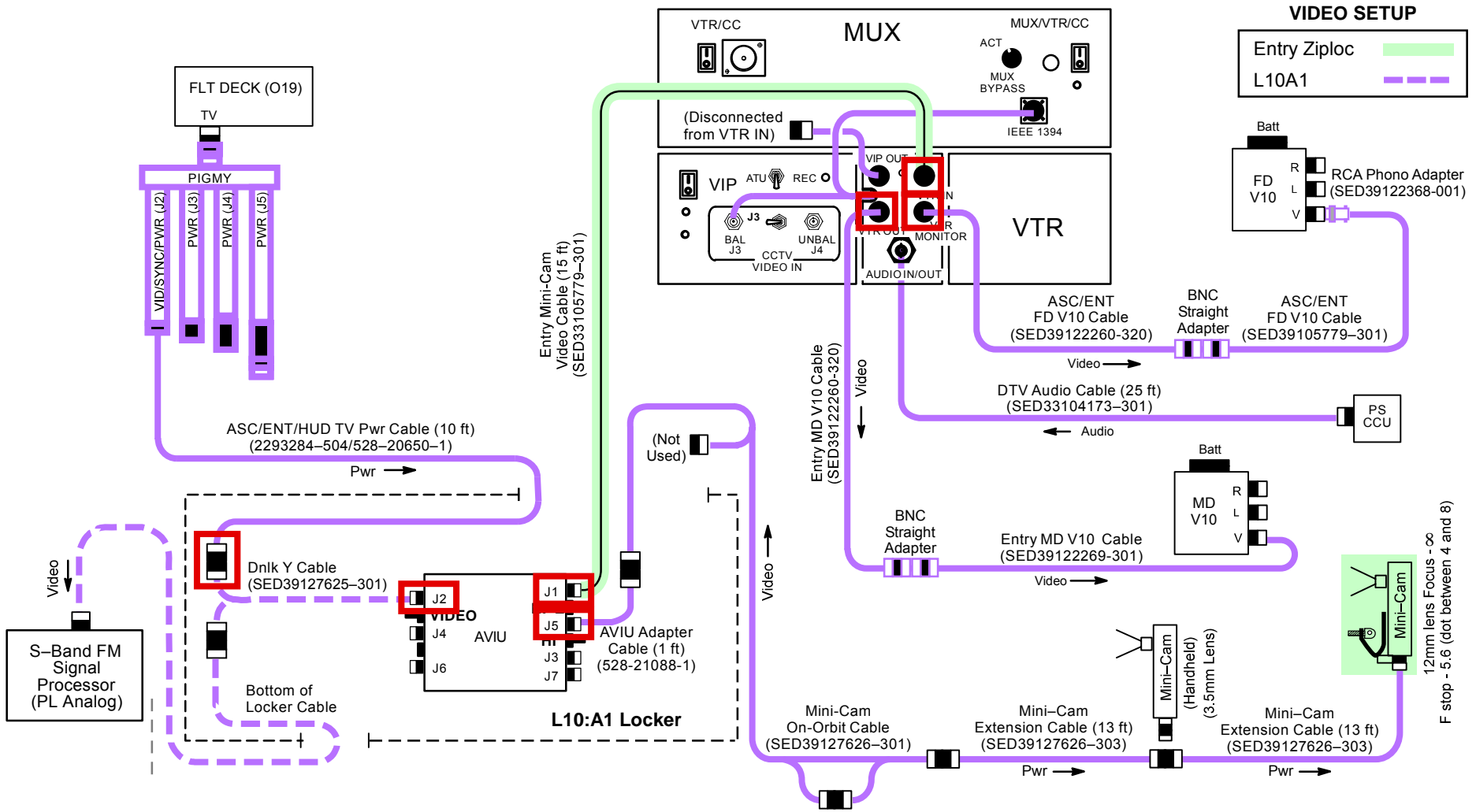

jsc48038\_129\_008r2.cvx

# **MINI-CAM**

# ENTRY VIDEO SETUP – MIDDECK

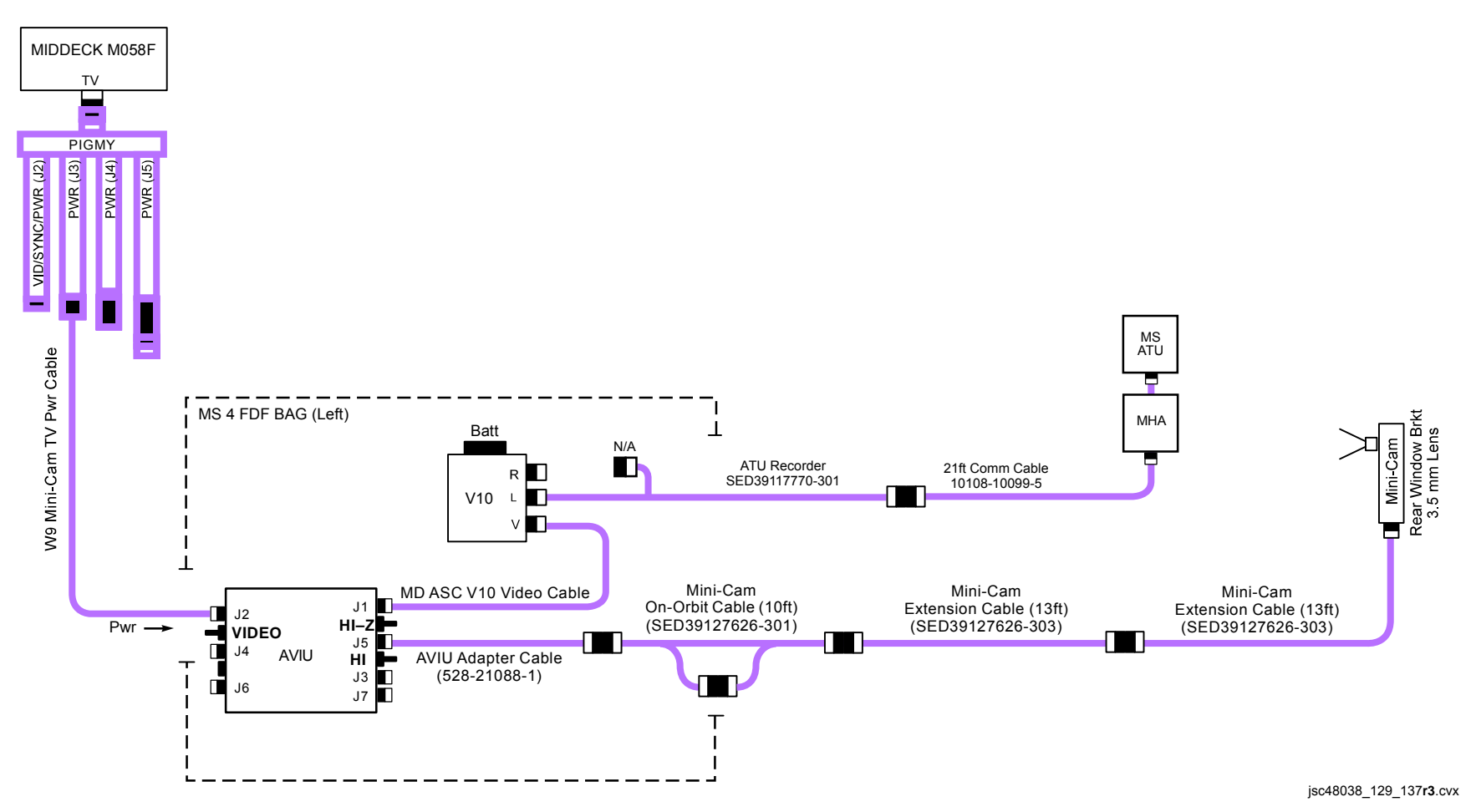

# **MINI-CAM (Continued)**

# ENTRY VIDEO SETUP

- CC/ 1. Remove the following: Mini-Cam Bag "Entry" Ziploc Bag W9 Mini-Cam and Bracket
  - 2. Acquire eight (8) V10 Li-ION batts

# <u>NOTE</u>

One Batt will be used for each V10 Rcdr for system c/o; Batts will be removed after c/o and used for Entry. Remaining Batts are spare

- 3. Acquire four (4) 40 min video tapes
- 4. <u>Config ENTRY VIDEO SETUP FLIGHT DECK</u> Config H/W per dwg, FS 2-23

# a. Config HUD Mini-Cam w/12mm Lens Using two (2) captive screws, attach HUD Brkt to installation holes for protective cover w/HUD Brkt tab pointing up

### HUD Brkt/Cam

Attach Tie Wrap thru holes on captive screws to prevent screw from coming loose; cut off extra length on Tie Wrap

Attach Mini-Cam Extension Cable to Mini-Cam

12mm Lens Focus  $-\infty$ Aperture - f/5.6 (Dot between 4 and 8)

> Velcro Mini-Cam w/12mm Lens to HUD Brkt. (Top of black Velcro on front of Camr should be at top edge of HUD Brkt. Only yellow Velcro should be visible above HUD Brkt)

b. Config Flight Deck Handheld Mini-Cam w/3.5mm Lens

# 3.5mm Lens Aperture:

If night landing: f/1.8 If daylight landing: f/5.6 (dot between 8 and 4)

# **MINI-CAM (Continued)**

# ENTRY VIDEO SETUP (Continued)

- c. Config additional Mini-Cam H/W
- L10:A1 <u>AVIU</u> SYNC/VIDEO – VIDEO HI-Z/75 – HI-Z PWR SELECT – HI
- 019 √TV PWR ON
- PS ATU Config audio as reqd for entry audio
- L10 (MUX) VTR/CC PWR on (LED on) (VTR)  $\sqrt{ON/STANDBY LED - green}$
- V10 (FD,MD Install fresh Batt Repeater)
  - PWR ON  $\sqrt{HUD}$  12mm Lens/Mini-Cam producing good video

Change config to Flight Deck Handheld 3.5mm Lens/Mini-Cam  $\sqrt{\text{In-cabin 3.5mm Lens/Mini-Cam producing good video}}$ 

PWR – OFF

- L10 (VTR) ON/STANDBY pb push (red LED off) (MUX) VTR/CC PWR – off (LED off)
- O19 TV PWR OFF

# MINI-CAM (Concluded)

# ENTRY VIDEO SETUP (Concluded)

| Ę            | 5. <u>(</u> | <u>Config ENTRY VIDEO SETUP – MIDDECK</u><br>Config H/W per dwg, FS 2-24                                                                                             |
|--------------|-------------|----------------------------------------------------------------------------------------------------|
| 3.5mm Lens   | a           | i. Config W9 Mini-Cam w/3.5mm lens<br>Aperture:<br>If night landing: f/1.8<br>If daylight landing: f/5.6 (dot between 8 and 4)                                       |
|              | b           | . Config additional MD Mini-Cam H/W                                                                                                    |
| MS4 FDF Bag  | 9           | <u>AVIU</u><br>SYNC/VIDEO – VIDEO<br>HI-Z/75 – HI-Z<br>Pwr SELECT – HI                                                                                               |
| MO58F<br>V10 |             | √TV PWR – ON<br>Install fresh BATT<br>√W9 video displayed on V10<br>PWR – OFF                                                                                        |
| MO58F        |             | TV PWR – OFF                                                                                                    |
| MS ATU       |             | Config audio as reqd for entry audio                                                                                                    |
|              |             | <u>NOTE</u><br>TV,VTR pwr will be re-enabled per ENT AFT FLT DECK<br>CONFIG [15] (DEORB, <u>NOMINAL DEORBIT PREP</u> ); recording<br>will be initiated via ENTRY C/L |
|              | S           | Start w/3.5mm Lens/Mini-Cam video in-cabin and reconfig for 12mm Lens/Mini-Cam when exterior scene available                                                         |
|              |             |                                                                                                    |

When exterior avail: Focus – Adjust per V10 Aperture – Adjust per V10 If needed, turn down brightness on HUD display

Turn off FD,MD V10s when not needed

This Page Intentionally Blank

This Page Intentionally Blank

FS 2-29

# LASER CAMR SYSTEM (LCS)/INTEGRATED SENSOR INSPECTION SYSTEM DIGITAL CAMR (IDC)

LCS/IDC (HEATER ONLY MODE)/(OPERATIONAL PWR MODE) DATA AND PWR INTERFACES

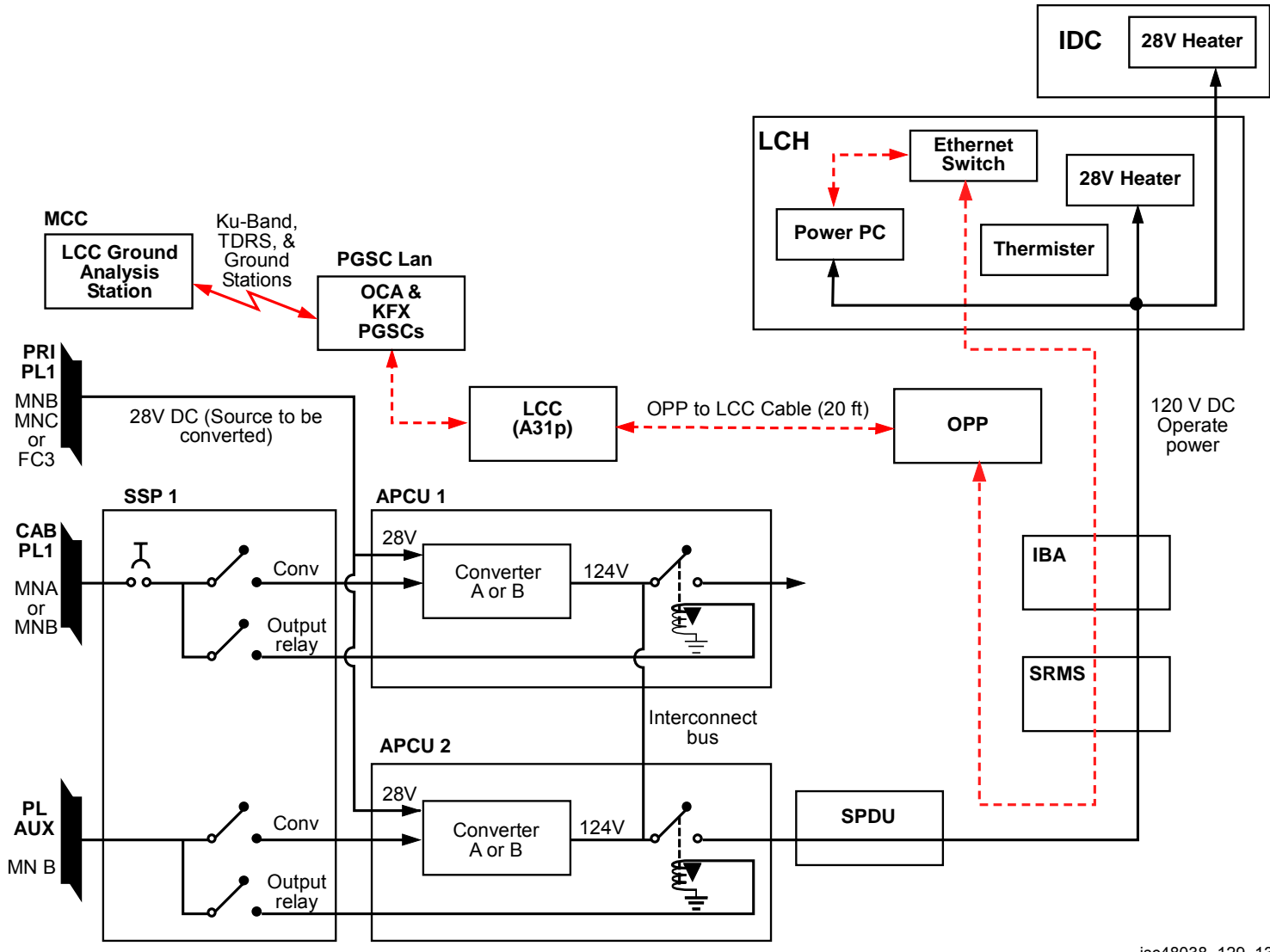

jsc48038\_129\_134b.cvx

# CUE CARD CONFIGURATION

# <u>PAGE</u>

| ΤV                   | FS CC 3-3  |
|----------------------|------------|
| ANALOG PLAYBACK      | FS CC 3-5  |
| ET PHOTO             | FS CC 3-7  |
| WVS                  | FS CC 3-8  |
| PLBD VTR RECORDING   | FS CC 3-10 |
| LDRI/ITVC            | FS CC 3-12 |
| LCS                  | FS CC 3-14 |
| IDC                  | FS CC 3-16 |
| VIDEO SETUP          | FS CC 3-18 |
| D2Xs SETUP           | FS CC 3-20 |
| LDRI/ITVC A7 PLACARD | FS CC 3-22 |
| DIGITAL PLAYBACK     | FS CC 3-23 |
| G1 CC SETUP CUE CARD | FS CC 3-25 |

# **CUE CARDS**

This Page Intentionally Blank

TOP

HOOK VELCRO

A7

#### ACTIVATION

- A3 MON 1(2) PWR - ON (LED ON) Α7
  - VTV DNLK ENA PWR CONTR UNIT MNA(B)
    - CNTL PNL, wait 10 sec for system initialization, CMD

#### OPERATION

#### Auto Ops (Auto Exposure)

 $\label{eq:control of the sync config} $$ VACC has commanded sync config $$ TV CAMR PWR A(B,C,D,RMS) - ON (tb-ON) $$ VID OUT MON 1(2) pb - push $$ IN pb - as read $$ IN pb - as read $$ If CTVC: $$ To control of the synchronization of the synchronization of the synchronizati$ Α7 ALC pb – push AVG pb - push If ITVC: If MAN GAIN pb not illuminated: TV CAMR PWR A(B,C,D,RMS) – OFF, wait 10 sec, ON Repeat until MAN GAIN pb illuminated LT LEVEL pb - push DAY(NIGHT) pb – push ALC pb – push AVG pb – push

#### Dnlk Ops

Coordinate dnlk and sync config w/MCC Config audio as reqd

|       | If analog, on MCC GO:                          |
|-------|------------------------------------------------|
| A7    | VID OUT DNLK pb – push                         |
|       | IN pb – as reqd                                |
|       | If DTV, on MCC GO:                             |
| L10   | √Cables connected                              |
| (MUX) | MUX/VTR/CC PWR – on (LED on)                   |
|       | √MUX BYPASS – ACT                              |
| (VIP) | PWR - on (LED on, DATA FLOW LED flashes twice) |
| (VTR) | √ON/STANDBY LED – green                        |
| . ,   | √INPUT SELECT – VIDĚO                          |
| A7    | VID OUT DTV pb – push                          |
|       |                                                |

- IN pb as reqd
- L10 √DATA FLOW LED - on
- (VIP) (MUX) √CH DATA LED - on

#### DEACTIVATION

If Illuminator ON: Refer to Illuminator Ops and perform Illuminator OFF

- A7 PORT RMS CAMR - WRIST TV CAMR PWR A(B,C,D,RMS) - OFF (tb-OFF), wait 10 sec PORT RMS CAMR - ELBOW TV CAMR PWR RMS - ON (tb-ON), wait 10 sec, OFF (tb-OFF) TV PWR CNTL – PNL CONTR UNIT – OFF CNTL – CMD MON 1,2 PWR – OFF
- A3

If DTV:

+

- L10 ON/STANDBY pb – push (red LED on) PWR – off (LED off) MUX/VTR/CC PWR – off (LED off)
- (VTR) (VIP) (MUX)
- VTR/CC PWR off (LED off)

#### Manual Ops - CTVC/ITVC (Manual Exposure)

ΤV

CAUTION DO NOT LEAVE CAMRS UNATTENDED IN MANUAL MODE. DIRECT SUNLIGHT WILL DAMAGE CAMRS Manual Exposure ON A7 MAN GAIN pb – push 0(+12,+24) dB pb – push CAMR CMD IRIS – OP,CL Return to Auto Exposure ALC pb – push AVG pb – push MUX Ops

NOTE Although dnlk/rcd is in color, MON will display MUX in B&W

VID OUT MON pb - as reqd IN MUX 1(2) pb – push OUT MUX 1(2) L pb – push IN pb – As reqd OUT MUX 1(2) R pb - push IN pb - as reqd

For RSC ops: Go to <u>LDRI/ITVC</u> Cue Card

1

Т

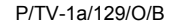

+

(reduced copy)

| TOP<br>BACK OF 'TV' | 1 |
|---------------------|---|
| HOOK<br>VELCRO      |   |

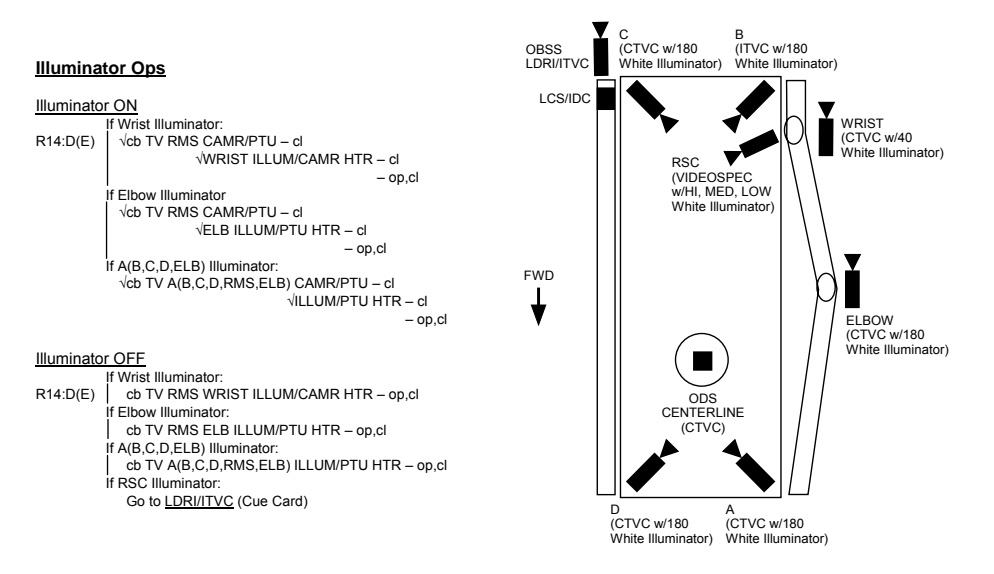

jsc48037\_129\_011.cvx

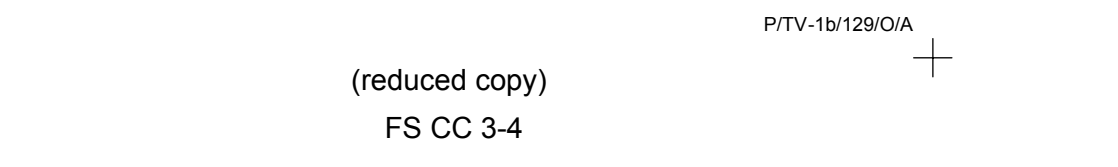

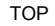

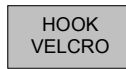

#### ANALOG PLAYBACK

#### ANALOG VIA CC

#### ANALOG VIA VTR

+

+

# NOTE Analog Playback from CC only possible for CC Video recordings

#### ACTIVATION

+

| CC<br>A7<br>O19 | Setup per diagram (back of cue card) Perform ACTIVATION (Cue Card, $\underline{TV}$ ), as reqd $\sqrt{TV}$ PWR – ON |
|-----------------|----------------------------------------------------------------------------------------------------|
| AVIU            | SYNC/VIDEO – VIDEO<br>HI-Z/75 – 75<br>PWR SELECT – LO                                                               |
| CC              | PWR – VTR/PLAY                                                                                                    |

√A/V1/V2 – V2

OPERATIONS

#### PLBK or DNLK VIDEO

| CC                     | Install tape, if reqd                                                                                                    |  |
|------------------------|----------------------------------------------------------------------------------------------------|--|
| CCU<br>ATU             | If audio reqd:<br>If MHA, COMM PWR – ON<br>PWR – AUD<br>Desired Loops – T/R<br>Other Loops – RCV(OFF)<br>XMIT/ICOM Mode – VOX/VOX<br>VOX SENS – MAX |  |
| CC                     | Speaker Vol Max                                                                                                    |  |
| A7<br>CC               | VID OUT MON pb – as reqd<br>IN FLT DECK(MIDDECK) pb – push<br>VTR pb – REW(FF) to cue tape                                                          |  |
| <b>If Dnlk</b><br>  A7 | √MCC has commanded async config<br>√TV DNLK – ENA<br>VID OUT DNLK pb – push<br>IN FLT DECK(MIDDECK) pb – push                                       |  |
| сс                     | PLAY pb – push (green ► displayed)                                                                                                    |  |
|                        | If PLBK(DNLK) complete:<br>STOP pb – push<br>If CC ops complete, go to DEACTIVATION                                                                 |  |

#### DEACTIVATION

+

| CC | Remove, mark, stow tape as read |  |
|----|---------------------------------|--|
|    | PWR - OFF                       |  |

- ATU O19
- Reconfig as desired TV PWR OFF, as reqd Go to DEACTIVATION (Cue Card, <u>TV</u>), as reqd

# ACTIVATION Setup per diagram (back of cue card) Disconnect CC Video input from AVIU J3 Perform ACTIVATION (Cue Card, <u>TV</u>) as reqd

| O19  | $\sqrt{\text{TV PWR} - \text{ON}}$                    |
|------|-------------------------------------------------------|
| AVIU | SYNC/VIDEO – VIDEO<br>HI-Z/75 – 75<br>PWR SELECT – LO |
| L10  |                                                       |

| (MUX) | √VTR/CC PWR – on (LED on) |
|-------|---------------------------|
| (VTR) | √ON/STANDBY LED – green   |

#### OPERATIONS

#### PLBK or DNLK VIDEO

| L10 (VTR)              | Install tape if reqd<br>√DISPLAY SELECT – DATA                                                                               |
|------------------------|----------------------------------------------------------------------------------------------------|
| (VIP)                  | If audio reqd:<br>PWR – on (LED on, DATA FLOW LED<br>flashes twice)<br>ATU – PBK/KEY MIC (Amber LED on)                      |
| CCU<br>ATU             | If MHA, COMM PWR – ON<br>PWR – AUD<br>Desired Loops – T/R<br>Other Loops – OFF<br>XMIT/ICOM Mode – VOX/VOX<br>VOX SENS – MAX |
| A7                     | VID OUT Desired MON pb – push                                                                                                |
| L10 (VTR)              | REW(FF),PLAY,PAUSE pb – push as reqd to<br>cue tape                                                                          |
| If Dnlk                |                                                                                                    |
| <br>  A7<br> <br> <br> | VINCC has commanded async config<br>√TV DNLK – ENA<br>VID OUT DNLK pb – push<br>IN FLT DECK pb – push                        |
| L10 (VTR)              | PLAY pb – push (green • displayed)                                                                                           |
|                        | If PLBK(DNLK) complete:<br>  STOP pb – push<br>If VTR ops complete, go to DEACTIVATION                                       |

#### DEACTIVATION

| L10 (VTR)<br>ATU<br>O19 | Connect CC video input to AVIU J3<br>Remove, mark, stow tape as reqd<br>Reconfig as desired<br>TV PWR – OFF, as reqd<br>Go to DEACTIVATION (Cue Card, <u>TV</u> ) as reqd<br>P/TV-2a/129/O/B | I                                                                                                    |
|-------------------------|----------------------------------------------------------------------------------------------------|----------------------------------------------------------------------------------------------------|
|                         | P/TV-2a/129/O/B                                                                                                    | Т                                                                                                    |
|                         | L10 (VTR)<br>ATU<br>O19                                                                                                    | Connect CC video input to AVIU J3<br>L10 (VTR) Remove, mark, stow tape as reqd<br>ATU Reconfig as desired<br>019 TV PWR – OFF, as reqd<br>Go to DEACTIVATION (Cue Card, <u>TV</u> ) as reqd<br>P/TV-2a/129/O/B |

(reduced copy)

FS CC 3-5

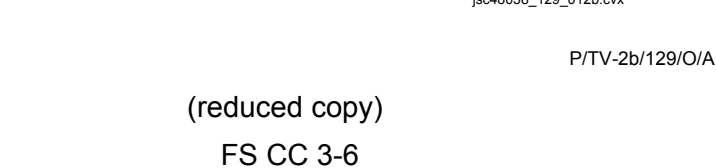

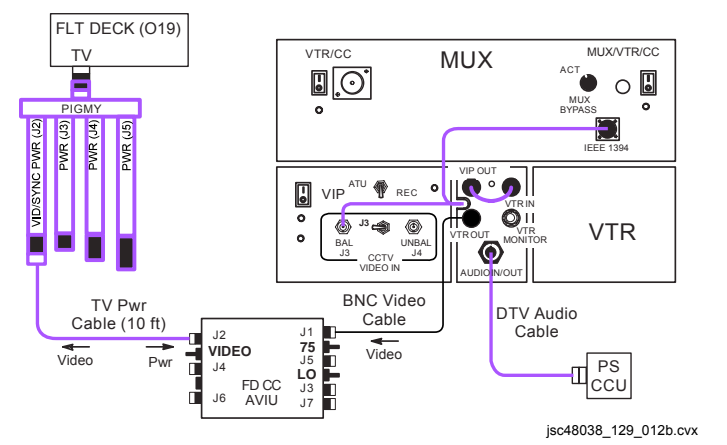

ANALOG VIA VTR PLAYBACK

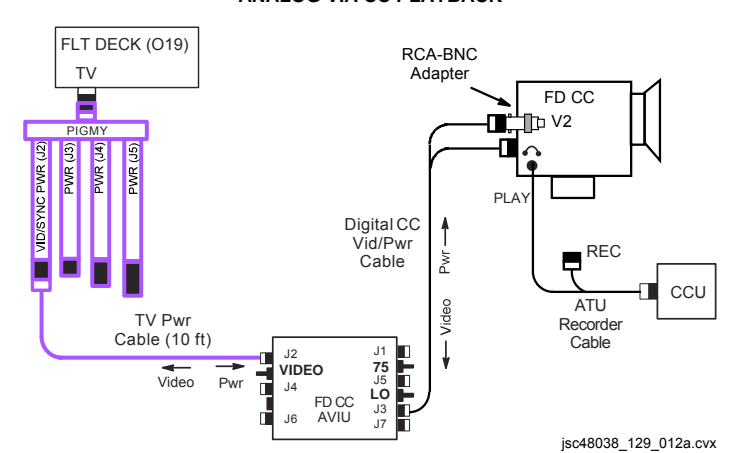

ANALOG VIA CC PLAYBACK

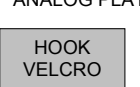

+

-

TOP BACK OF 'ANALOG PLAYBACK'

+

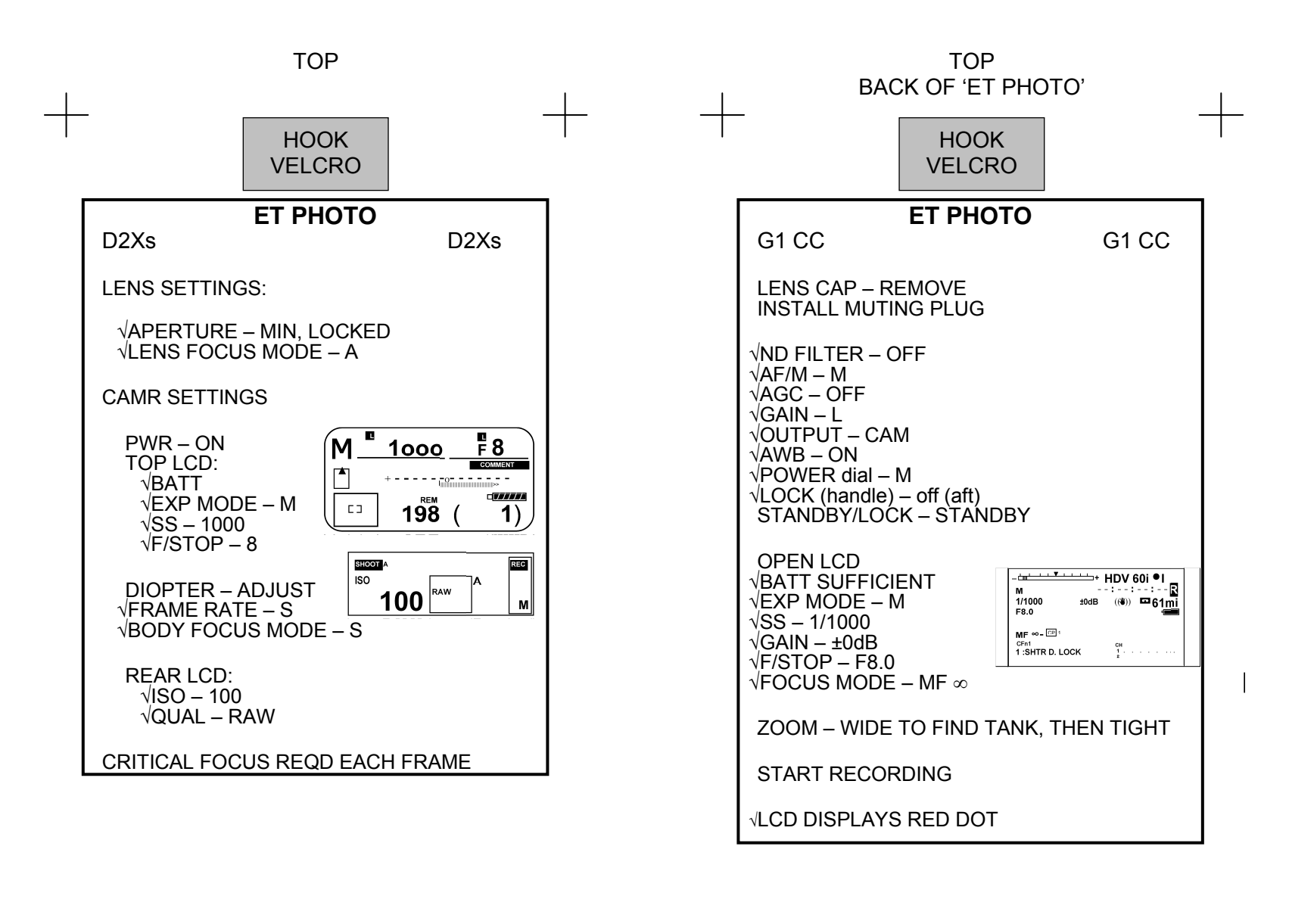

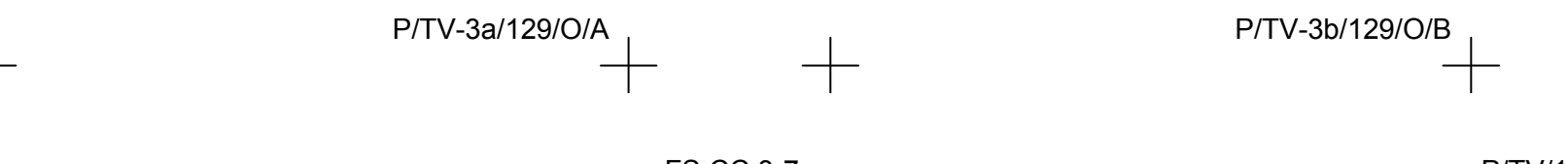

#### HOOK VELCRO

# WVS

VIDEO SIGNAL PROBLEMS

For problem EMU TV:

TOP

#### **ADJUST BRIGHTNESS**

Course Adjustment

PGSC Select Page – RF Camera Lens Iris Control – cl(op)

#### Fine Adjustment

PGSC Select Page – RF Camera Electronic Shutter – Manual Brightness – Dec(Inc) (# to right: 100 = brightest; 0 = darkest)

#### DARK SUBJECT

PGSC Select Page – RF Camera √Advanced Controls displayed Automatic Gain Control – Enabled (Disabled preferred)

#### PWRDN

For all lens (three) on each RF Camera Assy: PGSC Lens Iris Control – Close until view black

Sel RF Camr 1,2 – None (black "OFF") V10 √Test Pattern displayed (color bars w/"No WVS

Video") PGSC Select Page – XCVR

Transceiver 1(2) CMD Pwr – Off (black CMD PWR:LVL-"OFF:Min") Sel File → Exit

V10 STOP pb – push Mark,stow tapes PWR – OFF

A7 WIRELESS VID PWR – OFF HTR – OFF (green LED) If no joy: PGSC √Select Page – XCVR √Advanced Controls displayed For XCVR w/Video problem: IF – Narrow

If still no joy: A7 WIRELESS VID PWR – OFF. wait 10 sec. ON

If still no joy:

CAMR ADJUSTMENTS

EMU

PGSC For XCVR w/video problem: IF – Wide For XCVR w/good video: Sel RF Camr – None (black 'OFF') If video acceptable, other EMU TV interfering w/signal Alternately sel EMU TVs to acquire video

EMU TV Pwr pb – push (no LED), wait 10 sec, push

If still no joy: For XCVR with good video: Sel RF Camr – reselect original EVA crewmember For XCVR w/video problem: Antenna – Manual Sel desired antenna

If still no joy: For XCVR w/video problem: Antenna – Auto  $\sqrt{\text{MCC}}$ 

#### COMMANDING PROBLEM (UHF)

If commanding of WVS not visually seen: PGSC Select Page – XCVR Sel Transceiver 2(1) CMD Pwr – On (green CMD PWR:LVL-"ON:Min")

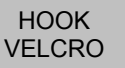

# ANTENNA LOCATIONS

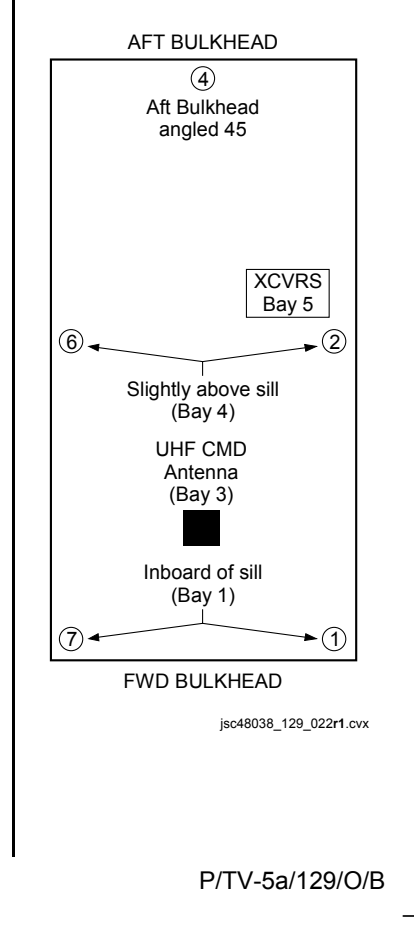

(reduced copy) FS CC 3-8

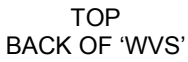

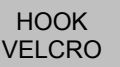

#### ALERT MSG TROUBLESHOOTING

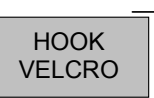

#### STATIC XCVR

#### Condition: No comm between PGSC & PLB XCVR

PGSC 1. √Cable connections between WIB and PGSC

A7 2. WIRELESS VID PWR – OFF, wait 10 sec, ON

If no joy:

PGSC 3. Śel 'Start' > 'Shut Down' > 'Restart' > 'OK' When reboot complete: Sel Shuttle Apps icon > WVS icon Sel 'Yes' at 'Restore To Previous Settings' window RF Camera page will appear

> If still no joy: 4. √MCC

#### STATIC RF CAMERA

#### Condition: No telemetry and video received by PLB XCVR from EMU TV

EMU 1. √EMU TV Pwr pb pushed (green LED)

If no joy:

PGSC 2. √Correct RF Camera selected via pulldown menu √RF Camera (two) – ON (green "ON") If not ON: RF Camera (of static EMU TV) – sel "None" via pulldown menu, then sel original EMU TV

If still no joy:

 RF Camera 1(2) – sel 'None' Perform CAMR ID ASSIGNMENT Reattempt RF Camr selections

If still no joy:

 √CMD PWR:LVL – green "ON:Min" for XCVR 1(2) If not ON, Select Page – XCVR Transceiver 1(2) CMD Power – On (green CMD PWR:LVL - "ON:Min")

If still no joy:

EMU 5. EMU TV Pwr pb (of static EMU TV) – push (no LED), wait 10 sec, push (green LED)

> If still no joy: 6. √MCC

#### BAD CAMERA ID

#### Condition: Mismatch between EMU TV Camera ID and software camera ID

PGSC 1. Select Page – XCVR:

Transceiver 1(2) CMD Power – On (green CMD PWR:LVL - "ON:Min") Sel RF Camera 1,2 – None Sel File > Assign Camera ID √Camera IDs match data under CAMR ID ASSIGNMENT If not a match, Highlight entry, then sel 'Delete Entry' option Perform CAMR ID ASSIGNMENT Sel RF Camera 1,2 – EVA crewmembers

If still no joy: 2. √MCC

#### TEMP ALERT (blue text)

Condition: EMU TV -35 °C to -30 °C OR 80 °C to 85 °C range PLB XCVR -40 °C to -35 °C OR 80 °C to 85 °C range

Select Page – Telemetry Identify component w/temperature alert (blue text) √MCC

#### TEMP CAUTION (yellow text)

Condition: EMU TV < -35 °C OR > 85 °C PLB XCVR < -40 °C OR > 85 °C

Select Page – Telemetry Identify component w/temperature alert (yellow text) VMCC

#### CAMR ID ASSIGNMENT

Sel File  $\rightarrow$  Assign Camr ID  $\sqrt{AII}$  EV crewmembers listed as options on pulldown 'Label' menu under CAMERA ID SETUP

If label entry reqd:

Type label into space next to "Add Label" icon Sel "Add Label" icon to add to listing

Under CAMERA ID SETUP:

Camera Address – As reqd via left/right arrows Serial Number – As reqd via left/right arrows Label – As reqd via pulldown menu "In Use" Box – Check via single click Sel "Save Entry" icon to right of Camr ID table (top) √Data entry visible in Camr ID table

| Camr ID Data  |      |      |  |
|---------------|------|------|--|
| Camr Address  | 16   | 18   |  |
| Serial Number | 1010 | 1007 |  |
| Label         | EV1  | EV2  |  |
|               |      |      |  |

Sel OK

P/TV-5b/129/O/A

(reduced copy)

FS CC 3-9

+

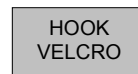

+

+

# PLBD VTR RECORDING

| L10          | √VIP,VTR covers removed                                                                                                    |
|--------------|----------------------------------------------------------------------------------------------------|
| R1           | √PL AUX – ON                                                                                                    |
| MA73C:E      | cb AC2 PL3 $\Phi$ – cl                                                                                                    |
| L10<br>(MUX) | $\sqrt{Cables}$ config'd per dwg (back of cue card)<br>VTR/CC PWR – on (LED on)                                                                                          |
| (VIP)        | √ATU – REC<br>√CCTV VIDEO IN – J3<br>PWR – on (LED on, DATA FLOW flashes twice)                                                                                          |
| (VTR)        | √ON/STANDBY LED – green                                                                                                    |
|              | $\sqrt{\text{Switches set to white dot (seven)}}$                                                                                                    |
|              | √COUNTER SELECT – COUNTER (TC)                                                                                                    |
|              | $\sqrt{T}ape$ installed (tape icon LED on)                                                                                                    |
|              | Set GMT:<br>DISPLAY SELECT – MENU<br>↓ pb – ETC, EXEC pb – push<br>↓ pb – CLOCK SET, EXEC pb – push<br>Use ↓, ↑,EXEC to set Y,M,D,hr,min to GMT<br>DISPLAY SELECT – DATA |
| L9           | If Audio desired:<br>PS AUD PWR – AUD<br>Desired Loops – RCV, Vol tw 5<br>Other Loops – OFF                                                                              |
| A7           | VID OUT DTV pb – push<br>IN pb – as reqd                                                                                                    |
| L10<br>(VTR) | REC pb – push, hold<br>PLAY pb – push, simo (red dot displayed)                                                                                                    |
|              |                                                                                                    |

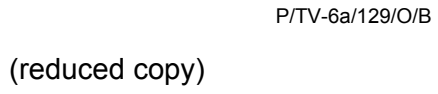

+

FS CC 3-10

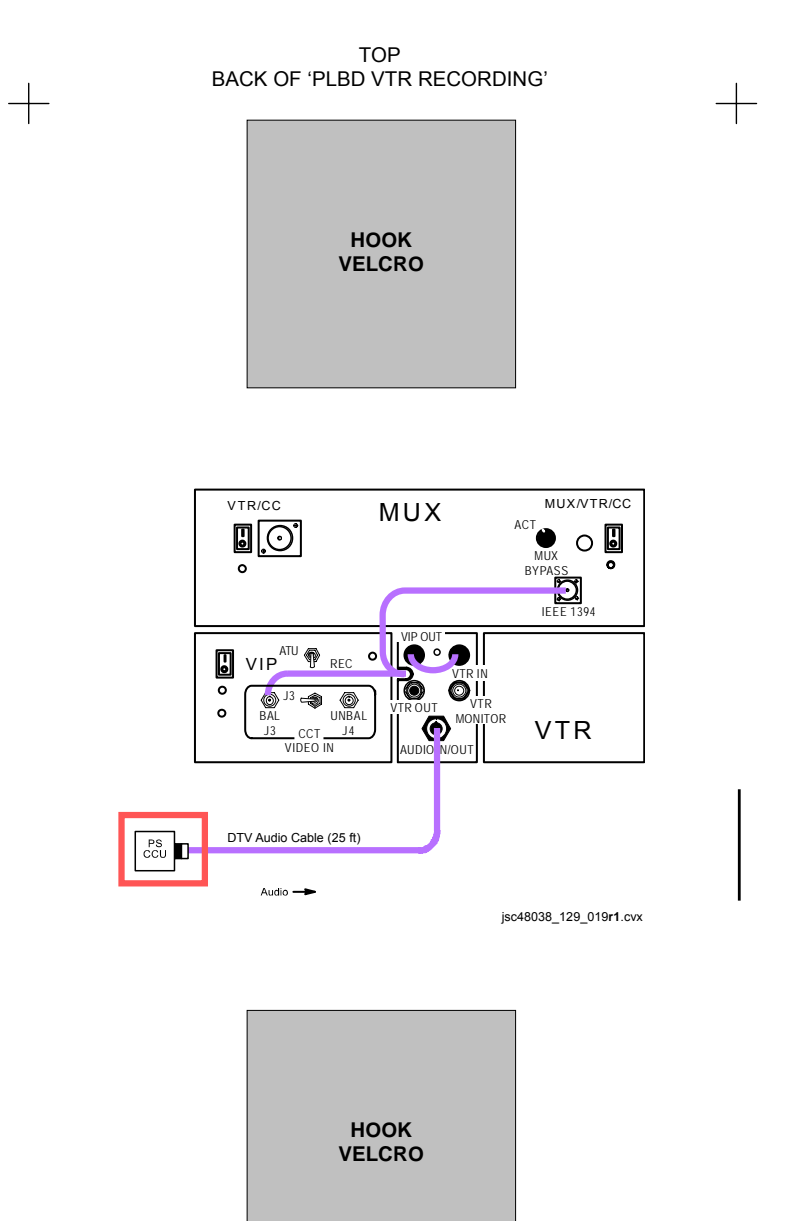

(reduced copy) FS CC 3-11

+

P/TV-6b/129/O/B

+

# TOP

#### HOOK VELCRO

# LDRI/ITVC

| A  | CTIVATION                             |                                                                                                    | GENERA                | AL LDRI CONTROL                                                                                          |
|----|---------------------------------------|----------------------------------------------------------------------------------------------------|-----------------------|----------------------------------------------------------------------------------------------------|
| 1. | <u>Config CCTV</u><br>A7<br>L10 (MUX) | Sys<br>√ACTIVATION (Cue Card, <u>TV</u> ) performed<br>√MUX/VTR/CC PWR – on (LED on)<br>√Cabling from VTR MON cost to MON 2                                       | A7<br>Mode 1 (de      | VID OUT MUX 1 L pb – push<br>IN MIDDECK pb – push                                                        |
|    | R12 (VPU)                             | C-IN<br>√VPU PWR – ON (LED on)<br>√Green Jumper – LDRI/ITVC                                                                                                    | A7<br>MON 2<br>Mode 2 | LDRI MODE 1 pb – push<br>√ITVC video displayed                                                           |
|    | MON 1,2                               | √RSC VIDEO Cable to WIB CCTV PL/3<br>L-DATA – ON<br>C-DATA – GRN<br>X-HAIR – GRN                                                                                  | A7<br>MON 2           | LDRI MODE 2 pb – push<br>√ITVC video w/illum displayed                                                   |
|    | MON 2                                 | SOURCE – C                                                                                                    | A7<br>MON 2           | LDRI MODE 3(4,5,6) pb – push<br>√LDRI w/rounded corners displayed                                        |
| 2. | Apply SPEE F<br>R12 (OPP)             | <u><sup>2</sup>wr</u><br>√cb OBSS SW PWR – cl                                                                                                    | A7                    | To adjust brightness:<br>CAMR CMD IRIS – OP,CL, as reqd                                                  |
|    | (OBSS)                                | √OBSS SW PWR – ON<br>SPEE PWR – ON                                                                                                    | PAN/TILT              | OPS WITH LDRI ACTIVE                                                                                     |
|    | A6U                                   | EVENT TIMER CNTL – STOP<br>– RESET<br>CNTL – START<br>(15 min LDRI calibration warmup)                                                                            |                       | <u>NOTE</u><br>When adjusting pan/tilt in Modes<br>3(4,5,6), ITVC FOCUS (ZOOM,<br>IRIS) cntls functional |
| 3. | <u>Config RSC II</u><br>A7            | lum to HI<br>VID OUT MON 1 pb – push<br>IN C pb – push<br>PAN/TII – Adjust to see RSC Camr                                                                        | A7                    | VID OUT MON 1 pb – push<br>IN PL2(VPU) pb – push<br>CAMR CMD PAN,TILT – as reqd                          |
|    | R12 (OBSS)<br>MON 1                   | SPEE PWR – OFF, wait 10 sec, ON<br>√RSC illum on HI (three rings)                                                                                                 |                       | VID OUT MUX 1 L pb – push, to return                                                                     |
| 4. | Enable ITVC                           |                                                                                                    |                       |                                                                                                    |
|    | R12 (OBSS)<br>A7                      | $\begin{array}{l} \text{ITVC In as commanded sync coning} \\ \text{ITVC ENA - ON} \\ \text{VID OUT DTV } pb - push \\ \text{IN PL 2(VPU) } pb - push \end{array}$ |                       |                                                                                                    |
|    | R12 (OBSS)                            | If MAN GAIN pb not illuminated:<br>ITVC ENA – OFF, wait 10 sec, ON<br>Repeat until MAN GAIN pb<br>illuminated                                                     |                       |                                                                                                    |
|    | A7                                    | LT LEVEL pb – push<br>DAY (NIGHT) pb – push<br>ALC pb – push                                                                                                    |                       |                                                                                                    |
|    | MON 2                                 | √ITVC video displayed                                                                                                    |                       |                                                                                                    |
| 5. | <u>Turn LDRI Las</u><br>A7            | ser On<br>VID OUT MUX 1 L pb – push<br>IN MIDDECK pb – push<br>LDRI MODE 2 pb – push<br>VID OUT DTV pb – push, to return to<br>ITVC control                       |                       |                                                                                                    |

#### DEACTIVATION VID OUT MUX 1 L pb – push VIN MIDDECK pb – It on A7 LDRI MODE 1 pb – push R12 (OBSS) ITVC ENA - OFF, pause 10 sec SPEE PWR - OFF EVENT TIMER MODE - UP A6U CNTL - START LDRI MODE SUMMARY Mode 1 – Standby • ITVC video LDRI in standby Mode 2 – Illuminator • ITVC video w/illum LDRI laser active, LDRI camera inactive Mode 3 – 2D • LDRI 2D video Similar to ITVC video • X 1 L pb – push, to return to LDRI cntl Mode 4 – 2D Gamma LDRI 2D video w/Gamma Black ٠ Stretch Similar to ITVC video ٠ <u>Mode 5 – 3D</u> LDRI 3D video • Flicker on MON • Mode 6 – 3D Gamma • LDRI 3D video w/Gamma Black Stretch Flicker on MON •

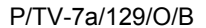

HOOK

**VELCRO** 

(reduced copy) FS CC 3-12

#### TOP BACK OF 'LDRI/ITVC'

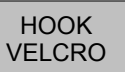

#### **RSC CAMR OPS**

NOTE Camr nominally pwrd in Block 3 of POST INSERT

R12 (OPP) cb OBSS SW PWR CB1 - cl **OBSS SW PWR - ON** (OBSS) RSC PWR - ON

#### **RSC ILLUMINATOR OPS**

NOTE RSC illuminator OFF when SPEE PWR sw initially taken to ON. A cycle of the SPEE PWR sw takes RSC illuminator to HIGH. Subsequent pwr cycles take illuminator to MED, LOW, OFF and then back to HIGH. Config may req alt Camr view of RSC

R12 (OBSS) VSPEE PWR - ON √RSC PWR – ON ITVC ENA – OFF VID OUT MON 1 pb - push A7 IN A(B,C,D) pb - push PAN,TILT - Adjust to see RSC Camr

> NOTE SPEE pwr cycle will reset LDRI/ITVC to Mode 1 and reset the PTU angles

R12 (OBSS) SPEE PWR - OFF, wait 10 sec, ON MON 1 √RSC illum on

To cycle thru illuminator modes: R12 (OBSS) SPEE PWR - OFF, wait 10 sec, ON

Perform LDRI/ITVC ACTIVATION, step 4

Return to original LDRI/ITVC Mode, continue OPS

#### CONTINGENCY LDRI CLEARANCE VIEW

# NOTE Do not apply RMS brakes

A8U AUTO SEQ - STOP (READY It on)

L10(VTR) STOP pb - push (no red •)

A7

VID OUT MUX 1 L pb – push (MIDDECK It on) LDRI MODE 3(4) pb – push (steady LDRI video)

> VID OUT MON 1 pb - push IN PL2(VPU) pb – push

Record PTU Pan and Tilt

CAMR CMD PAN/TILT - HI RATE PAN: 0 (left, to hard stop) TILT: 0 (up, to hard stop)

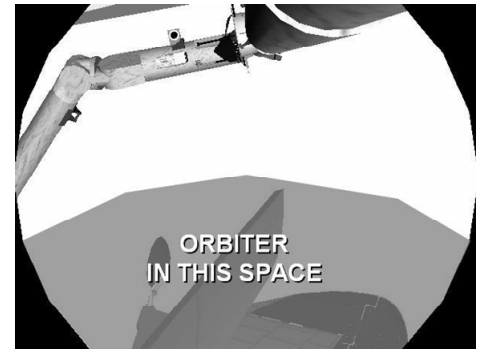

Note clearance thru LDRI FOV

Return PTU to Pan and Tilt values recorded above

VID OUT MUX 1 L pb – push (MIDDECK It on) LDRI MODE 6 pb – push (flickering LDRI video)

VID OUT MON 1 pb - push IN pb - as desired (not PL2)

- L10(VTR) REC pb - push, hold PLAY pb – push, simo (red dot)
- A8U AUTO SEQ - PROCEED (IN PROG It on)

### LDRI PAN/TILT RESET

Reset PTU

VID OUT MON 1 pb - push IN PL2(VPU) pb - push

> CAMR CMD PAN/TILT - HI RATE PAN – L (to hard stop) TILT – UP (to hard stop) PAN/TILT - RESET

HOOK

VELCRO

#### SPEE PWR DEACT CLEANUP ACTIONS

Config RSC Illum to HI R12 (OBSS) √SPEE PWR – OFF ITVC ENA – OFF RSC PWR - OFF, wait 10 sec. ON SPEE PWR – ON, OFF, wait 10 sec, ON

| Config ITVC |                                      |
|-------------|--------------------------------------|
|             | ITVC ENA – ON                        |
| A7          | VID OUT DTV pb – push                |
|             | IN PL2(VPU) pb – push                |
|             | If MAN GAIN pb not illuminated:      |
| R12 (OBSS)  | ITVC ENA – OFF, wait 10 sec, ON      |
|             | Repeat until MAN GAIN pb illuminated |
| A7          | LT LEVEL pb – push                   |
|             | DAY (NIGHT) pb – push                |
|             | ALC pb – puśh                        |
|             | AVG pb – push                        |

Reset PTU

Α7

CAMR CMD PAN/TILT - HI RATE PAN – L (to hard stop) TILT – UP (to hard stop) PAN/TILT – RESET PAN and TILT ITVC to values needed for Survey

Return LDRI to Mode 6 VID OUT MUX 1 L pb – push IN MIDDECK pb - push LDRI MODE 6 pb - push VID OUT DTV pb - push, to return to ITVC control

P/TV-7b/129/O/A

(reduced copy)

FS CC 3-13

| HOOK   |  |
|--------|--|
| VELCRO |  |

#### LCH ACTIVATION

### APCU/ LCH Pwrup

1. √PL PRI MNC – ctr (tb-ON) R1 AUX – ON L12 (SSP 1) 2. VAPCU 2 OUTPUT RLY - CL CONV - ON (tb-gray) √OUTPUT RLY tb - gray

#### SM 200 APCU STATUS

√APCU 1,2 OUT VOLT RES HIGH: 122V to 126.5V

#### LCC ACTIVATION

#### 1. LCC Setup

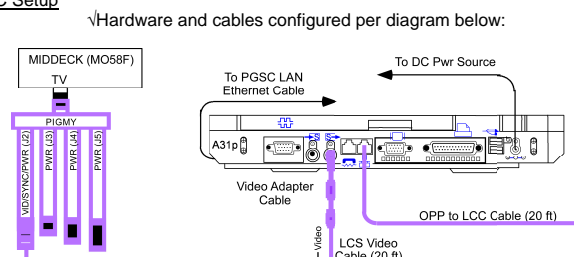

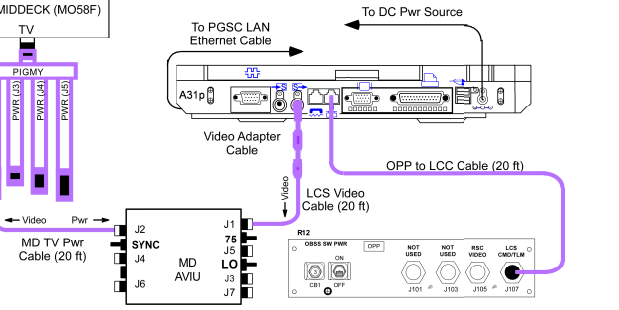

2. LCC Startup A31p

√PGSC Pwr - ON

Vellow 'RJ-45 Port Configured for LCS Ops' displayed on desktop crew patch

If yellow text not displayed, perform TROUBLESHOOTING, <u>Yellow</u> 'RJ-45 Port Configured for LCS Ops' Not Displayed on Desktop Crew

Patch

iso48038 129 014.cvx

- Sel 'Shuttle Apps' > 'LCC' (wait 2-3 min from APCU CONV ON for GUI Status)
- √Laser off blue
- √Comm green

If Laser off and Comm status not correct: VMCC

#### 3. Verify LCC Desktop Video

| MO58F | √TV PWR – ON    |  |
|-------|-----------------|--|
| AVIU  | √HI-Z/75 – 75   |  |
|       | PWR SELECT – LO |  |
| CC    | PWR – OFF       |  |

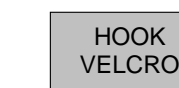

| A31p Minimize all programs              |                       |
|-----------------------------------------|-----------------------|
| Right click on ATI icon on system tray  |                       |
| Sel 'Schemes'                           |                       |
| Sel 'ENABLE DESKTOP DOWNLINK', 'ATI Pro | perty Page' displayed |
| Sel 'Yes'                               |                       |
| Maximize program windows as desired     |                       |

VID OUT MON1(2) pb – push IN MIDDECK pb – push Α7

A3 √LCC desktop displayed on MON1(2)

\* If LCC Desktop not displayed: \* √MCC

#### 4. Verify GMT

TOP

LCS

3.

A31p √GMT on GUI lower right-hand side within 3 sec of SM-GPC GMT

\* If GMT not within 3 sec of SM GPC: \*

Sel 'Tools' > 'Set GMT' Adjust GMT as reqd

Sel 'Apply' > 'OK'

### **OPERATION**

NOTE PDRS OPS will call for appropriate scan steps on LCC. MCC may have limited insight if desktop dnlk avail

#### 1. Load Database (if regd)

√MCC for desired LCS database  $\sqrt{DB}$  Name': Field on upper left-hand side of LCS GUI

- If 'DB Name' incorrect:
  - Sel 'Load Database...' from File menu \*
  - Sel MCC desired database file Sel 'OK'
- 2. LCS System Status

#### LCS SYSTEM STATUS

| Laser On/Off                       | Comm         | LCS State                                                                    |
|------------------------------------|--------------|------------------------------------------------------------------------------|
| Laser ? (gray) No Comm<br>(yellow) |              | Unknown or Keep Alive Heater Only Mode<br>(No LCC to LCH Network Connection) |
| Laser Off (blue) Comm (green)      |              | Configuration<br>(Waiting for user command)                                  |
| Laser On (green)                   | Comm (green) | Operational<br>(Scan in progress)                                            |

While Scan in progress ('Scan Status' counter incrementing): √Laser On – green

 $\sqrt{Comm} - green$  $\sqrt{Scan Display - updating}$ 

√Temp – green

VElec- green Scan complete when 'Scan Status: Complete' displayed

If LCS system status out of config, perform appropriate TROUBLESHOOTING section of this cue card

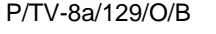

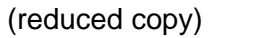

# P/TV/129/FIN

1.

### HOOK VELCRO

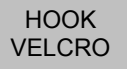

### LCC DEACTIVATION

NOTE Shutting down LCC software also puts LCH in keep-alive heater mode. No LCH scans/insight or IDC ops available. APCU Converter pwr cycle reqd to reinitialize LCH for scanning and IDC ops

- 1. <u>LCC Software Shutdown</u> A31p Sel 'File' > 'Exit' When 'Shutdown' dialog box opens:  $\sqrt{$ Shutdown LCH and Exit LCC Software' selected Sel 'OK' When 'Shutdown?' dialog box opens: Sel 'OK'

2. A31p Screen Resolution Reset

Right click on ATI icon on system tray Sel 'Schemes' Sel 'DISABLE DESKTOP DOWNLINK, ATI Property Settings' A31p Sel 'Yes' Arrange program windows as desired

#### LCH DEACTIVATION

CAUTION Deactivating APCU 2 will remove critical keep-alive pwr to LCH and IDC. Pwr must be reapplied within 105 min

1. APCU Converters Off/LCH Pwrdn

NOTE Expect 'S200 APCU 1(2) VOLT LMT' msg

L12 (SSP 1) APCU 2 CONV – OFF (tb-bp)

2. Open APCU Output Relay L12 (SSP 1) APCU 2 OUTPUT RLY – OP (tb-bp) TROUBLESHOOTING

Temp or Elec Status Yellow A31p Sel 'System' page Report 'Elec' or 'Temp' values backlit in yellow to MCC

Comm Status Yellow and LAN2 Network cable unplugged (red X on A31p system tray)

|                            | <u>NOTE</u><br>LCC GUI Comm status will be yellow and A31p Local Area Network<br>status (w/red X on A31p system tray) cable unplugged tool tip will<br>appear if LCH is in keep-alive heater mode                                                                                                    |
|----------------------------|----------------------------------------------------------------------------------------------------|
| A31p                       | If unexpected red X w/Local Area Network Connection tool tip shown on A31p system tray:                                                                                                    |
|                            | Local Area Connection<br>Network cable unplugged                                                                                                    |
| R12<br>A31p                | √OPP to LCC Cable connected to LCS CMD/TLM(J107) port<br>√OPP to LCC Cable connected to LCC RJ45 port<br>Exit LCC software and shut down Windows                                                                                                    |
|                            | <u>NOTE</u><br>Expect 'S200 APCU 1(2) VOLT LMT' msgs                                                                                                    |
| L12 (SSP 1                 | ) APCU 2 CONV – OFF (tb-bp)<br>OUTPUT RLY – OP, wait 10 sec, CL<br>CONV – ON (tb-gray)                                                                                                    |
|                            | [ <u>SM 200 APCU STATUS]</u><br>√APCU 1,2 OUT VOLTS RES HIGH: 122V to 126.5V                                                                                                    |
| A31p                       | LCC PGSC Pwr – ON<br>√A31p internal RJ45 Network Interface Card LED green<br>Perform LCC ACTIVATION, step 2                                                                                                    |
|                            | √Local Area Network Connection status icon (with red X) in Windows system<br>tray not displayed<br>√MCC if LCC GUI Comm status still yellow                                                                                                    |
| <u>Message A</u><br>R      | r <u>ea Entry</u><br>leport LCC GUI message area log entry(ies) to MCC                                                                                                    |
| <u>Yellow 'RJ⊣</u><br>A31p | 45 Port Configured for LCS Ops' Not Displayed on Desktop Crew Patch<br>Sel 'Shuttle Apps' > 'Network Configuration' > 'LCS RJ-45 Network Setup'<br>Enter '1' in network window<br>Sel 'OK'<br>Sel 'OK'<br>Sel 'OK' in LCS window<br>Allow 20 sec for program to execute<br>\Yellow text displayed on desktop<br>Resume LCS Ops |

P/TV-8b/129/O/B

(reduced copy)

# P/TV/129/FIN

1

#### HOOK VELCRO

#### **IDC ACTIVATION**

- 1. LCC Setup
  - √Hardware configured per LCC ACTIVATION steps 1,2 (Cue Card, LCS)
  - A31p √PGSC Pwr ON
- 2 IDC connectivity Check
  - A31p √A31p internal RJ45 Network Interface Card LED green If RJ45 Network Interface Card LED not green:
    - NOTE Expect 'S200 APCU 1(2) VOLT LMT' msgs
  - L12 (SSP 1) APCU 2 CONV – OFF,ON  $\sqrt{\text{CONV tb}} - \text{gray} \sqrt{\text{OUTPUT RLY tb}} - \text{gray}$

SM 200 APCU STATUS VAPCU 1,2 OUT VOLT RES HIGH: 122V to 126.5V

### **IDC SOFTWARE ACTIVATION**

- 1. IDC Software Startup
  - A31p Sel 'Shuttle Apps' > 'IDC'
- 2. Verify GMT A31p
  - √GMT within 3 sec of SM-GPC GMT
    - \* If GMT not within 3 sec:
    - \* Double click on GMT box on GUI
    - \* Adjust GMT as regd
    - \* Sel 'OK' on MTU Time dialogue box \*
- 3. IDC Pwr on and self test

CAUTION Pwr off IDC when not imaging. Pointing IDC at Sun when pwr on will damage Camr

A31p Sel 'Power On'

√Black and White self-test image displayed √Waiting for User Command' displayed

- If red backlit error msg displayed:
- \* Perform appropriate TROUBLESHOOTING \*
- steps on this cue card

HOOK VELCRO

#### OPERATION

A7

TOP

IDC

<u>NOTE</u> PDRS OPS will call for IDC image steps on LCC A31p. Limited MCC real-time insight avail if configured for desktop dnlk

1. <u>Configure LDRI Illumination</u> R12 (VPU) √Green Jumper –

<u>NOTE</u> If IDC GUI GMT does not update during Ops, an attempt to shut down/restart A31p should be made

#### 2. <u>Auto Exposure (AE) Ops</u> A31p √'Use AE' ch

 √'Use AE' checked Sel 'Scan Lo-Res' Resize and posn AE box as reqd (pause 2 sec)
 √MCC for AOI FOV Sel 'Scan Hi-Res' If Scanning w/no RMS Motion:
 Sel 'Stop Scan' after 30 sec
 If scanning w/RMS motion: Move box to maintain RCC in AE box (using keyboard arrows) Sel 'Stop Scan' at pause point
 √'Waiting for User Command' displayed

3. Scenario File Ops

- A31p From Scenario File drop-list, sel appropriate lighting condition
  - Default Pefault RCC – Day RCC – Night Black Tile – Night Black Tile – Night White Tile – Night Sel 'Acquire Set' √'Acquiring Set' displayed √'Waiting for User Command' displayed after set √MCC content w/data take

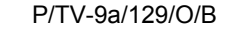

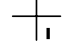

(reduced copy)

FS CC 3-16

#### TOP BACK OF 'IDC'

#### HOOK VELCRO

### HOOK VELCRO

#### IDC DEACTIVATION

- 1. <u>IDC and Software Shutdown</u> A31p Sel 'Power off' on IDC GUI IDC software > 'YES' Close (X) IDC software > 'YES'
- 2. <u>A31p Screen Resolution Reset</u> A31p Right click on ATI icon on system tray Sel 'Schemes' Sel 'DISABLE DESKTOP DOWNLINK, ATI Property Settings' Sel 'Yes' Arrange program windows as desired

#### **IDC HOT KEY COMMANDS**

F7 – Zoom In

- F5 Toggle Summary View
  - ew F6 Toggle Image Mode F8 – Zoom Out
  - F8 Zoo
- F9 Reset Brightness and Contrast F10 Reset AE Box to Default
- F11 Toggle AE Box Visibility F12 Find AE Box

#### IDC SOFTWARE ERROR MESSAGES

<u>Can't connect to LCH</u>: Perform TROUBLESHOOTING, steps 1,2 Condition: Possible heater only mode or Network failure

Iport probe failed: Perform TROUBLESHOOTING, step 2 Condition: Iport startup check failed

Iport not responding: Perform TROUBLESHOOTING, step 2 Condition: Iport connection lost

<u>Camera not responding</u>: Perform TROUBLESHOOTING, step 2 Condition: Camera connectivity lost

Image acquisition failed: Perform TROUBLESHOOTING, steps 1,2 Condition: Camera connectivity lost during imaging

<u>Network recovery failed</u>: Perform TROUBLESHOOTING, steps 1,2 Condition: LCH network switch connection lost

<u>Bad initialization file</u>: Perform TROUBLESHOOTING, step 3 Condition: Software will not launch due to severe ini file corruption

#### TROUBLESHOOTING

1. LCC to LCH Connectivity Check

A31p If Local Area Network Connection (with red X) tool tip on system tray:

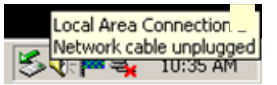

Reseat OPP to LCC Cable (20 ft) to LCC RJ45 port √Local Area Network Connection Speed 10 mps If no connection: Perform LCH, LCC, and IDC Reset, step 2 Continue nominal ops

2. <u>LCH, LCC, and IDC Reset</u> A31p Exit IDC software and shut down Windows √OPP to LCC Cable (20 ft) connected to LCC RJ45 port and LCS CMD/TLM port

> NOTE Expect 'S200 APCU 1(2) VOLT LMT' msgs

L12 (SSP 1) APCU 2 CONV – OFF,ON  $\sqrt{CONV}$  tb – gray  $\sqrt{OUTPUT}$  RLY tb – gray

SM 200 APCU STATUS VAPCU 1,2 OUT VOLTS: 122V to 126.5V

A31p LCC PGSC Pwr − ON √A31p internal RJ45 Network Interface Card LED green

> Perform IDC SOFTWARE ACTIVATION Continue nominal ops

- 3. LCC Swap A31p
  - Exit IDC software and shut down Windows
     Swap LCC with other A31p
     Perform IDC Activation
     Perform IDC Software Activation
     Continue nominal ops

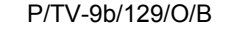

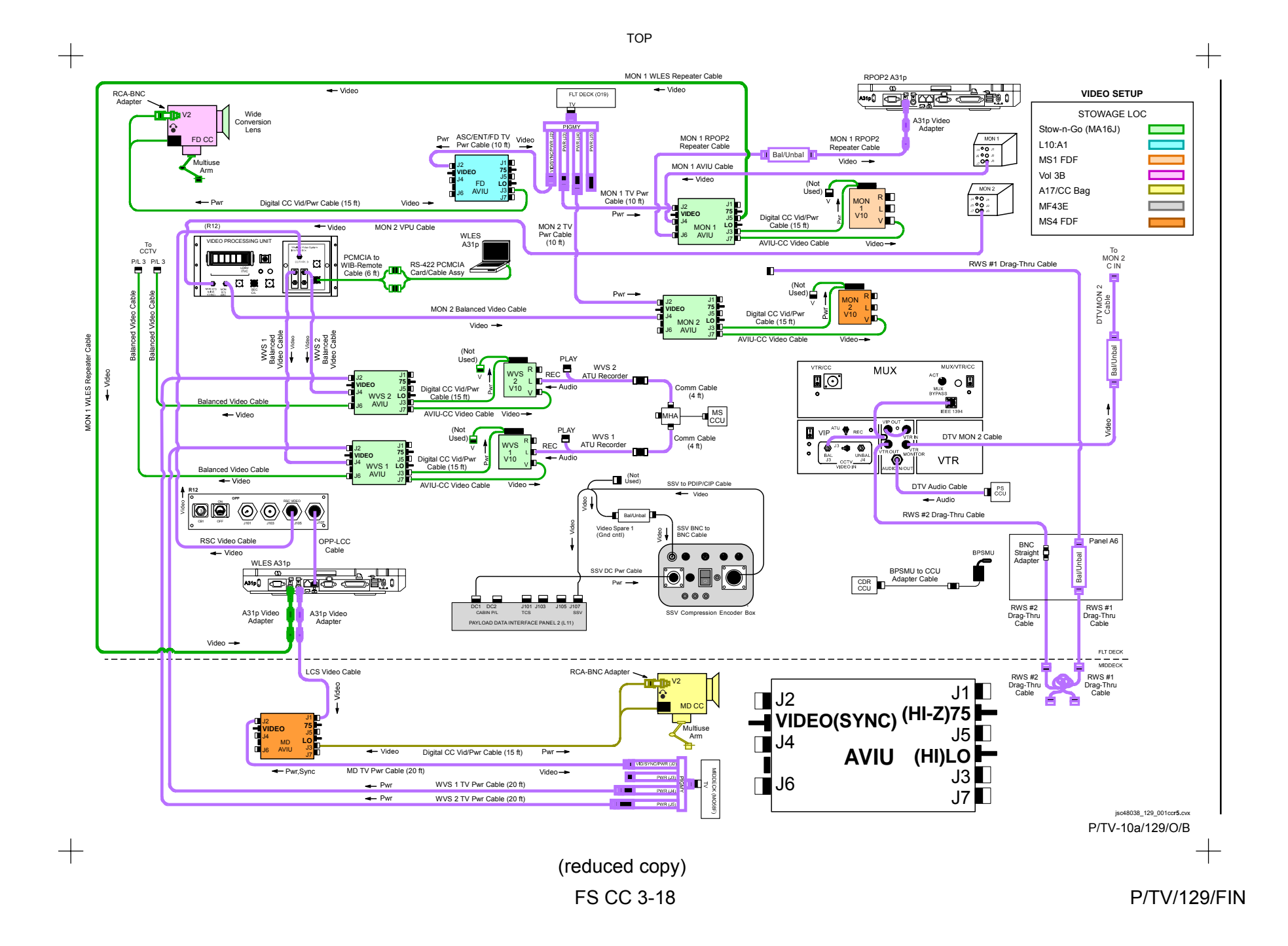

# P/TV/129/FIN

+

# (reduced copy) FS CC 3-19

P/TV-10b/129/O/B

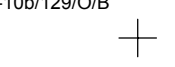

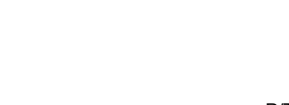

jsc48038\_129\_012er1.cvx

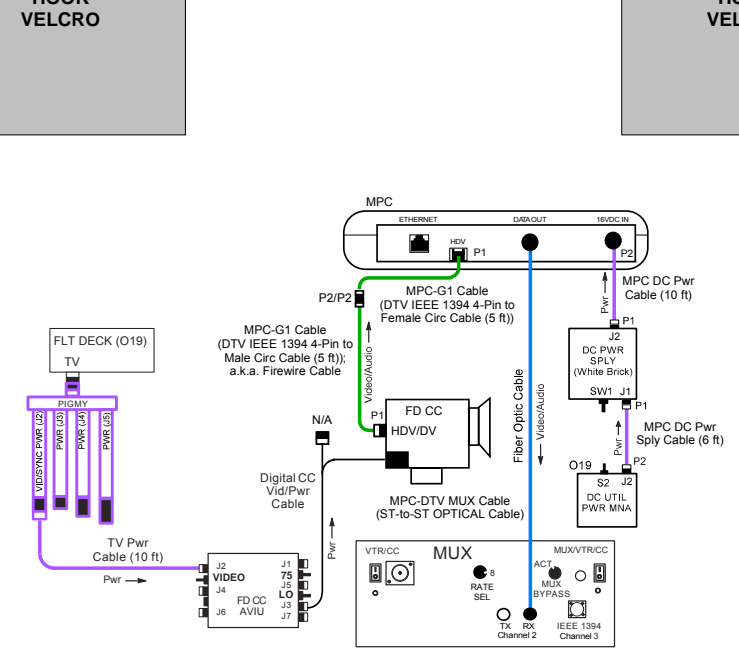

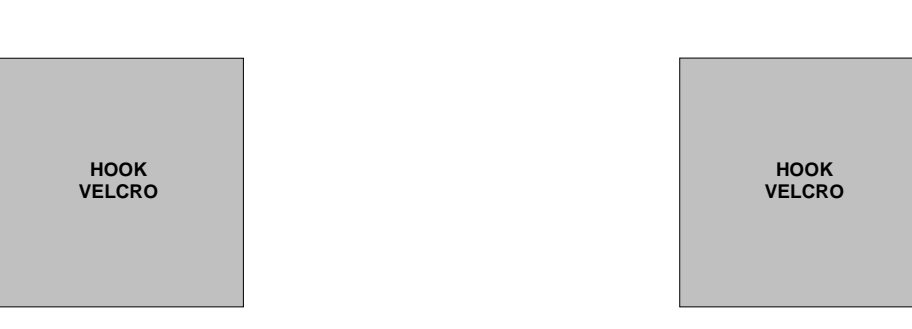

TOP BACK OF 'VIDEO SETUP'

+

# TOP

# HOOK VELCRO

+

D2Xs SETUP

| D2Xs PROGRAM<br>In Cabin                                                                                                    | D2Xs Aperture Priority                                                                                                    | D2Xs Shutter Priority<br>"Earth Obs"                                                                                                    |
|----------------------------------------------------------------------------------------------------|----------------------------------------------------------------------------------------------------|----------------------------------------------------------------------------------------------------|
| Lens – as reqd<br>Aperture – Min, locked<br>Body Focus Mode – S<br>$\sqrt{Batt}$ installed<br>$\sqrt{Flash Card installed}$<br>Pwr – ON<br>Top LCD:<br>$\sqrt{Batt}$<br>$\sqrt{Frames remaining sufficient}$<br>Exp Comp ( $\swarrow$ ) – 0.0<br>Exp Mode – P<br>Meter – Matrix ( $\bigstar$ )<br>Diopter – Adjust<br>Frame Rate – S<br>$\sqrt{BKT}$ disabled – 0 F<br>Rear LCD:<br>$\sqrt{ISO} – 100$<br>$\sqrt{QUAL} – RAW$<br>$\sqrt{WB} – 0,A$<br>AF Area Mode – [[]]]<br>$\sqrt{Focus Area} – Center$<br>$\sqrt{Focus Selector Lock – L}$<br>SB-800 Flash Settings:<br>$\sqrt{Diffuser Dome installed}$<br>ON/OFF pb – ON<br>$\sqrt{MODE} - \bigoplus \square \square BL$<br>$\sqrt{Exp Comp - 0 EV}$<br>Tilt – 45° (Direct) | Lens – as reqd<br>Aperture – Min, locked<br>Body Focus Mode – S<br>$\sqrt{Batt}$ installed<br>$\sqrt{Flash Card installed}$<br>Pwr – ON<br>Top LCD:<br>$\sqrt{Batt}$<br>$\sqrt{Frames remaining sufficient}$<br>Exp Comp ( $\boxed{E}$ ) – 0.0<br>Exp Mode – A;<br>f/stop – as reqd<br>Meter – Matrix ( $\textcircled{S}$ )<br>Diopter – Adjust<br>Frame Rate – S<br>$\sqrt{BKT}$ disabled – 0 F<br>Rear LCD:<br>$\sqrt{ISO – 100}$<br>$\sqrt{QUAL} – RAW$<br>$\sqrt{WB} – 0,A$<br>AF Area Mode – [[]]]<br>$\sqrt{Focus Area – Center}$<br>$\sqrt{Focus Selector Lock – L}$<br>SB-800 Flash Settings:<br>$\sqrt{Diffuser Dome installed}$<br>ON/OFF pb – ON<br>$\sqrt{MODE – \textcircled{S}}$ $\boxed{TTL}$ $\boxed{BL}$<br>$\sqrt{Exp Comp – 0 EV}$<br>Tilt – 45° (Direct) | SB-800 Flash Settings:<br>ON/OFF pb – OFF<br>Lens – as reqd<br>Aperture – Min, locked<br>Body Focus Mode – S<br>$\sqrt{Batt}$ installed<br>$\sqrt{Flash Card installed}$<br>Pwr – ON<br>Top LCD:<br>$\sqrt{Batt}$<br>$\sqrt{Frames remaining sufficient}$<br>Exp Comp ( $\mathbb{Z}$ ) – 0.0<br>Exp Mode – S:<br>SS – 500<br>Meter – Matrix ( $\mathfrak{S}$ )<br>Diopter – Adjust<br>Frame Rate – S<br>$\sqrt{BKT}$ disabled – 0 F<br>Rear LCD:<br>$\sqrt{ISO} - 100$<br>$\sqrt{QUAL} - RAW$<br>$\sqrt{WB} - 0,A$<br>AF Area Mode – [[]]]<br>$\sqrt{Focus Area - Center}$ |

P/TV-11a/129/O/B

(reduced copy) FS CC 3-20

P/TV/129/FIN

I.

| -                                                                                                    | TOP<br>BACK OF 'D2Xs'<br>HOOK<br>VELCRO                                                                                                    | -                                                                                                    | + |
|----------------------------------------------------------------------------------------------------|----------------------------------------------------------------------------------------------------|----------------------------------------------------------------------------------------------------|---|
| D2Xs MANUAL<br>"SUNLIT OBJECTS"                                                                                                    | D2Xs EXPOSURE MATCH<br>"HERO SHOT"                                                                                                    | D2Xs CREW PHOTO                                                                                                    |   |
| SB-800 Flash Settings:<br>ON/OFF pb – OFF<br>Lens – as reqd<br>If auto focus unachievable:<br>Lens Focus Mode – M<br>Lens Focus Mode – A<br>Aperture – Min, locked<br>Body Focus Mode – S<br>√Batt installed<br>√Flash Card installed<br>Pwr – ON<br>Top LCD:<br>√Batt<br>√Frames remaining sufficient<br>Exp Comp () – 0.0<br>Exp Mode – M: | Lens – 12-24mm @ 18mm<br>Aperture – Min, locked<br>Body Focus Mode – S<br>$\sqrt{Batt}$ installed<br>$\sqrt{Flash Card installed}$<br>Pwr - ON<br>Top LCD:<br>$\sqrt{Batt}$<br>$\sqrt{Frames remaining sufficient}$<br>Exp Comp ( $\boxed{\mathbb{Z}}$ ) – 0.0<br>Exp Mode – P<br>Meter – Matrix ( $\textcircled{S}$ )<br>Diopter – Adjust<br>Frame Rate – S<br>$\sqrt{BKT}$ disabled – 0 F<br>Rear LCD:<br>$\sqrt{ISO} - 100$<br>$\sqrt{QUAL} - RAW$<br>$\sqrt{WB} = 0,A$<br>AF Area Mode – [[]]<br>$\sqrt{Focus Area - Center}$ | Lens – 17-35mm @ 17mm<br>Aperture – Min, locked<br>Body Focus Mode – S<br>$\sqrt{Batt}$ installed<br>$\sqrt{Flash Card installed}$<br>Pwr – ON<br>Top LCD:<br>$\sqrt{Batt}$<br>$\sqrt{Frames remaining sufficient}$<br>Exp Comp ( $\boxed{E}$ ) – 0.0<br>Exp Mode – A:<br>f/stop – f/8<br>Meter – Matrix ( $\textcircled{E}$ )<br>Diopter – Adjust<br>Frame Rate – Selftimer<br>$\sqrt{BKT}$ disabled – 0 F<br>Rear LCD:<br>$\sqrt{ISO} – 100$<br>$\sqrt{QUAL} – RAW$<br>$\sqrt{WB} – 0,A$<br>AF Area Mode – [[]]<br>$\sqrt{Focus Area – Center}$ |   |
| $\frac{SS - 500}{f/stop - f/8}$ Meter - Matrix ( $\bigstar$ ) Diopter - Adjust Frame Rate - S $\sqrt{BKT}$ disabled - 0 F Rear LCD: $\sqrt{ISO} - 100$ $\sqrt{QUAL} - RAW$ $\sqrt{WB} - 0,A$ AF Area Mode - [[]] $\sqrt{Focus}$ Area - Center $\sqrt{Focus}$ Selector Lock - L                                                               | SB-800 Flash Settings:<br>√Diffuser Dome installed<br>ON/OFF pb – ON<br>√MODE – ∰ □TTL BL<br>√Exp Comp – 0 EV<br>Tilt – 45° (Direct)<br><u>Technique</u><br>1. Fill FOV w/sunlit subject<br>2. Activate D2Xs Camr<br>3. Auto Exp Lock – Depress,hold<br>Expect values such as 250,f/11<br>4. Focus, Frame, Fire                                                                                                    | SB-800 Flash Settings:<br>√Diffuser Dome installed<br>ON/OFF pb – ON<br>√MODE – M ITT BL<br>√Exp Comp – 0 EV<br>Tilt – 45° (Direct)<br>Accessory Equipment:<br>Shutter Release Cable – Install<br>Multiuse Brkt – Install<br>Multiuse Brkt Clamp – Install as reqd<br><u>Technique</u><br>1. Focus on crewmember<br>2. Body Focus Mode – M<br>3. Frame, Fire                                                                                                    | 1 |

P/TV-11b/129/O/B

| LDRI/ITVC<br>A7<br>PLACARD | 1<br>ITVC-VIDEO<br>LDRI-OFF | 2<br>ITVC-VIDEO<br>LDRI-ILLUM | 3<br>LDRI-2D<br>VIDEO | 4<br>2D +GAMMA | 5<br>3D +FLICKER | 6<br>3D +GAMMA<br>+FLICKER | P/TV-12a/<br>129/O/A |
|----------------------------|-----------------------------|-------------------------------|-----------------------|----------------|------------------|----------------------------|----------------------|
|                            |                             |                               |                       |                |                  |                            |                      |

TOP

TOP BACK OF 'LDRI/ITVC A7 PLACARD'

|                | BACK OF LDRI/ITVC A7 PLACARD |                  |                |
|----------------|------------------------------|------------------|----------------|
| HOOK<br>VELCRO |                              | P/TV-12b/129/O/A | HOOK<br>VELCRO |
|                |                              |                  |                |
| -   |    |  |
|-----|----|--|
| - 1 | UΡ |  |

DIGITAL PLAYBACK

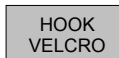

DIGITAL VIA VTR

√VTR/CC PWR – on (LED on)

### ACTIVATION

(VTR)

L10 (MUX)

L10 (VTR)

Remote

NOTE Digital Playback from CC only possible for CC Video recordings ACTIVATION Setup per diagram (back of cue card) For cable strain relief, attach MPC-to-G1 Cable Velcro strap to CC strap SYNC/VIDEO - VIDEO AVIU HI-Z/75 – 75 PWR SELECT - LO 019 √TV PWR – ON СС PWR dial - VCR/PLAY If Dnlk Notify MCC, configuring for HD TV dnlk √MUX/VTR/CC PWR - on (LED on) L10 (MUX) √MUX BYPASS – ACT √CH 0,1 RATE SEL – 1 √2 RATE SEL – 8 (VTR) ON/STANDBY pb - push (LED red) PWR - off (LED off) (VIP) DC UTIL PWR MNA - ON 019 MPC PWR SPLY DC PWR SPLY PWR SW1 - ON MPC PWR - ON (5V,3V green LEDs on) L10 (MUX) √CH 2 F/O OK LED on **OPERATIONS** PLBK or DNLK VIDEO CC Install tape, if reqd VTR pb – REW(FF),PLAY,PAUSE to cue tape If Dnlk MPC √HDV. TAXI LEDs - on L10 (MUX) √CH 2 DATA LED – on CC PLAY pb – push (green ► displayed) If PLBK(DNLK) complete: STOP pb - push If CC ops complete, go to DEACTIVATION DEACTIVATION СС Remove, mark, stow tape as reqd PWR dial - OFF 019 TV PWR - OFF, as regd If Dnlk MPC PWR - OFF . I MPC PWR SPL DC PWR SPLY PWR SW1 - OFF DC UTL PWR MNA - OFF 019 VTR/CC PWR - on (LED on) L10 (MUX) MUX/VTR/CC PWR – off (LED off) PWR – on (LED on, DATA FLOW LED flashes (VIP) twice) (VTR) ON/STANDBY pb - push (LED green)

> Notify MCC, returned to SD TV dnlk Go to DEACTIVATION (Cue Card, TV), as reqd

**HD DIGITAL VIA CC** 

### √ON/STANDBY LED – green OPERATIONS PLBK or DNLK VIDEO Install tape if reqd √DISPLAY SELECT – DATA If Index Search reqd: √ID – VTR4 SEARCH MODE pb - push (INDEX SEARCH mode displayed) ◄< (▶▶ | ) pb – push to move highlight</p> bar to desired GMT start When VTR auto-cue complete, green • displayed:

Setup per diagram (back of cue card)

PAUSE pb - push If playback time not displayed on DSR-25 LCD cycle "DATA CODE" repeatedly until time displayed L10 (VTR) REW(FF), PLAY, PAUSE pb - push as reqd to cue tape

### If Dnlk

L10 (MUX) MUX/VTR/CC PWR - on (LED on) √MUX BYPASS – ACT √CH 3 DATA LED - on

L10 (VTR) PLAY pb - push (green • displayed)

> If PLBK(DNLK) complete: STOP pb - push If VTR ops complete, go to DEACTIVATION

### DEACTIVATION

L10 (VTR) Remove, mark, stow tape as reqd Go to DEACTIVATION (Cue Card, TV) as reqd

P/TV-13a/129/O/B

(reduced copy)

FS CC 3-23

# P/TV/129/FIN

jsc48038\_129\_012d.cvx

P/TV-13b/129/O/B

+

MUX/VTR/CC VTR/CC MUX ACT 0 0 • MUX BYPASS 0 o IEEE 139 Channel • VIP REC ۲Ó BAL J3 CCTV UNBAL J4 0 0 VTR CCTV VIDEO IN 

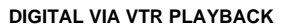

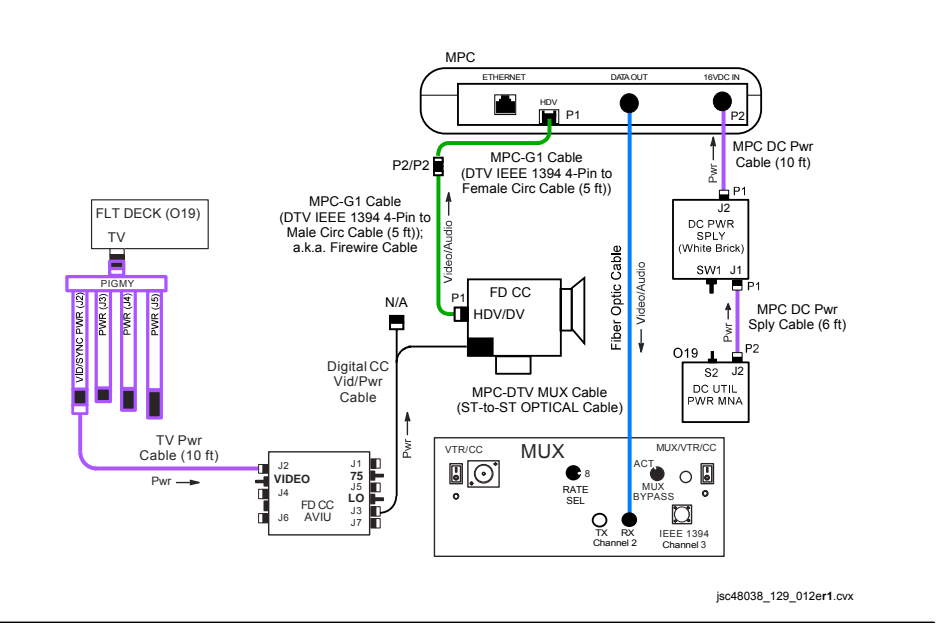

### HD DIGITAL VIA CC PLAYBACK

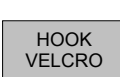

+

+

TOP BACK OF 'DIGITAL PLAYBACK'

+

## P/TV/129/FIN

# G1 CC SETUP CUE CARD

HOOK VELCRO

ASSUMPTION: G1 is powered by either direct or battery power

| WELL LIT SCENE ("green" 🔘)                                                                                                    | <u>SUN-LIT SCENE (M)</u>                                                                                                    | DIM-LIT SCENE (A)                                                                                                    |
|----------------------------------------------------------------------------------------------------|----------------------------------------------------------------------------------------------------|----------------------------------------------------------------------------------------------------|
| Install Wide Conversion Lens<br>as reqd<br>ND FILTER – OFF (per CC prompt)<br>√OUTPUT – CAM<br>√A/V1/V2 – V2<br>√□☉ – ☉<br>√STANDBY/LOCK – STANDBY<br>PWR dial – "green"<br>Open LCD<br>√Tape installed | Install Wide Conversion Lens<br>as reqd<br>$\sqrt{ND \ FILTER - OFF}$<br>AF/M - AF(M)<br>AGC - OFF<br>GAIN - L<br>$\sqrt{OUTPUT - CAM}$<br>$\sqrt{AWB} - ON$<br>$\sqrt{AUDIO \ LEVEL} - A$<br>$\sqrt{A/V1/V2 - V2}$<br>$\sqrt{\Box} \boxed{O} - \boxed{O}$<br>$\sqrt{STANDBY/LOCK} - STANDBY$<br>$PWR \ dial - M$<br>$Open \ LCD$<br>$\sqrt{Tape \ installed}$<br>$\sqrt{GAIN - 0dB}$<br>$SS - 1/500 \ (Small \ Wheel)$<br>$f/stop - F8.0 \ (Aft \ Ring)$<br>$Adjust \ focus \ if \ AF/M - M \ (Fwd \ Ring)$ | Install Wide Conversion Lens<br>as reqd<br>√ND FILTER – OFF<br>AF/M – AF<br>AGC – OFF<br>√OUTPUT – CAM<br>√AWB – ON<br>√AUDIO LEVEL – A<br>√A/V1/V2 – V2<br>√⊡ |

P/TV-17a/129/O/A

(reduced copy) FS CC 3-25

# TOP BACK OF 'G1 CC SETUP CUE CARD'

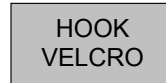

+

+

P/TV-17b/129/O/A

P/TV/129/FIN

+

(reduced copy) FS CC 3-26 <u>NOTE</u> Replace this page with four (4) sheets of blue K-10 stock in crew copies only <u>NOTE</u> Replace this page with four (4) sheets of blue K-10 stock in crew copies only

| Space S | Shuttle Progr | am — 🔍 |
|---------|---------------|--------|
| FLIGHT  | DATA          | FILE   |

JSC-48038-129 FINAL

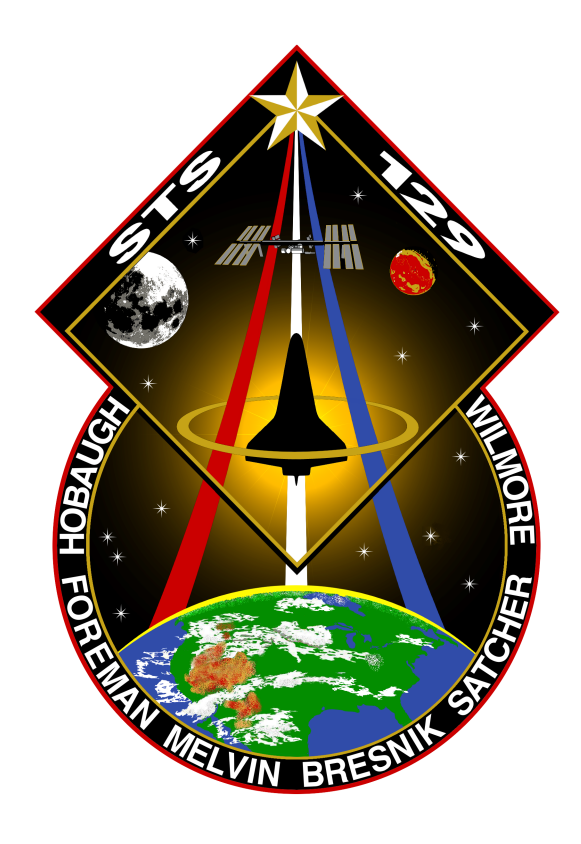

# PHOTO/TVSTSCHECKLIST129

Flight Cover (trim bottom to expose tabs)